# Acer Altos serie G310 Guida dell'utente

Copyright © 2004 Acer Incorporated Tutti i diritti riservati.

Acer Altos serie G310 Guida dell'utente

1ª edizione: Maggio 2004

Le informazioni riportate nella presente pubblicazione sono passibili di modifica senza obbligo alcuno di preavviso o notifica di tali alterazioni o revisioni. Tali modifiche saranno inserite nelle nuove edizioni del manuale o in pubblicazioni e documenti supplementari. Questa azienda non si assume alcuna responsabilità né offre garanzie - esplicite o implicite - nei confronti del contenuto del presente scritto e in particolare non concede garanzie di commerciabilità o idoneità a scopi specifici.

Trascrivere nello spazio sottostante i dati su numero modello, numero di serie, data e luogo di acquisto. Il numero di serie e di modello sono registrati sulla targhetta attaccata al computer. Tutta la corrispondenza relativa al computer deve includere il numero di serie e di modello e le informazioni sull'acquisto.

Nessuna parte di questa pubblicazione può essere riprodotta, trasmessa, archiviata in sistemi d'archiviazione in nessuna forma o tramite alcun mezzo, sia esso elettronico, meccanico, magnetico, ottico, o eseguita per mezzo di fotocopie, registrazione, o altro, senza previa autorizzazione della Acer Incorporated.

| Numero modello    | • |
|-------------------|---|
| Numero di serie   | : |
| Data di acquisto  | : |
| Luogo di acquisto | : |

Acer ed il logo Acer sono marchi di fabbrica registrati della Acer Inc. I nomi di prodotti di altre aziende, o marchi di fabbrica, sono qui utilizzati solamente a scopo identificativo e sono di proprietà delle loro rispettive aziende.

### Avvisi

### Avviso FCC

I dispositivi di Classe A non riportano un logo FCC o FCC IDE sull'etichetta. I dispositivi di Classe B riportano un logo FCC o FCC IDE sull'etichetta. Quando è stata determinata la classe del dispositivo, consultare la dichiarazione corrispondente.

### Apparecchiatura di Classe B

Questa apparecchiatura è stata collaudata e trovata conforme ai limiti stabiliti per i dispositivi digitali di Classe B ai sensi della Parte 15 delle Norme FCC. Questi limiti sono designati a fornire una protezione ragionevole da interferenze dannose in una installazione residenziale. Questa apparecchiatura genera, impiega e può emettere energia di frequenza radio e, se non è installata ed usata in accordo alle istruzioni date, può provocare interferenze dannose alle comunicazioni radio.

Tuttavia, non esiste alcuna garanzia che in una particolare installazione non si verifichino tali interferenze. Se questa apparecchiatura provoca interferenze dannose alla ricezione radiofonica o televisiva, che possono essere determinate accendendo o spegnendo il dispositivo, l'utente è incoraggiato a cercare di correggere l'interferenza prendendo una o più delle seguenti misure:

- Riorientare o riposizionare l'antenna di ricezione
- Aumentare la distanza tra l'apparecchiatura ed il ricevitore
- Collegare l'apparecchiatura ad una presa elettrica che si trovi su di un circuito diverso da quello a cui è collegato il ricevitore
- Consultare il rivenditore o un tecnico specializzato radio / TV per assistenza

#### Avviso: cavi schermati

Tutti i collegamenti ad altri computer devono essere eseguiti utilizzando cavi schermati per mantenere la conformità con le norme FCC.

#### Avviso: periferiche

A questa apparecchiatura possono essere collegate solamente periferiche (dispositivi di Input/Output, terminali, stampanti, eccetera) che siano conformi ai limiti della Classe A o della Classe B. L'impiego di periferiche non omologate può provocare interferenze alla ricezione radiofonica o televisiva.

# Attenzione! Cambiamenti o modifiche non espressamente

approvate dal produttore possono annullare l'autorità dell'utente all'uso di questo server, in conformità alle concessioni della FCC (Federal Communications Commission).

#### Condizioni di utilizzo

Questo prodotto è conforme alla Parte 15 delle Norme FCC. Il funzionamento è soggetto alle seguenti due condizioni: (1) questo dispositivo non può provocare interferenze dannose; (2) questo dispositivo deve accettare tutte le interferenze ricevute, incluse le interferenze che possono provocare operazioni indesiderate.

#### Avviso: utenti canadesi

Questo apparato digitale di Classe B è conforme a tutti i requisiti delle normative canadesi per le apparecchiature che producono interferenze.

### Dichiarazione di conformità per i prodotti laser

L'unità CD-ROM di questo server è un prodotto laser. L'etichetta di classificazione dell'unità CD-ROM (riportata di seguito) si trova sull'unità stessa.

PRODOTTO LASER DI CLASSE 1 ATTENZIONE: EMISSIONE DI RADIAZIONI LASER INVISIBILI QUANDO APERTO. EVITARE L'ESPOSIZIONE AL RAGGIO.

## Importanti istruzioni di sicurezza

Leggere con attenzione queste istruzioni. Conservare queste istruzioni per riferimenti futuri.

- 1 Attenersi a tutte le avvertenze ed istruzioni riportate sul prodotto.
- 2 Scollegare questo prodotto dalla presa a muro prima della pulizia. Non utilizzare detergenti liquidi o spray. Utilizzare un panno umido per la pulizia.
- 3 Non utilizzare questo prodotto vicino all'acqua.
- 4 Non sistemare il prodotto su di un carrello, supporto, o tavolo instabile. Il prodotto potrebbe cadere e subire gravi danni.
- 5 Le fessure e le aperture sulla parte posteriore o inferiore della struttura sono atte alla ventilazione; per garantire l'affidabilità del funzionamento del prodotto e per prevenirne il surriscaldamento, queste aperture non devono essere bloccate o coperte. Le aperture non devono mai essere bloccate collocando il prodotto su letti, divani, tappeti o superfici simili. Questo prodotto non deve mai essere collocato nelle vicinanze o al di sopra di radiatori o bocchette del riscaldamento ad aria, e non deve mai essere installato in strutture ad incasso, salvo che sia fornita l'appropriata ventilazione.
- 6 Questo prodotto deve essere fatto funzionare con il tipo d'alimentazione specificato sull'etichetta. In caso di dubbio sul tipo d'alimentazione disponibile, consultare il rivenditore o la compagnia elettrica di zona.
- 7 Non permettere che nulla si appoggi sul cavo d'alimentazione. Non collocare questo prodotto in una posizione in cui il cavo possa essere calpestato.
- 8 Se con il prodotto è utilizzata una prolunga, assicurarsi che l'amperaggio complessivo delle apparecchiature ad essa collegate non ecceda la portata complessiva della prolunga stessa. Accertarsi inoltre che la potenza nominale complessiva di tutti i prodotti collegati alla presa a muro non ecceda la portata del fusibile.
- 9 Non inserire mai oggetti di alcun tipo attraverso le fessure della struttura, poiché potrebbero entrare in contatto con punti in cui sono presenti voltaggi pericolosi, oppure provocare il corto circuito tra parti causando incendi o scosse elettriche. Non versare mai alcun tipo di liquido sul prodotto.
- 10 Non cercare di riparare da sé il prodotto poiché l'apertura e rimozione delle coperture può esporre al contatto con parti in cui sono presenti voltaggi pericolosi, e ad altri rischi. Fare riferimento a personale di servizio qualificato per tutti i tipi di riparazione.
- 11 Scollegare questo prodotto dalla presa a muro e mettersi in contatto con il personale di servizio qualificato nei seguenti casi:
  - a Quando il cavo d'alimentazione è sfilacciato o danneggiato.
  - b Se è stato versato del liquido nel prodotto.
  - c Se il prodotto è stato esposto a pioggia o acqua.

- d Se il prodotto non funziona in modo normale quando sono seguite le istruzioni operative. Regolare solamente quei controlli che sono descritti nelle istruzioni operative poiché la regolazione impropria di altri controlli può provocare danni, e spesso richiede una notevole mole di lavoro da parte di un tecnico specializzato per ripristinare il prodotto alle condizioni normali.
- e Se il prodotto è stato fatto cadere oppure la copertura è danneggiata.
- f Se il prodotto manifesta un netto cambiamento nelle prestazioni, indicando la necessità di riparazione.
- 12 Si raccomanda di sostituire la batteria con una identica a quella installata nel prodotto. L'utilizzo di altre batterie può provocare incendi o esplosioni. Affidare la sostituzione della batteria a personale di servizio qualificato.
- 13 **Avvertenza!** Le batterie possono esplodere se maneggiate in maniera impropria. Evitare di smontarle o smaltirle nel fuoco. Tenerle fuori dalla portata dei bambini e smaltire rapidamente le batterie usate.
- 14 Utilizzare soltanto cavo d'alimentazione fornito con questo prodotto (allegato nella confezione degli accessori). Deve essere di tipo staccabile: marchiato UL / certificato CSA, di tipo SPT-2, potenza nominale minima 7A 125V, approvato VDE o suo equivalente. La lunghezza massima è di 15 piedi (4,6 metri).

| Avvisi                                                 | iii |
|--------------------------------------------------------|-----|
| Avviso FCC                                             | iii |
| Apparecchiatura di Classe B                            | iii |
| Dichiarazione di conformità per i prodotti laser       | iv  |
| Importanti istruzioni di sicurezza                     | v   |
| 1 Informazioni sul sistema                             | 1   |
| Presentazione del sistema                              | 3   |
| Processore                                             | 3   |
| Sistema secondario di memoria                          | 3   |
| Archiviazione                                          | 4   |
| Interfaccia grafica                                    | 4   |
| Rete                                                   | 4   |
| Porte I/O                                              | 4   |
| Porte Serial ATA                                       | 4   |
| Caratteristiche d'efficienza                           | 5   |
| Sommario delle specifiche del prodotto                 | 6   |
| 2 Panoramica del sistema                               | 7   |
| Scheda di sistema                                      | 9   |
| Struttura della scheda madre                           | 9   |
| Impostazioni del jumper (JP8) annullamento CMOS        | 12  |
| Struttura esterna ed interna                           | 13  |
| Mascherina frontale                                    | 13  |
| Pannello frontale                                      | 15  |
| Pannello posteriore                                    | 17  |
| Componenti interni                                     | 19  |
| 3 Preparazione all'avviamento                          | 21  |
| Impostazione del sistema                               | 23  |
| Requisiti di pre-installazione                         | 23  |
| Selezione dell'ubicazione                              | 23  |
| Controllo dei contenuti della confezione               | 23  |
| Avvio del sistema                                      | 24  |
| Accensione del sistema                                 | 24  |
| Spegnimento del sistema                                | 25  |
| Problemi d'accensione                                  | 25  |
| Codici punto di controllo della sequenza POST del BIOS | 26  |
| Codici di inizializzazione Bootblock                   | 26  |
| Codici di recupero Bootblock                           | 27  |
| Codici dei punti di controllo del POST                 | 29  |
| Codici d'avviso sonoro                                 | 33  |

| 4 Configurazione del sistema                             | 35 |
|----------------------------------------------------------|----|
| Aggiornamento del sistema                                |    |
| Precauzioni d'installazione                              | 38 |
| Precauzioni sulle scariche elettrostatiche               | 38 |
| Istruzioni di pre-installazione                          | 39 |
| Istruzioni di post-installazione                         | 39 |
| Apertura del server                                      | 40 |
| Prima di aprire il server                                | 40 |
| Per rimuovere il pannello laterale                       | 41 |
| Per rimuovere il pannello laterale                       | 42 |
| Installazione e rimozione di dispositivi d'archiviazione | 43 |
| Per installare un dispositivo d'archiviazione            |    |
| da 5,25 pollici                                          | 43 |
| Aggiornamento della CPU                                  | 45 |
| Per rimuovere una CPU con dispersore di calore           | 45 |
| Per installare una CPU con dispersore di calore          | 47 |
| Aggiornamento della memoria di sistema                   | 49 |
| Configurazione della memoria                             | 49 |
| Per rimuovere modulo DIMM                                | 50 |
| Per installare un modulo DIMM                            | 51 |
| Riconfigurazione della memoria di sistema                | 51 |
| Installazione di una scheda d'espansione                 | 52 |
| Per installare una scheda d'espansione                   |    |
| Installazione e rimozione di un disco rigido             | 55 |
| Per rimuovere un disco rigido                            | 55 |
| Per installare un disco rigido                           | 56 |
| Configurazione dell'adattatore HBA SCSI/SCSI RAID        |    |
| Come utilizzare l'utilità SCSI HBA Setup                 | 57 |
| Caricamento delle impostazioni predefinite               |    |
| dell'adattatore HBA                                      | 5/ |
| Come utilizzare l'utilità SCSI RAID HBA Setup            | 57 |
| Come creare II volume RAID T (WIIrror) con un            |    |
| disco Hot Spare                                          | 5/ |
| Inizializzazione dei volume RAID                         | 58 |
| Utilità MagaRAD Configuration                            | 50 |
| Caricamento importaziono importazioni                    | 59 |
| predefinite RAID                                         | 50 |
| Creazione del volume RAID1                               | 59 |
| Assegnazione del disco Hot Spare                         | 60 |
| Inizializzazione del volume RAID                         | 60 |
| Salvatannio ed uscita dall'utilità MenaRAID              | 00 |
| Configuration                                            | 60 |
| Configurazione di dispositivi Parallel ATA e Serial ATA  | 61 |
|                                                          |    |

| Introduzione a ICH5R Serial ATA RAID    65      Configurazioni dispositivo Parallel ATA e    65      Serial ATA supportate da Intel ICH5R    65      Configurazione BIOS modalità operativa ATA    65      Utilizzo di Intel RAID Option ROM    66      Creazione, eliminazione e ripristino    66      Installazione dell'utilità Intel Application    66      Accelerator RAID    69      Istruzioni di trasferimento RAID    72      Creazione del volume RAID da dischi esistenti    74      5 BIOS Setup    87      Menu Main (Principale)    86      Menu Advanced (Avanzate)    86      Menu secondario Peripheral Configuration    (Configurazione IDE)      (Configurazione IDE)    89      Voci di menu Primary IDE Master    97      Menu secondario PCI/PnP    94      Menu secondario PCI/PnP    94      Menu secondario OnBoard Device Configuration    (Configurazione impostazioni d'avvio)      Menu secondario Remote Access Configuration    (Configurazione registro eventi)    90      Menu secondario Remote Access Configuration    (Configurazione accesso remoto)    90      Menu secondario Remote Access Configuration    (Configur                                                                                                    | Modalità operativa ATA                        | 61  |
|----------------------------------------------------------------------------------------------------|-----------------------------------------------|-----|
| Configurazioni dispositivo Parallel ATA eSerial ATA supportate da Intel ICH5R62Configurazione BIOS modalità operativa ATA62Utilizzo di Intel RAID Option ROM62Creazione, eliminazione e ripristino62Installazione dell'utilità Intel Application62Accelerator RAID63Istruzioni di trasferimento RAID73Creazione del volume RAID da dischi esistenti745 BIOS Setup72BIOS Setup83Menu Main (Principale)84Menu Advanced (Avanzate)86Menu secondario Peripheral Configuration60(Configurazione periferiche)87Menu secondario Floppy Configuration60(Configurazione floppy)92Menu secondario PCI/PnP Configuration94(Configurazione floppy)94Menu secondario POI/PnP Configuration94(Configurazione floppy)94Menu secondario OnBoard Device Configuration94(Configurazione registro eventi)94Menu secondario Event Log Configuration94(Configurazione registro eventi)94Menu secondario Remote Access Configuration94Menu secondario Remote Access Configuration94Menu secondario Remote Access Configuration94Menu secondario System Health Monitoring94Menu secondario System Health Monitoring94Menu secondario System Health Monitoring94Menu secondario System Health Monitoring94Menu secondario System Health Monitor                                                                                                    | Introduzione a ICH5R Serial ATA RAID          | 62  |
| Serial ATA supportate da Intel ICH5R    62      Configurazione BIOS modalità operativa ATA    63      Utilizzo di Intel RAID Option ROM    63      Creazione, eliminazione e ripristino    64      dei volumi RAID    63      Installazione dell'utilità Intel Application    66      Accelerator RAID    65      Istruzioni di trasferimento RAID    75      Creazione del volume RAID da dischi esistenti    74      5 BIOS Setup    83      Accesso al BIOS Setup    83      Menu Main (Principale)    84      Menu Advanced (Avanzate)    86      Menu secondario Peripheral Configuration    70      (Configurazione periferiche)    83      Voci di menu Primary IDE Master    97      Menu secondario Floppy Configuration    71      (Configurazione floppy)    92      Menu secondario Boot Settings Configuration    72      (Configurazione impostazioni d'avvio)    96      Menu secondario OnBoard Device Configuration    73      (Configurazione registro eventi)    97      Menu secondario Event Log Configuration    74      (Configurazione registro eventi)    96                                                                                                    | Configurazioni dispositivo Parallel ATA e     |     |
| Configurazione BIOS modalità operativa ATA62Utilizzo di Intel RAID Option ROM63Creazione, eliminazione e ripristino64dei volumi RAID62Installazione dell'utilità Intel Application62Accelerator RAID63Istruzioni di trasferimento RAID73Creazione del volume RAID da dischi esistenti745 BIOS Setup72BIOS Setup83Accesso al BIOS Setup83Menu Main (Principale)84Menu Advanced (Avanzate)86Menu secondario Peripheral Configuration60(Configurazione periferiche)85Voci di menu Primary IDE Master97Menu secondario Floppy Configuration61(Configurazione floppy)92Menu secondario OnBoard Device Configuration62(Configurazione dispositivi integrati)94Menu secondario Event Log Configuration63(Configurazione registro eventi)100Menu secondario Remote Access Configuration63(Configurazione registro eventi)100Menu secondario System Health Monitoring102Menu secondario System Health Monitoring102Menu secondario System Health Monitoring102Menu secondario System Health Monitoring102Menu secondario System Health Monitoring102Menu secondario System Health Monitoring102Menu secondario System Health Monitoring102Menu secondario System Health Monitoring102Menu secondario System Health Moni                                                                                                    | Serial ATA supportate da Intel ICH5R          | 62  |
| Utilizzo di Intel RAID Option ROM    62      Creazione, eliminazione e ripristino    63      Installazione dell'utilità Intel Application    64      Accelerator RAID    69      Istruzioni di trasferimento RAID    73      Creazione del volume RAID da dischi esistenti    74      5 BIOS Setup    76      BIOS Setup    83      Accesso al BIOS Setup    83      Menu Main (Principale)    84      Menu Advanced (Avanzate)    86      Menu secondario Peripheral Configuration    (Configurazione periferiche)      (Configurazione IDE)    89      Voci di menu Primary IDE Master    91      Menu secondario Floppy Configuration    (Configurazione floppy)      (Configurazione PCI/PnP    94      Menu secondario OnBoard Device Configuration    (Configurazione dispositivi integrati)      Menu secondario Event Log Configuration    (Configurazione registro eventi)    100      Menu secondario Remote Access Configuration    (Configurazione registro eventi)    100      Menu secondario Remote Access Configuration    (Configurazione accesso remoto)    102      Menu secondario Remote Access Configuration    (Configurazione accesso remoto)    102 <td>Configurazione BIOS modalità operativa ATA</td> <td>62</td>                                                                                                    | Configurazione BIOS modalità operativa ATA    | 62  |
| Creazione, eliminazione e ripristino<br>dei volumi RAID62Installazione dell'utilità Intel Application64Accelerator RAID69Istruzioni di trasferimento RAID73Creazione del volume RAID da dischi esistenti745 BIOS Setup79BIOS Setup87Menu Main (Principale)84Menu Advanced (Avanzate)86Menu secondario Peripheral Configuration<br>(Configurazione periferiche)87Voci di menu Primary IDE Master97Menu secondario Floppy Configuration<br>(Configurazione floppy)93Menu secondario PCI/PnP94Menu secondario Portipheral Configuration<br>(Configurazione floppy)93Menu secondario Floppy Configuration<br>(Configurazione floppy)94Menu secondario PCI/PnP94Menu secondario OnBoard Device Configuration<br>(Configurazione dispositivi integrati)99Menu secondario Event Log Configuration<br>(Configurazione registro eventi)100Menu secondario Remote Access Configuration<br>(Configurazione registro eventi)102Menu secondario Remote Access Configuration<br>(Configurazione accesso remoto)102Menu secondario System Health Monitoring<br>(Menu secondario System Health Monitoring102Menu secondario System Health Monitoring102Menu secondario intervità del sistemu)102Menu secondario System Health Monitoring102Menu secondario System Health Monitoring102Menu secondario System Health Monitoring102Menu secondario System Health Monitoring102< | Utilizzo di Intel RAID Option ROM             | 62  |
| dei volumi RAID62Installazione dell'utilità Intel ApplicationAccelerator RAIDAccelerator RAID73Istruzioni di trasferimento RAID73Creazione del volume RAID da dischi esistenti745 BIOS Setup72BIOS Setup83Accesso al BIOS Setup83Menu Main (Principale)84Menu Advanced (Avanzate)86Menu secondario Peripheral Configuration87(Configurazione periferiche)87Menu secondario IDE Configuration87(Configurazione IDE)89Voci di menu Primary IDE Master97Menu secondario Floppy Configuration97(Configurazione floppy)92Menu secondario Boot Settings Configuration96(Configurazione impostazioni d'avvio)96Menu secondario OnBoard Device Configuration96Menu secondario Remote Access Configuration97(Configurazione dispositivi integrati)99Menu secondario Remote Access Configuration96Menu secondario Remote Access Configuration100Menu secondario Remote Access Configuration100Menu secondario Remote Access Configuration100Menu secondario Remote Access Configuration100Menu secondario System Health Monitoring100Menu secondario System Health Monitoring100Menu secondario System Health Monitoring100Menu secondario System Health Monitoring100Menu secondario System Health Monitoring100Menu se                                                                                                    | Creazione, eliminazione e ripristino          |     |
| Installazione dell'utilità Intel Application<br>Accelerator RAID 69<br>Istruzioni di trasferimento RAID 73<br>Creazione del volume RAID da dischi esistenti 74<br>5 BIOS Setup 79<br>BIOS Setup 83<br>Accesso al BIOS Setup 83<br>Menu Main (Principale) 84<br>Menu Advanced (Avanzate) 86<br>Menu secondario Peripheral Configuration<br>(Configurazione periferiche) 83<br>Menu secondario IDE Configuration<br>(Configurazione IDE) 89<br>Voci di menu Primary IDE Master 91<br>Menu secondario Floppy Configuration<br>(Configurazione floppy) 93<br>Menu secondario PCI/PnP Configuration<br>(Configurazione PCI/PnP) 94<br>Menu secondario Boot Settings Configuration<br>(Configurazione impostazioni d'avvio) 96<br>Menu secondario OnBoard Device Configuration<br>(Configurazione dispositivi integrati) 95<br>Menu secondario Event Log Configuration<br>(Configurazione registro eventi) 100<br>Menu secondario Remote Access Configuration<br>(Configurazione accesso remoto) 102<br>Menu secondario System Health Monitoring                                                                                                    | dei volumi RAID                               | 62  |
| Accelerator RAID    69      Istruzioni di trasferimento RAID    73      Creazione del volume RAID da dischi esistenti    74      5 BIOS Setup    72      BIOS Setup    83      Accesso al BIOS Setup    83      Menu Main (Principale)    84      Menu Advanced (Avanzate)    86      Menu secondario Peripheral Configuration    (Configurazione periferiche)      Menu secondario IDE Configuration    87      Menu secondario IDE Configuration    (Configurazione IDE)      Menu secondario Floppy Configuration    97      Menu secondario Floppy Configuration    (Configurazione floppy)      Menu secondario PCI/PnP    94      Menu secondario OnBoard Device Configuration    (Configurazione impostazioni d'avvio)      Menu secondario Event Log Configuration    99      Menu secondario Event Log Configuration    90      Menu secondario Remote Access Configuration    100      Menu secondario Remote Access Configuration    100      Menu secondario Remote Access Configuration    102      Menu secondario Remote Access Configuration    102      Menu secondario System Health Monitoring    102                                                                                                    | Installazione dell'utilità Intel Application  |     |
| Istruzioni di trasferimento RAID 73<br>Creazione del volume RAID da dischi esistenti 74<br>5 BIOS Setup 79<br>BIOS Setup 83<br>Accesso al BIOS Setup 83<br>Menu Main (Principale) 84<br>Menu Advanced (Avanzate) 86<br>Menu secondario Peripheral Configuration (Configurazione periferiche) 83<br>Menu secondario IDE Configuration (Configurazione IDE) 89<br>Voci di menu Primary IDE Master 97<br>Menu secondario Floppy Configuration (Configurazione floppy) 92<br>Menu secondario PCI/PnP Configuration (Configurazione floppy) 92<br>Menu secondario PCI/PnP) 94<br>Menu secondario OnBoard Device Configuration (Configurazione impostazioni d'avvio) 96<br>Menu secondario Event Log Configuration (Configurazione registro eventi) 100<br>Menu secondario Remote Access Configuration (Configurazione accesso remoto) 102<br>Menu secondario System Health Monitoring (Menu secondario System Health Monitoring                                                                                                    | Accelerator RAID                              | 69  |
| Creazione del volume RAID da dischi esistenti    74      5 BIOS Setup    72      BIOS Setup    83      Accesso al BIOS Setup    84      Menu Main (Principale)    84      Menu Advanced (Avanzate)    86      Menu secondario Peripheral Configuration    87      (Configurazione periferiche)    87      Menu secondario IDE Configuration    87      (Configurazione IDE)    89      Voci di menu Primary IDE Master    97      Menu secondario Floppy Configuration    97      Menu secondario PCI/PnP Configuration    98      (Configurazione floppy)    92      Menu secondario Boot Settings Configuration    96      (Configurazione impostazioni d'avvio)    96      Menu secondario Configuration    97      Menu secondario Remote Access Configuration    97      Menu secondario Remote Access Configuration    97      Menu secondario Remote Access Configuration    97      Menu secondario Remote Access Configuration    97      Menu secondario Remote Access Configuration    97      Menu secondario Remote Access Configuration    97      Menu secondario Remote Access Configuration <td>Istruzioni di trasferimento RAID</td> <td>73</td>                                                                                                    | Istruzioni di trasferimento RAID              | 73  |
| 5 BIOS Setup    79      BIOS Setup    87      Accesso al BIOS Setup    87      Menu Main (Principale)    87      Menu Advanced (Avanzate)    88      Menu secondario Peripheral Configuration    87      (Configurazione periferiche)    87      Menu secondario IDE Configuration    87      (Configurazione IDE)    89      Voci di menu Primary IDE Master    97      Menu secondario Floppy Configuration    89      (Configurazione floppy)    93      Menu secondario PCI/PnP Configuration    90      Menu secondario Boot Settings Configuration    90      Menu secondario OnBoard Device Configuration    91      (Configurazione dispositivi integrati)    92      Menu secondario Event Log Configuration    92      (Configurazione registro eventi)    93      Menu secondario Remote Access Configuration    93      (Configurazione accesso remoto)    94      Menu secondario Remote Access Configuration    94      Menu secondario Remote Access Configuration    95      Menu secondario Remote Access Configuration    95      Menu secondario Remote Access Configuration    9                                                                                                    | Creazione del volume RAID da dischi esistenti | 74  |
| BIOS Setup    8'      Accesso al BIOS Setup    8'      Menu Main (Principale)    8'      Menu Advanced (Avanzate)    8'      Menu Advanced (Avanzate)    8'      Menu secondario Peripheral Configuration    (Configurazione periferiche)    8'      Menu secondario IDE Configuration    (Configurazione IDE)    8'      Voci di menu Primary IDE Master    9'    9'      Menu secondario Floppy Configuration    (Configurazione floppy)    9'      Menu secondario PCI/PnP Configuration    (Configurazione PCI/PnP)    9'      Menu secondario OnBoard Device Configuration    (Configurazione dispositivi integrati)    9'      Menu secondario Event Log Configuration    (Configurazione registro eventi)    10'      Menu secondario Remote Access Configuration    (Configurazione accesso remoto)    10'      Menu secondario System Health Monitoring    10'    10'                                                                                                    | 5 BIOS Setup                                  | 79  |
| Accesso al BIOS Setup    82      Menu Main (Principale)    84      Menu Advanced (Avanzate)    86      Menu secondario Peripheral Configuration    87      (Configurazione periferiche)    87      Menu secondario IDE Configuration    87      (Configurazione IDE)    88      Voci di menu Primary IDE Master    97      Menu secondario Floppy Configuration    87      (Configurazione floppy)    93      Menu secondario PCI/PnP Configuration    97      Menu secondario Boot Settings Configuration    97      (Configurazione impostazioni d'avvio)    96      Menu secondario OnBoard Device Configuration    97      (Configurazione dispositivi integrati)    99      Menu secondario Remote Access Configuration    97      (Configurazione accesso remoto)    100      Menu secondario Remote Access Configuration    100      Menu secondario System Health Monitoring    102      Menu secondario System Health Monitoring    102                                                                                                    | BIOS Setup                                    | 81  |
| Menu Main (Principale)    84      Menu Advanced (Avanzate)    86      Menu secondario Peripheral Configuration    87      Menu secondario IDE Configuration    87      Menu secondario IDE Configuration    87      Menu secondario IDE Configuration    87      Voci di menu Primary IDE Master    97      Menu secondario Floppy Configuration    87      (Configurazione floppy)    93      Menu secondario PCI/PnP Configuration    97      Menu secondario Boot Settings Configuration    97      Menu secondario OnBoard Device Configuration    97      Menu secondario Event Log Configuration    97      Menu secondario Remote Access Configuration    97      Menu secondario Remote Access Configuration    97      Menu secondario Remote Access Configuration    97      Menu secondario Remote Access Configuration    97      Menu secondario Remote Access Configuration    97      Menu secondario System Health Monitoring    97                                                                                                    | Accesso al BIOS Setup                         | 82  |
| Menu Advanced (Avanzate)    86      Menu secondario Peripheral Configuration    (Configurazione periferiche)    87      Menu secondario IDE Configuration    (Configurazione IDE)    89      Voci di menu Primary IDE Master    97      Menu secondario Floppy Configuration    (Configurazione floppy)    93      Menu secondario PCI/PnP Configuration    (Configurazione PCI/PnP)    94      Menu secondario Boot Settings Configuration    (Configurazione impostazioni d'avvio)    96      Menu secondario Event Log Configuration    (Configurazione registro eventi)    90      Menu secondario Remote Access Configuration    (Configurazione registro eventi)    100      Menu secondario System Health Monitoring    102      Menu secondario System Health Monitoring    104                                                                                                    | Menu Main (Principale)                        | 84  |
| Menu secondario Peripheral Configuration      (Configurazione periferiche)      Menu secondario IDE Configuration      (Configurazione IDE)      Voci di menu Primary IDE Master      9'      Menu secondario Floppy Configuration      (Configurazione floppy)      92      Menu secondario PCI/PnP Configuration      (Configurazione PCI/PnP)      94      Menu secondario Boot Settings Configuration      (Configurazione impostazioni d'avvio)      96      Menu secondario Event Log Configuration      (Configurazione registro eventi)      100      Menu secondario Remote Access Configuration      (Configurazione accesso remoto)      102      Menu secondario Remote Access Configuration      (Configurazione accesso remoto)      102      Menu secondario System Health Monitoring      (Menu secondario System Health Monitoring                                                                                                    | Menu Advanced (Avanzate)                      | 86  |
| (Configurazione periferiche)87Menu secondario IDE Configuration(Configurazione IDE)89Voci di menu Primary IDE Master97Menu secondario Floppy Configuration(Configurazione floppy)92Menu secondario PCI/PnP Configuration(Configurazione PCI/PnP)94Menu secondario Boot Settings Configuration(Configurazione impostazioni d'avvio)96Menu secondario OnBoard Device Configuration(Configurazione dispositivi integrati)95Menu secondario Event Log Configuration(Configurazione registro eventi)100Menu secondario Remote Access Configuration100Menu secondario Remote Access Configuration102Menu secondario System Health Monitoring102                                                                                                    | Menu secondario Peripheral Configuration      |     |
| Menu secondario IDE Configuration      (Configurazione IDE)    89      Voci di menu Primary IDE Master    97      Menu secondario Floppy Configuration    (Configurazione floppy)    95      Menu secondario PCI/PnP Configuration    (Configurazione PCI/PnP)    94      Menu secondario Boot Settings Configuration    (Configurazione impostazioni d'avvio)    96      Menu secondario OnBoard Device Configuration    (Configurazione dispositivi integrati)    95      Menu secondario Event Log Configuration    (Configurazione registro eventi)    100      Menu secondario Remote Access Configuration    (Configurazione accesso remoto)    102      Menu secondario System Health Monitoring    (Menu secondario System Health Monitoring    102                                                                                                    | (Configurazione periferiche)                  | 87  |
| (Configurazione IDE)89Voci di menu Primary IDE Master91Menu secondario Floppy Configuration(Configurazione floppy)(Configurazione floppy)92Menu secondario PCI/PnP Configuration(Configurazione PCI/PnP)(Configurazione PCI/PnP)94Menu secondario Boot Settings Configuration(Configurazione impostazioni d'avvio)(Configurazione dispositivi integrati)92Menu secondario Configuration(Configurazione dispositivi integrati)(Configurazione registro eventi)100Menu secondario Remote Access Configuration(Configurazione accesso remoto)(Configurazione accesso remoto)102Menu secondario System Health Monitoring104                                                                                                    | Menu secondario IDE Configuration             |     |
| Voci di menu Primary IDE Master9'Menu secondario Floppy Configuration(Configurazione floppy)9'Menu secondario PCI/PnP Configuration(Configurazione PCI/PnP)9'Menu secondario Boot Settings Configuration(Configurazione impostazioni d'avvio)9'Menu secondario OnBoard Device Configuration(Configurazione dispositivi integrati)9'Menu secondario Event Log Configuration(Configurazione registro eventi)10'Menu secondario Remote Access Configuration10'Menu secondario System Health Monitoring10'                                                                                                    | (Configurazione IDE)                          | 89  |
| Menu secondario Floppy Configuration(Configurazione floppy)93Menu secondario PCI/PnP Configuration94(Configurazione PCI/PnP)94Menu secondario Boot Settings Configuration96(Configurazione impostazioni d'avvio)96Menu secondario OnBoard Device Configuration97(Configurazione dispositivi integrati)99Menu secondario Event Log Configuration99(Configurazione registro eventi)100Menu secondario Remote Access Configuration102(Configurazione accesso remoto)102Menu secondario System Health Monitoring102(Device regisi integrati bela integrati)102Menu secondario System Health Monitoring102                                                                                                    | Voci di menu Primary IDE Master               | 91  |
| (Configurazione floppy)93Menu secondario PCI/PnP Configuration94(Configurazione PCI/PnP)94Menu secondario Boot Settings Configuration96(Configurazione impostazioni d'avvio)96Menu secondario OnBoard Device Configuration96(Configurazione dispositivi integrati)99Menu secondario Event Log Configuration99(Configurazione registro eventi)100Menu secondario Remote Access Configuration102(Configurazione accesso remoto)102Menu secondario System Health Monitoring102                                                                                                    | Menu secondario Floppy Configuration          |     |
| Menu secondario PCI/PnP Configuration(Configurazione PCI/PnP)94Menu secondario Boot Settings Configuration(Configurazione impostazioni d'avvio)96Menu secondario OnBoard Device Configuration(Configurazione dispositivi integrati)99Menu secondario Event Log Configuration(Configurazione registro eventi)100Menu secondario Remote Access Configuration(Configurazione accesso remoto)102Menu secondario System Health Monitoring(Menu secondario system Health Monitoring                                                                                                    | (Configurazione floppy)                       | 93  |
| (Configurazione PCI/PnP)94Menu secondario Boot Settings Configuration(Configurazione impostazioni d'avvio)96Menu secondario OnBoard Device Configuration(Configurazione dispositivi integrati)99Menu secondario Event Log Configuration(Configurazione registro eventi)100Menu secondario Remote Access Configuration100Menu secondario System Health Monitoring100                                                                                                    | Menu secondario PCI/PnP Configuration         |     |
| Menu secondario Boot Settings Configuration<br>(Configurazione impostazioni d'avvio)96Menu secondario OnBoard Device Configuration<br>(Configurazione dispositivi integrati)99Menu secondario Event Log Configuration<br>(Configurazione registro eventi)100Menu secondario Remote Access Configuration<br>(Configurazione accesso remoto)102Menu secondario System Health Monitoring<br>(Menu secondario secondario System Health Monitoring102                                                                                                    | (Configurazione PCI/PnP)                      | 94  |
| (Configurazione impostazioni d'avvio)96Menu secondario OnBoard Device Configuration(Configurazione dispositivi integrati)99Menu secondario Event Log Configuration100(Configurazione registro eventi)100Menu secondario Remote Access Configuration102Menu secondario System Health Monitoring102(Configurazione registro eventi)102                                                                                                    | Menu secondario Boot Settings Configuration   |     |
| Menu secondario OnBoard Device Configuration<br>(Configurazione dispositivi integrati)99Menu secondario Event Log Configuration<br>(Configurazione registro eventi)100Menu secondario Remote Access Configuration<br>(Configurazione accesso remoto)102Menu secondario System Health Monitoring<br>(Menu secondario system Health Monitoring102                                                                                                    | (Configurazione impostazioni d'avvio)         | 96  |
| (Configurazione dispositivi integrati) 99<br>Menu secondario Event Log Configuration<br>(Configurazione registro eventi) 100<br>Menu secondario Remote Access Configuration<br>(Configurazione accesso remoto) 102<br>Menu secondario System Health Monitoring                                                                                                    | Menu secondario OnBoard Device Configuratio   | n   |
| Menu secondario Event Log Configuration(Configurazione registro eventi)100Menu secondario Remote Access Configuration(Configurazione accesso remoto)102Menu secondario System Health Monitoring102                                                                                                    | (Configurazione dispositivi integrati)        | 99  |
| (Configurazione registro eventi) 100<br>Menu secondario Remote Access Configuration<br>(Configurazione accesso remoto) 102<br>Menu secondario System Health Monitoring                                                                                                    | Menu secondario Event Log Configuration       |     |
| Menu secondario Remote Access Configuration<br>(Configurazione accesso remoto) 102<br>Menu secondario System Health Monitoring                                                                                                    | (Configurazione registro eventi)              | 100 |
| (Configurazione accesso remoto) 102<br>Menu secondario System Health Monitoring                                                                                                    | Menu secondario Remote Access Configuration   |     |
| Menu secondario System Health Monitoring                                                                                                    | (Configurazione accesso remoto)               | 102 |
| (Manitana ania internuità del sistema)                                                                                                    | Menu secondario System Health Monitoring      |     |
| (Ivionitoraggio integrita dei sistema) IU:                                                                                                    | (Monitoraggio integrità del sistema)          | 103 |
| Menu Power (Alimentazione) 104                                                                                                    | Menu Power (Alimentazione)                    | 104 |
| Menu Boot (Avvio) 100                                                                                                    | Menu Boot (Avvio)                             | 106 |
| Menu secondario Boot Device Priority                                                                                                    | Menu secondario Boot Device Priority          |     |
| (Priorità dispositivo d'avvio) 107                                                                                                    | (Priorità dispositivo d'avvio)                | 107 |
| Menu Security (Protezione) 108                                                                                                    | Menu Security (Protezione)                    | 108 |
| Menu Exit (Uscita) 110                                                                                                    | Menu Exit (Uscita)                            | 110 |

| Appendice A: Istallazione del software |     |
|----------------------------------------|-----|
| di gestione                            | 113 |
| Installazione di ASM                   | 115 |
| Requisiti del sistema                  | 115 |
| ASM Agent                              | 115 |
| ASM Console                            | 115 |
| Configurazione del sistema             | 115 |
| Installazione di ASM Agent             |     |
| (versione per Windows)                 | 116 |
| Installazione di ASM Console           |     |
| (versione per Windows)                 | 116 |
| Installazione di ASM Agent             |     |
| (versione per Linux)                   | 117 |
|                                        |     |

1 Informazioni sul sistema Il server Acer Altos serie G310 è un sistema per fini generici Entry-level single-processor. Il sistema offre un nuovo standard di produttività flessibile, ideale per le applicazioni professionali o workgroup.

### Presentazione del sistema

Questa sezione fornice informazioni di base sulla configurazione del sistema Altos G310.

#### Processore

- Processore Intel<sup>®</sup> Pentium<sup>®</sup> 4 Single 2,8 GHz con FSB 533 MHz
  - oppure -
- Processore Intel<sup>®</sup> Pentium<sup>®</sup> 4 Single da 3.0 a 3.4 GHz con FSB 800 MHz
- Supporto tecnologia Hyper Threading CPU

### Sistema secondario di memoria

- 4 alloggiamenti modulo DIMM (184 pin)
- Moduli memoria Unbuffered DDR 333/400 MHz supportati
- Aggiornamento massimo: 4 GB

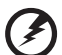

Avvertenza! Si possono verificare problemi di funzionalità se sulla

stessa scheda sono installati tipi di versi di memoria. Su Altos G310 devono essere installati moduli DIMM di tipo identico e di tecnologia Banking e Stacking identica.

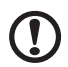

.....

**Attenzione!** Quando si utilizzano più moduli di memoria, si raccomanda di EVITARE l'impiego di moduli di produttori diversi o di farli funzionare a velocità diverse.

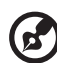

Nota: per eseguire a massima velocità la memoria 400 MHz, è necessario un processore con freguenza bus di sistema 800 MHz.

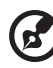

**Nota:** per eseguire a massima velocità la memoria 333 MHz, è necessario un processore con frequenza bus di sistema 533 MHz.

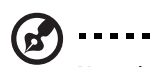

) -----

**Nota:** la memoria 333 MHz sarà eseguita a 320 MHz quando utilizzata con un processore con frequenza bus di sistema 800 MHz.

### Archiviazione

- Unità CD-ROM IDE 5,25 pollici
- Unità dischetti floppy 3,5 pollici
- Supporto di tre unità disco rigido (al massimo)
- Quattro alloggi supplementari per dispositivi da 5,25 pollici per l'aggiunta di optional come:
  - Unità a nastro per backup DDS4 DAT 20/40 GB
  - Unità a nastro per backup DAT72 36/72 GB
  - Unità a nastro per backup AIT1 35/91 GB
  - DVD-ROM, DVD-RW, DVD-Dual o altro dispositivo ottico

#### Interfaccia grafica

Alloggiamento AGP 8X integrato

#### Rete

Porta Single Gigabit Ethernet

#### Porte I/O

- Parte frontale
  - Due porte USB 2.0
- Parte posteriore
  - Quattro porte USB 2.0
  - Due porte PS/2 (tastiera / mouse)
  - Una porta LAN (RJ-45)
  - Una porta parallela
  - Due porte seriali

#### Porte Serial ATA

- Due porte Serial ATA; Supporto RAID 0 o RAID 1
  - Serial ATA supporta i driver solamente per Windows<sup>®</sup> XP/2000.

### Caratteristiche d'efficienza

Parte degli obiettivi della Acer, azienda ha in interesse i suoi utenti finali, è quella di fornire caratteristiche che rendono più semplice e rapido il funzionamento, la manutenzione e gli aggiornamenti. Altos G310 non è una eccezione a questa regola. Il server è fornito delle seguenti caratteristiche ed opzioni.

- Operazioni economiche in un pacchetto orientato all'efficienza.
- Design Tool-less (installazione e rimozione senza l'impiego di utensili).
- Supporto software integrato Serial ATA RAID per la protezione e la velocità dei dati. Altos G310 supporta RAID 0 e 1 quale impostazione predefinita.
- Porte USB accessibili dalla parte frontale.
- Utilità Acer EasyBUILD™ (optional) per una efficiente installazione ed impostazione del sistema
- Pacchetto software di strumenti completi per la gestione ASM (Acer Server Manager) (optional)

# Sommario delle specifiche del prodotto

Di seguito sono evidenziate le caratteristiche chiave del sistema:

- Processore Intel<sup>®</sup> Pentium<sup>®</sup> 4 Single che supporta la tecnologia Hyper Threading
- FSB 533/800 MHz che supporta velocità del processore da 2,8 GHz a 3,4 GHz
- Chipset Intel<sup>®</sup> 875P che consiste di:
  - MCH (Memory Controller Hub) Intel® 82875P
  - Controller I/O (ICH5-R) Intel<sup>®</sup> 82801ER
- Controller LAN Gigabit Intel<sup>®</sup> 82547GI 10/100/1000Base-T
- Cinque alloggiamenti bus PCI 32 bit / 33 MHz / 5V
- Alloggiamento AGP 8X per scheda video aggiuntiva (optional)
- Quattro prese modulo DIMM che supportano moduli ECC 333/400 MHz DDR per una capacità massima di 4 GB di memoria
- Supporti d'archiviazione
  - Una unità floppy 3,5 pollici; 1,44 MB
  - Una unità CD-ROM 5,25 pollici ad alta velocità
- Capacità supporti d'archiviazione aggiuntivi
  - Supporto per tre unità disco rigido 3,5 pollici
  - Quattro alloggi aggiuntivi Half-Height 5,25 pollici
- Porte esterne
  - Porte PS/2 compatibili tastiera e 
    Due porte seriali mouse
  - 6 porte USB (2 frontali, 4 posteriori)
- Porta parallela /stampante

- Una porta LAN
- Alimentatore (PSU: Power Supply Unit)
  - Un alimentatore a commutazione automatica 300W ATX12
- Sistemi operativi supportati
  - Microsoft<sup>®</sup> Windows<sup>®</sup> 2000
  - Microsoft<sup>®</sup> Windows<sup>®</sup> Server 2003
  - Microsoft<sup>®</sup> Windows<sup>®</sup> XP Professional Edition
  - Red Hat<sup>®</sup> Enterprise Linux 3.0

2 Panoramica del sistema Questo capitolo illustra la posizione dei vari componenti e delle porte ed espone le istruzioni su come impostare il sistema. Sono anche spiegate le procedure per collegare le periferiche.

### Scheda di sistema

### Struttura della scheda madre

La scheda madre diventa accessibile una volta aperto il sistema. Dovrebbe assomigliare a quella illustrata nella figura seguente.

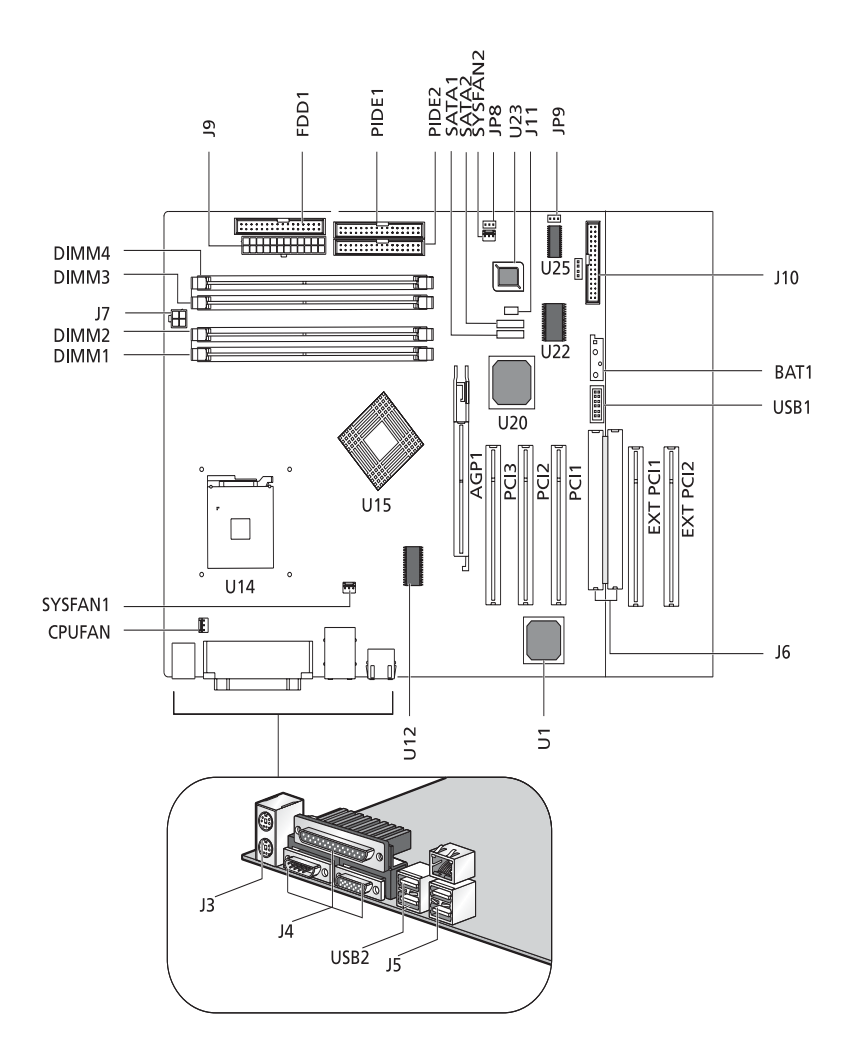

| Voce                             | Descrizione                                        |
|----------------------------------|----------------------------------------------------|
| AGP1                             | Alloggiamento AGP                                  |
| BAT1                             | Batteria                                           |
| CPUFAN                           | Connettore ventolina CPU                           |
| DIMM1<br>DIMM2<br>DIMM3<br>DIMM4 | Alloggiamenti DIMM                                 |
| FDD1                             | Connettore unità dischetti floppy                  |
| J10                              | Collettore pannello frontale                       |
| J11                              | Connettore cicalino                                |
| J3                               | Tastiera - mouse PS/2                              |
| J4                               | Porte seriali e parallele                          |
| J5                               | USB Dual e RJ45                                    |
| JG                               | Interfaccia estesa                                 |
| J7                               | Porta alimentazione e connettore alimentazione 12V |
| 9                                | Connettore alimentazione principale                |
| JP8                              | Annullamento CMOS                                  |
| JP9                              | Connettore caratteristica I <sup>2</sup> C         |
| PCI1<br>PCI2<br>PCI3             | Alloggiamenti PCI                                  |
| EXT PCI1<br>EXT PCI2             | Alloggiamenti PCI d'estensione                     |
| PIDE1                            | Connettore IDE principale                          |
| PIDE2                            | Connettore IDE secondario                          |
| SATA1<br>SATA2                   | Porte Serial ATA                                   |

| Voce               | Descrizione                      |
|--------------------|----------------------------------|
| SYSFAN1<br>SYSFAN2 | Connettori ventolina del sistema |
| U1                 | Controller LAN                   |
| U12                | Generatore frequenza             |
| U14                | Alloggiamento CPU (478 pin)      |
| U15                | Chipset 875P                     |
| U20                | Chipset ICH5R                    |
| U22                | Controller I/O                   |
| U23                | BIOS                             |
| U25                | BMC mini                         |
| USB1               | Connettore USB frontale          |
| USB2               | Connettore USB Dual              |

Impostazioni del jumper (JP8) annullamento CMOS

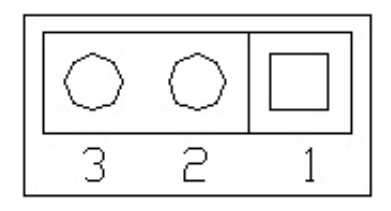

| Numero del pin | Definizione del pin |
|----------------|---------------------|
| 1              | Normale             |
| 2              | Annulla             |
| 3              | Terra               |
|                |                     |
| 1-2            | Normale             |
| 2-3            | Annullamento CMOS   |

## Struttura esterna ed interna

### Mascherina frontale

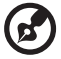

**Nota:** è fornito un paio di chiavi di sistema (attaccate al pannello posteriore del sistema).

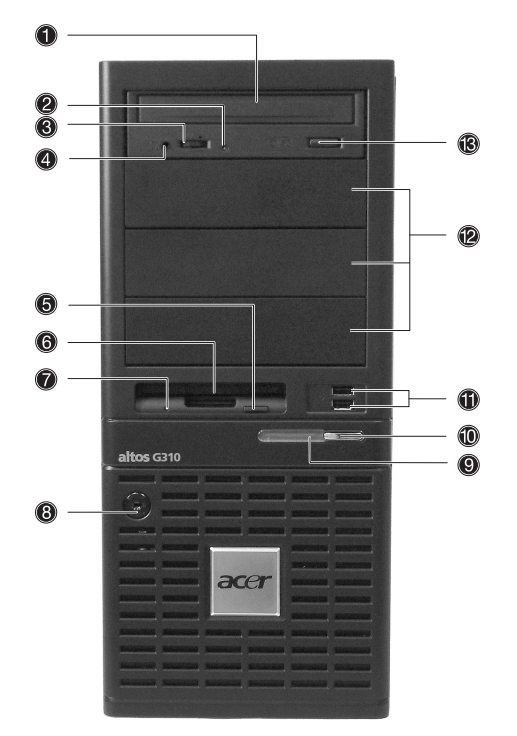

| Numero | Descrizione                |
|--------|----------------------------|
| 1      | Unità CD-ROM               |
| 2      | Porta cuffie CD-ROM        |
| 3      | Controllo volume CD-ROM    |
| 4      | Indicatore attività CD-ROM |

| Numero | Descrizione                                |
|--------|--------------------------------------------|
| 5      | Tasto espulsione dischetto floppy          |
| 6      | Unità dischetti floppy                     |
| 7      | Indicatore attività unità dischetti floppy |
| 8      | Serratura protettiva                       |
| 9      | Indicatore alimentazione di sistema        |
| 10     | Tasto alimentazione di sistema             |
| 11     | Porte USB 2.0 (due)                        |
| 12     | Alloggi Half-Height 5,25 pollici           |
| 13     | Tasto stop/espulsione CD-ROM               |

### Pannello frontale

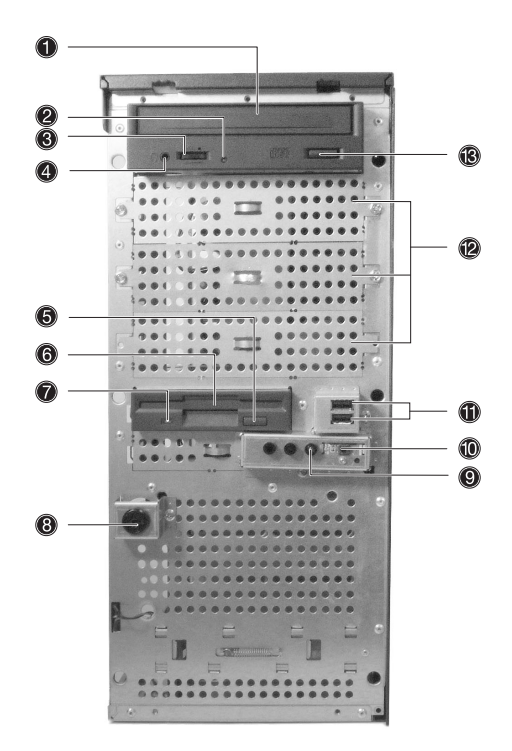

| Numero | Descrizione                                |
|--------|--------------------------------------------|
| 1      | Unità CD-ROM                               |
| 2      | Porta cuffie CD-ROM                        |
| 3      | Controllo volume CD-ROM                    |
| 4      | Indicatore attività CD-ROM                 |
| 5      | Tasto espulsione dischetto floppy          |
| 6      | Unità dischetti floppy                     |
| 7      | Indicatore attività unità dischetti floppy |

| Numero | Descrizione                         |
|--------|-------------------------------------|
| 8      | Serratura protettiva                |
| 9      | Indicatore alimentazione di sistema |
| 10     | Tasto alimentazione di sistema      |
| 11     | Porte USB 2.0 (due)                 |
| 12     | Alloggi Half-Height 5,25 pollici    |
| 13     | Tasto stop/espulsione CD-ROM        |

### Pannello posteriore

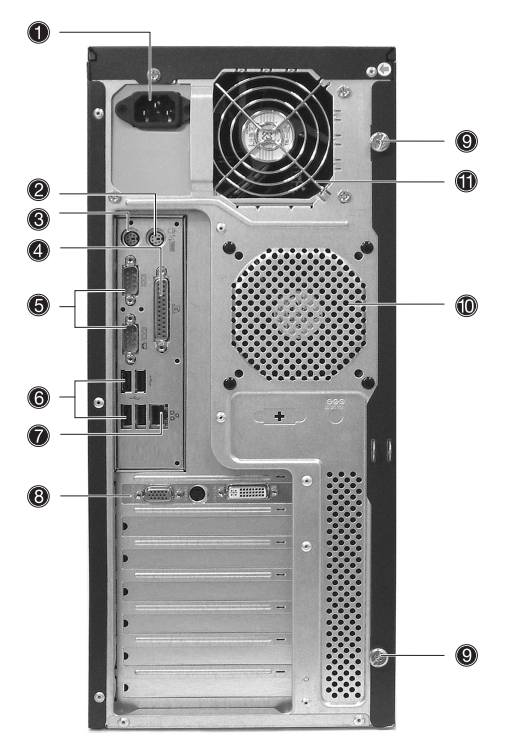

| Numero | lcona  | Descrizione                 |
|--------|--------|-----------------------------|
| 1      |        | Alimentatore                |
| 2      | Ģ      | Porta mouse PS/2            |
| 3      | :::::: | Porta tastiera PS/2         |
| 4      |        | Porta parallela / stampante |
| 5      |        | Porte seriali (due)         |
| 6      | €      | Porte USB 2.0 (quattro)     |

| Numero | lcona           | Descrizione                                                                                      |
|--------|-----------------|--------------------------------------------------------------------------------------------------|
| 7      | 口<br>百百<br>Gbit | Porta LAN Gigabit (10/100/1000 Mbps)                                                             |
| 8      |                 | Scheda aggiuntiva AGP (le porte effettive variano<br>in base alle configurazioni)                |
| 9      |                 | Viti, che non richiedono l'impiego d'utensili, del<br>pannello laterale (superiore ed inferiore) |
| 10     |                 | Scarico ventilazione / ventolina del sistema                                                     |
| 11     |                 | Scarico ventolina alimentatore                                                                   |

### Componenti interni

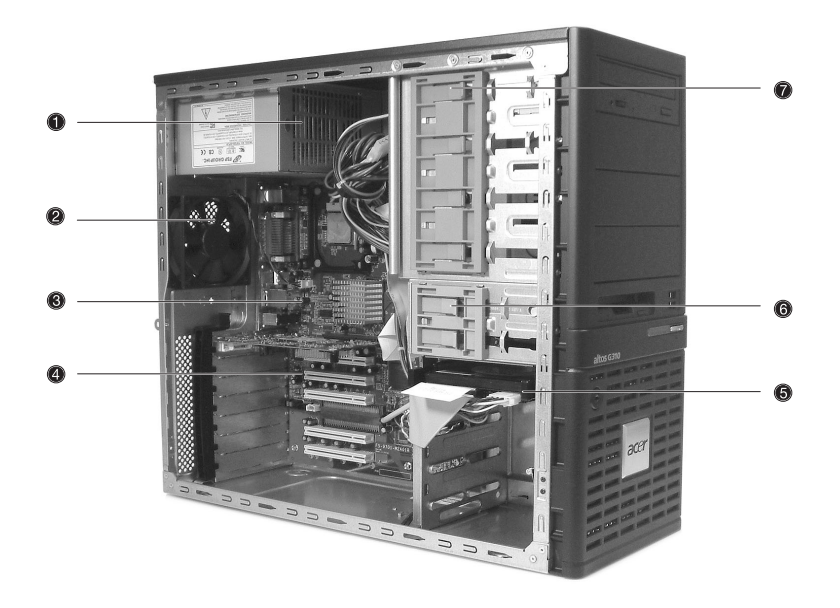

| Numero | Descrizione                      |
|--------|----------------------------------|
| 1      | Alimentatore                     |
| 2      | Ventolina del sistema            |
| 3      | Scheda madre                     |
| 4      | Alloggiamenti bus PCI            |
| 5      | Alloggi unità disco rigido       |
| 6      | Alloggi dispositivo 3,5 pollici  |
| 7      | Alloggi dispositivo 5,25 pollici |

3 Preparazione all'avviamento Questo capitolo espone le informazioni sull'impostazione del sistema e su come iniziare ad usarlo

## Impostazione del sistema

### Requisiti di pre-installazione

#### Selezione dell'ubicazione

Prima di disimballare il sistema, selezionare una posizione adatta per garantire la massima efficienza del sistema. Prendere in considerazione i seguenti fattori quando si sceglie l'ubicazione del sistema:

- Nelle vicinanze ci deve essere una presa di corrente con messa a terra
- La posizione deve essere pulita e priva di polvere
- La superficie deve essere stabile e priva di vibrazioni
- La posizione deve avere una buona ventilazione e trovarsi lontana da sorgenti di calore
- La posizione deve essere separata da campi elettromagnetici prodotti da dispositivi elettrici come condizionatori, trasmettitori radio/TV, eccetera.

#### Controllo dei contenuti della confezione

Controllare i seguenti elementi della confezione:

- Sistema Acer Altos serie G310
- Guida dell'utente Acer Altos serie G310
- Confezione accessori Acer Altos serie G310
- Chiavi di sistema (attaccate al pannello posteriore del sistema)

Se uno dei suddetti elementi è danneggiato o assente, mettersi immediatamente in contatto con il rivenditore.

Conservare le scatole ed i materiali d'imballaggio per utilizzi futuri.

# Avvio del sistema

### Accensione del sistema

Dopo essersi accertati di avere impostato correttamente il sistema, e che tutti i cavi richiesti sono stati collegati, il sistema può essere acceso.

Per accendere il sistema premere il tasto d'alimentazione sul pannello frontale. Il sistema si avvia e visualizza un messaggio di benvenuto. Dopodiché appare una serie di messaggi POST (Power On Self Test: diagnostica d'avvio). I messaggi POST indicano se il sistema funziona correttamente.

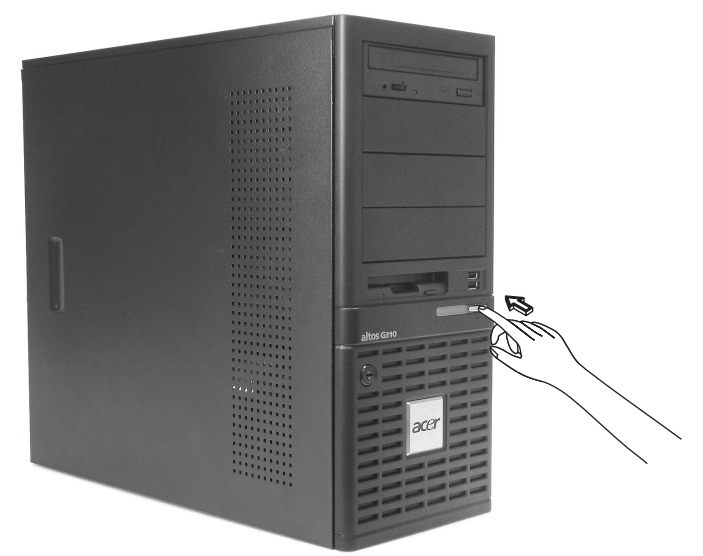

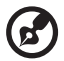

**Nota:** se il sistema non si accende o non si avvia dopo avere premuto il tasto d'alimentazione, fare riferimento alla prossima sezione per trovare le possibili cause del mancato avviamento.

Oltre ai messaggi POST, le condizioni del sistema possono essere determinate controllando che:

- L'indicatore d'alimentazione sul pannello frontale si sia illuminato (verde)
- Gli indicatori blocco numeri, blocco maiuscole e blocco scorrimento sulla tastiera si siano illuminati

### Spegnimento del sistema

Per spegnere il server, fare clic sul tasto **Start** sulla barra delle applicazioni di Windows, puntare su **Spegni...**, selezionare **Spegni** dal menu a discesa e poi fare clic su **OK**. Si possono spegnere tutte le periferiche collegate al server.

Se non si è in grado di spegnere il server con Windows, premere e mantenere premuto il tasto d'alimentazione per almeno quattro secondi per forzare l'uscita da tutte le applicazioni e lo spegnimento.

### Problemi d'accensione

Se il sistema non si avvia dopo essere stato alimentato, controllare i seguenti fattori che potrebbero essere la causa del mancato avviamento.

• Il cavo d'alimentazione esterno potrebbe essere allentato.

Controllare il collegamento del cavo dall'alimentatore alla presa del cavo d'alimentazione sul pannello posteriore. Assicurarsi che il cavo sia collegato in modo appropriato all'alimentatore ed alla presa a muro.

• La presa a muro con messa a terra non eroga corrente.

Richiedere ad un elettricista di controllare la presa di corrente.

• I cavi d'alimentazione interni potrebbero essere allentati oppure non essere collegati in modo appropriato.

Controllare i collegamenti dei cavi interni. Se si hanno dei dubbi per eseguire questa fase, richiede l'assistenza di un tecnico qualificato.

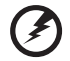

Avvertenza! Assicurarsi che tutti i cavi d'alimentazione siano scollegati dalla presa di corrente prima di eseguire questa operazione.

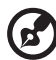

**Nota:** se sono state eseguite le operazioni precedenti, ed il sistema non si avvia, richiedere l'assistenza del rivenditore o di un tecnico qualificato.

# Codici punto di controllo della sequenza POST del BIOS

### Codici di inizializzazione Bootblock

I codici di inizializzazione Bootblock impostano chipset, memoria ed altri componenti prima che la memoria di sistema sia disponibile. La tavola che segue descrive il tipo di punti di controllo che possono verificarsi durante l'inizializzazione del Bootblock.

| Codice del punto di<br>controllo | Descrizione                                                                                                    |
|----------------------------------|----------------------------------------------------------------------------------------------------|
| Prima di D1                      | È eseguita l'inizializzazione introduttiva del chipset.<br>È eseguita l'inizializzazione introduttiva di Super I/O<br>includendo RTC e controller tastiera.<br>NMI è abilitato.                                                                                                    |
| D1                               | Esegue il test BAT controller tastiera. Controlla se il<br>sistema si sta attivando dallo stato di sospensione del<br>risparmio energetico. Salva i valori d'accensione<br>CPUID nella CMOS di lavoro.                                                                                                    |
| D0                               | Va alla modalità Flat con limite 4 GB e GA20<br>abilitato. Verifica il checksum del Bootblock.                                                                                                    |
| D2                               | Disabilita la CACHE prima del rilevamento della<br>memoria. Esegue il modulo dimensionamento<br>memoria completa. Verifica che la modalità Flat sia<br>abilitata.                                                                                                    |
| D3                               | Se il modulo dimensionamento memoria non è<br>eseguito, avvia l'aggiornamento della memoria ed<br>esegue il dimensionamento nel codice Bootblock.<br>Esegue l'inizializzazione aggiuntiva del chipset.<br>Riabilita la CACHE. Verifica che la modalità Flat sia<br>abilitata.                                                                                                    |
| D4                               | Test memoria di base 512 KB. Regola le direttive ed archivia i primi 8 MB. Imposta lo Stack.                                                                                                    |
| D5                               | Il codice Bootblock è copiato dalla ROM alla memoria<br>di sistema inferiore e le è dato il controllo. Ora il BIOS<br>si esegue fuori della RAM                                                                                                    |
| D6                               | La sequenza tasti ed il metodo specifico OEM sono<br>controllati per determinare se il recupero del BIOS è<br>forzato. Il checksum principale del BIOS è verificato.<br>Se è necessario il recupero del BIOS, il controllo<br>fluisce al punto di controllo E0. Fare riferimento alla<br>sezione <i>Codici dei punti di controllo del recupero<br/>Bootblock</i> per maggiori informazioni. |
| Codice del punto di<br>controllo | Descrizione                                                                                                    |
|----------------------------------|----------------------------------------------------------------------------------------------------|
| D7                               | Ripristina il valore CPUID nel registro. Il modulo<br>d'interfaccia Bootblock-Runtime è spostato sulla<br>memoria di sistema e gli è dato il controllo.<br>Determina se eseguire il Flash seriale.                                    |
| D8                               | Il modulo di Runtime è decompresso nella memoria.<br>Le informazioni CPUID sono archiviate nella<br>memoria.                                                                                                    |
| D9                               | Archivia il puntatore decompresso per utilizzi futuri<br>in PMM.<br>Copiatura di Main BIOS nella memoria. Lascia tutta la<br>RAM al di sotto di 1MB lettura/scrittura includendo le<br>aree Shadow E000 ed F000 e chiudendo la SMRAM. |
| DA                               | Ripristina il valore CPUID nel registro. Dà controllo a<br>BIOS POST (ExecutePOSTKernel).                                                                                                    |

### Codici di recupero Bootblock

Il codice di recupero Bootblock ottiene il controllo quando il BIOS determina che è necessario un recupero del BIOS perché l'utente ha forzato l'aggiornamento oppure perché il checksum del BIOS è corrotto. La tavola che segue descrive il tipo di punti di controllo che possono verificarsi durante la porzione di recupero del BIOS.

| Codice del punto di<br>controllo | Descrizione                                                                                                    |
|----------------------------------|----------------------------------------------------------------------------------------------------|
| EO                               | Inizializza il controller floppy nel Super I/O. Sono<br>inizializzato alcuni vettori Interrupt. Il controller<br>DMA è inizializzato, il controller Interrupt 8259 è<br>inizializzato. La cache L1 è abilitata. |
| E9                               | Imposta il controller floppy e dati. Tenta di leggere<br>dal floppy.                                                                                                    |
| EA                               | Abilita l'hardware ATAPI. Tenta di leggere da ARMD<br>e CDROM ATAPI.                                                                                                    |
| EB                               | Disabilita l'hardware ATAPI. Torna indietro al punto<br>di controllo E9.                                                                                                    |

| Codice del punto di<br>controllo | Descrizione                                                                                                    |
|----------------------------------|----------------------------------------------------------------------------------------------------|
| EF                               | Si è verificato un errore di lettura sul supporto. Torna<br>indietro al punto di controllo EB.                                                                                                    |
| E9 o EA                          | Determina le informazioni sulla directory principale<br>del supporto di recupero.                                                                                                    |
| FO                               | Cerca il nome del file di recupero predefinito nella<br>directory principale.                                                                                                    |
| F1                               | File di recupero non trovato.                                                                                                    |
| F2                               | Avvia la lettura della tavola FAT ed analizza il FAT<br>per trovare i cluster occupati dal file di recupero.                                                                                                    |
| F3                               | Avvia la lettura del file di recupero cluster per cluster.                                                                                                    |
| F5                               | Disabilita la cache L1.                                                                                                    |
| FA                               | Controlla la validità della configurazione del file di<br>recupero nella configurazione attuale della parte<br>Flash.                                                                                                    |
| FB                               | Rende la Flash abilitata alla scrittura tramite chipset e<br>metodo specifico OEM. Rileva la parte Flash<br>appropriata. Verifica che le dimensioni della parte<br>Flash trovata siano uguali alle dimensioni del file di<br>recupero. |
| F4                               | Le dimensioni del file di recupero non sono uguali<br>alle dimensioni della parte Flash trovata.                                                                                                    |
| FC                               | Cancella la parte Flash.                                                                                                    |
| FD                               | Programma la parte Flash.                                                                                                    |
| FF                               | La Flash è stata aggiornata. Rende la Flash<br>disabilitata alla scrittura. Disabilita l'hardware ATAPI.<br>Ripristina il valore CPUID nel registro. Dà il controllo<br>a F000 ROM su F000:FFF0h.                                      |

# Codici dei punti di controllo del POST

I codici dei punti di controllo del POST sono la serie maggiore di punti di controllo durante la procedura di pre-avvio del BIOS. La tavola che segue descrive il tipo di punti di controllo che possono verificarsi durante la porzione POST del BIOS.

| Codice del punto di<br>controllo | Descrizione                                                                                                    |
|----------------------------------|----------------------------------------------------------------------------------------------------|
| 03                               | Disabilita i controller NMI, Parità, video per EGA, e<br>DMA. Inizializza BIOS, POST, e l'aera dati Runtime.<br>Inizializza anche i moduli sull'iscrizione del POST e<br>l'area GPNV<br>La CMOS è inizializzata come accennato nella<br>variabile Kernel "wCMOSFlags".                                                                                                    |
| 04                               | Controlla i byte di diagnostica CMOS per determinare<br>se il livello di carica della batteria è OK e se il<br>checksum CMOS è OK. Verifica manualmente il<br>checksum CMOS leggendo l'area d'archiviazione.<br>Se il checksum CMOS ha errori, aggiornare la CMOS<br>con valori predefiniti d'avvio ed annulla le password.<br>Inizializza il registro di stato A.<br>Inizializza le varabili dei dati che sono basate su<br>quesiti d'impostazione CMOS.<br>Inizializza entrambi i PIC compatibili 8259 nel<br>sistema. |
| 05                               | Inizializza la tavola Interrupt hardware di controllo<br>(generalmente PIC) ed Interrupt vettore.                                                                                                    |
| 06                               | Esegue il test R/W (lettura/scrittura) su CH-2.<br>Inizializza CH-0 come timer di sistema. Installa il<br>programma di gestione POSTINT1Ch. Abilita IRQ-0 in<br>PIC per l'Interrupt del timer di sistema. Inibisce il<br>vettore INT1Ch su "POSTINT1ChHandlerBlock".                                                                                                    |
| 08                               | Inizializza la CPU. Il test BAT è eseguito su KBC.<br>Programma il controller tastiera, il comando byte è<br>eseguito dopo il rilevamento automatico di tastiera /<br>mouse (KB/MS) utilizzando AMI KB-5.                                                                                                    |
| C0                               | Avvio inizializzazione introduttiva CPU - Disabilita la cache - Inizializzazione APIC locale                                                                                                    |
| C1                               | Imposta le informazioni della sequenza istruzioni<br>iniziali del processore                                                                                                    |

| Codice del punto di<br>controllo | Descrizione                                                                                                    |
|----------------------------------|----------------------------------------------------------------------------------------------------|
| C2                               | Imposta la sequenza istruzioni iniziali del processore<br>per il POST                                                                                                    |
| C5                               | Enumera ed imposta le applicazioni predecessore                                                                                                    |
| C6                               | Riabilita la cache per la sequenza istruzioni iniziale<br>del processore                                                                                                    |
| C7                               | Uscita da inizializzazione introduttiva CPU                                                                                                    |
| 0A                               | Inizializza il controller tastiera compatibile 8042.                                                                                                    |
| OB                               | Rileva le preferenze del mouse PS/2.                                                                                                    |
| 0C                               | Rileva le preferenze della testiera nella porta KBC.                                                                                                    |
| OE                               | Test ed inizializzazione di vari dispostivi di Input.<br>Inoltre aggiorna le variabili Kernel.<br>Inibisce il vettore INT09h così che il programma di<br>gestione POST INT09h ottiene il controllo per IRQ1.<br>Decomprime tutti i moduli disponibili lingua, logo<br>BIOS e logo Silent. |
| 13                               | Inizializzazione introduttiva POST dei registri chipset.                                                                                                    |
| 24                               | Decomprime ed inizializza qualsiasi piattaforma<br>specificata nei moduli BIOS.                                                                                                    |
| 30                               | Inizializza l'Interrupt di gestione del sistema.                                                                                                    |
| 2A                               | Inizializza vari dispositivi tramite DIM.                                                                                                    |
| 2C                               | Inizializza vari dispositivi. Rileva ed inizializza<br>l'adattatore video installato sul sistema che ha ROM<br>optional.                                                                                                    |
| 2E                               | Inizializza tutti i dispositivi di Output.                                                                                                    |
| 31                               | Alloca la memoria per il modulo ADM e la<br>decomprime. Dà il controllo al modulo AMD per<br>l'inizializzazione. Inizializza i moduli lingua e<br>carattere per ADM.<br>Attiva il modulo ADM.                                                                                             |
| 33                               | Inizializza il modulo d'avvio non interattivo. Imposta<br>la finestra per la visualizzazione di testo informativo.                                                                                                    |
| 37                               | Visualizzazione di messaggi d'apertura di sessione,<br>informazioni CPU, messaggi impostazione tasti e<br>qualsiasi informazione specifica OEM.                                                                                                    |
| 38                               | Inizializza vari dispositivi tramite DIM.                                                                                                    |

| Codice del punto di<br>controllo | Descrizione                                                                                                    |
|----------------------------------|----------------------------------------------------------------------------------------------------|
| 39                               | Inizializza DMAC-1 e DMAC-2.                                                                                                    |
| 3A                               | Inizializza data / ora RTC.                                                                                                    |
| 3B                               | Test per la memoria totale installata sul sistema.<br>Controlla inoltre i tasti DEL o ESC per limitare il test di<br>memoria. Visualizza la memoria totale del sistema. |
| 3C                               | Inizializzazione intermedia POST dei registri chipset.                                                                                                    |
| 40                               | Rileva vari dispositivi (porte parallele, seriali, co-<br>processore nella CPU, eccetera) installati<br>correttamente sul sistema ed aggiorna BDA, EBDA,<br>eccetera.   |
| 50                               | Programmazione di Memory Hole o qualsiasi tipo<br>d'implementazione che necessita di una regolazione<br>nella RAM di sistema, se necessario.                            |
| 52                               | Aggiorna le dimensioni della CMOS dalla memoria<br>trovata net test memoria. Alloca la memoria per<br>Extended BIOS Data Area dalla memoria di base.                    |
| 60                               | Inizializza lo stato NUM-LOCK e programma la<br>velocità di ripetizione tenendo premuto il tasto della<br>tastiera.                                                     |
| 75                               | Inizializza Int-13 e prepara IPL per il rilevamento.                                                                                                    |
| 78                               | Inizializza i dispositivi IPL controllati dal BIOS e<br>opzioni ROM.                                                                                                    |
| 7A                               | Inizializza le rimanenti opzioni ROM.                                                                                                    |
| 7C                               | Genera e scrive i contenuti ESCD in NVRam.                                                                                                    |
| 84                               | Registra gli errori riscontrati durante il POST.                                                                                                    |
| 85                               | Visualizza all'utente gli errori ed ottiene la risposta<br>dell'utente per l'errore.                                                                                    |
| 87                               | Esegue l'impostazione BIOS se necessaria / richiesta.                                                                                                    |
| 8C                               | Inizializzazione finale POST del registro chipset.                                                                                                    |
| 8D                               | Costruisce le tavole ACPI (se ACPI è supportato)                                                                                                    |
| 8E                               | Programma i parametri delle periferiche. Abilita/<br>disabilita NMI come selezionato                                                                                    |
| 90                               | Inizializzazione finale POST dell'Interrupt gestione di sistema.                                                                                                    |

| Codice del punto di<br>controllo | Descrizione                                                                                                    |
|----------------------------------|----------------------------------------------------------------------------------------------------|
| A0                               | Controlla la password d'avvio se installata.                                                                                                    |
| A1                               | Lavoro di pulizia necessario prima di avviare al<br>sistema operativo.                                                                                                    |
| A2                               | Si occupa della preparazione dell'immagine di<br>runtime per diversi moduli BIOS. Compila l'area libera<br>del segmento F000h con 0FFh. Inizializza la tavola<br>Microsoft IRQ Routing. Prepara il modulo lingua<br>runtime. Disabilita il display configurazione di<br>sistema se necessario. |
| A4                               | Inizializza il modulo lingua runtime.                                                                                                    |
| A7                               | Visualizza la schermata configurazioni di sistema se<br>abilitata. Inizializza la CPU prima dell'avvio, che<br>include la programmazione di MTRR.                                                                                                    |
| A8                               | Prepara la CPU all'avvio del sistema operativo<br>includendo i valori MTRR finali.                                                                                                    |
| A9                               | Attende l'input dell'utente alla configurazione display, se necessario.                                                                                                    |
| AA                               | Rimuove i vettori POST INT1Ch e INT09h. Ri-inizializza<br>il modulo ADM.                                                                                                    |
| AB                               | Prepara BBS per l'avvio Int 19.                                                                                                    |
| AC                               | Termina l'inizializzazione POST dei registri chipset.                                                                                                    |
| B1                               | Salva il contesto di sistema per ACPI.                                                                                                    |
| 00                               | Passa il controllo al caricatore del sistema operativo<br>(di norma INT19h).                                                                                                    |

# Codici d'avviso sonoro

I codici d'avviso sonoro sono utilizzati dal BIOS per indicare all'utente errori gravi o fatali. I codici d'avviso sonoro sono utilizzati quando si verifica un errore prima che il video di sistema sia stato inizializzato. I codici d'avviso sonoro sono generati dalle casse della scheda di sistema. La tavola che segue descrive i codici d'avviso sonoro che sono utilizzati dal BIOS:

| Numero di avvisi<br>sonori | Descrizione                                       |
|----------------------------|---------------------------------------------------|
| 1                          | Errore timer aggiornamento della memoria.         |
| 3                          | Errore test lettura/scrittura memoria principale. |
| 6                          | Errore test BAT controller tastiera.              |
| 7                          | Errore d'eccezione generica.                      |
| 8                          | Errore memoria display.                           |

# 4 Configurazione del sistema

Questo capitolo discute le misure precauzionali e le procedure d'installazione che è necessario conoscere prima di aggiornare il sistema.

# Aggiornamento del sistema

Alcuni componenti del server come unità, CPU, memoria e schede d'espansione sono aggiornabili. Tuttavia, a scopo di sicurezza, non si raccomanda di eseguire gli aggiornamenti da soli. Se si vuole sostituire o aggiornare uno qualsiasi di questi componenti, mettersi in contatto con il rivenditore o con un tecnico di servizio qualificato per l'assistenza.

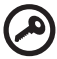

**Importante:** osservare le precauzioni d'installazione descritte nelle sezioni che seguono quando si installa o si rimuove un componente del server.

## Precauzioni d'installazione

Prima di installare qualsiasi componente del server, si raccomanda di leggere le sezioni che seguono. Queste sezioni contengono importanti precauzioni sulle scariche elettrostatiche ed istruzioni di pre e post installazione.

#### Precauzioni sulle scariche elettrostatiche

Le scariche elettrostatiche possono danneggiare processori, scheda madre, unità disco, schede d'espansione o altri componenti. Osservare sempre le seguenti precauzioni prima di installare un componente del server:

- 1 Non rimuovere i componenti dalla confezione protettiva finché non si è pronti ad installarli.
- 2 Indossare un bracciale antistatico e collegarlo alla parte metallica del server prima di maneggiare i componenti. Se non c'è a disposizione un bracciale antistatico, mantenere il contatto con il server per tutta la durata della procedura che richiede protezione da scariche elettrostatiche.

Istruzioni di pre-installazione

Osservare sempre le seguenti precauzioni prima di installare qualsiasi componente:

- 1 Spegnere il sistema e tutte le periferiche ad esso collegate.
- 2 Scollegare tutti i cavi dalle prese di corrente.
- 3 Aprire il sistema seguendo le istruzioni di pagina 40.
- 4 Attenersi alle precauzioni sulle scariche elettrostatiche descritte in questa sezione quando si maneggia un componente del server.
- 5 Rimuovere qualsiasi scheda d'espansione o periferica che blocca l'accesso alle prese DIMM o altri connettori dei componenti.

Fare riferimento alle sezioni che seguono per specifiche istruzioni d'installazione del componente che si vuole installare.

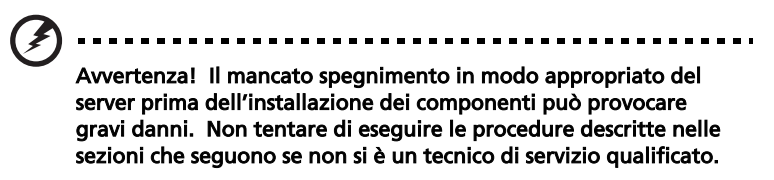

#### Istruzioni di post-installazione

Attenersi alle seguenti istruzioni dopo avere installato un componente del server:

- 1 Controllare che tutti i componenti siano installati in accordo alle istruzioni descritte passo a passo.
- 2 Reinstallare tutte le schede d'espansione o periferiche rimosse in precedenza.
- 3 Reinstallare i pannelli dell'intelaiatura.
- 4 Collegare i cavi necessari.
- 5 Accendere il sistema.

# Apertura del server

# Attenzione! Prima di procedere assicurarsi di avere spento il

**Attenzione!** Prima di procedere assicurarsi di avere spento il sistema e tutte le periferiche ad esso collegate. Leggere la sezione "Istruzioni di pre-installazione" di pagina 39.

Prima di installare componenti aggiuntivi è necessario aprire il server. I pannelli laterali destro e sinistro sono removibili e consentono l'accesso ai componenti interni del sistema. Fare riferimento alle seguenti sezioni per istruzioni.

# Prima di aprire il server

Attenersi alle seguenti precauzioni prima di aprire il server:

- 1 Spegnere il sistema e tutte le periferiche ad esso collegate.
- 2 Scollegare tutti i cavi dalle prese di corrente.
- 3 Collocare l'unità del sistema su di una superficie piatta e stabile.

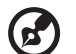

**Nota:** grazie al design specifico di G310, devono essere rimossi solamente i pannelli laterali per accedere alla scheda di sistema.

## Per rimuovere il pannello laterale

Il pannello laterale è attaccato al server con due viti (non removibili).

Per rimuovere il pannello laterale:

- 1 Individuare le chiavi di sistema (se necessario) e sbloccare la serratura del sistema sul pannello frontale.
- 2 Allentare le viti che si trovano sulla parte posteriore del pannello di sinistra (1).
- 3 Far scorrere all'indietro il pannello di sinistra(2) prima di staccarlo dall'intelaiatura.

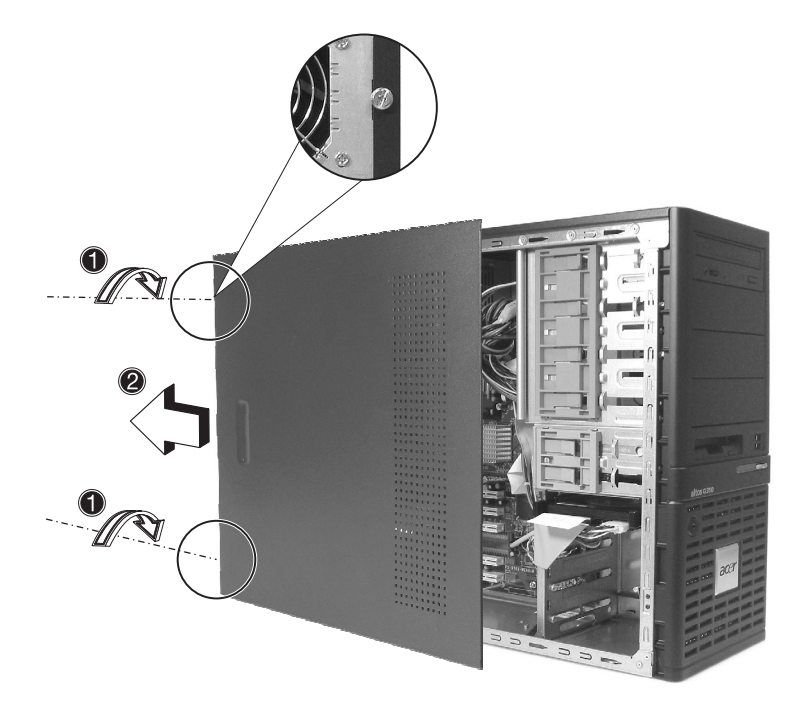

# Per rimuovere il pannello laterale

La mascherina frontale è attaccata all'intelaiatura con cerniere senza viti. Per rimuovere il pannello frontale è necessario rimuovere per prima cosa il pannello laterale.

Per rimuovere la mascherina frontale:

- 1 Con le dita tirare la leva di rilascio del pannello frontale ubicata sulla parte inferiore all'interno dell'intelaiatura **(1)**.
- 2 Tirare delicatamente la parte inferiore della mascherina frontale allontanandola dall'intelaiatura (2), sollevarla di circa 45 gradi e poi staccare la parte superiore ed allontanarla dall'intelaiatura.

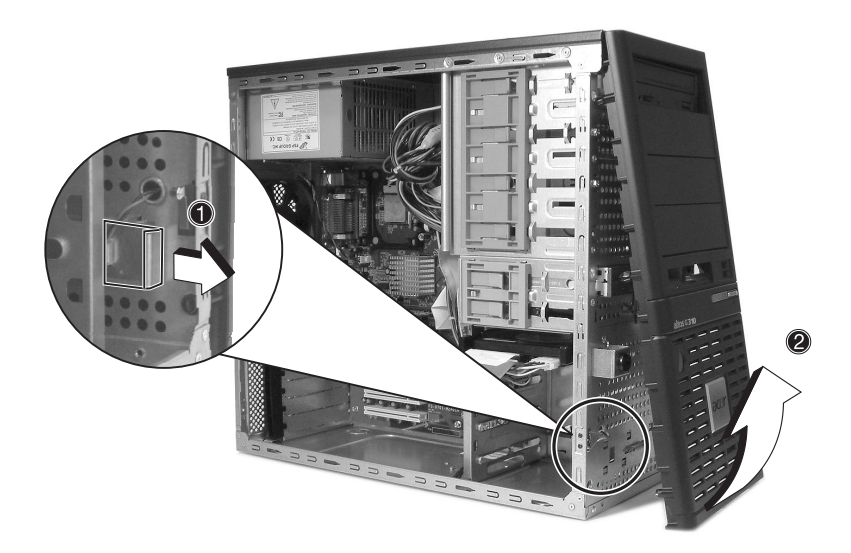

# Installazione e rimozione di dispositivi d'archiviazione

Il sistema supporta dispositivi interni d'archiviazione da 3,5 pollici e da 5,25 pollici. Il sistema è fornito con una unità floppy ed una unità CD-ROM pre-installate. Gli alloggi vuoti Half-Height da 5,25 pollici consentono di installare dispositivi aggiuntivi come unità CD-ROM o unità a nastro.

Per installare un dispositivo d'archiviazione da 5,25 pollici

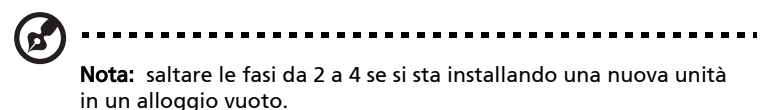

- 1 Osservare le precauzioni sulle scariche elettrostatiche e le procedure di pre-installazione descritte a pagina 39.
- 2 Scollegare i cavi d'alimentazione ed IDE dal vecchio dispositivo.
- 3 Sollevare la linguetta di plastica che immobilizza l'unità nell'alloggio (1) ed estrarla gentilmente dall'intelaiatura (2).

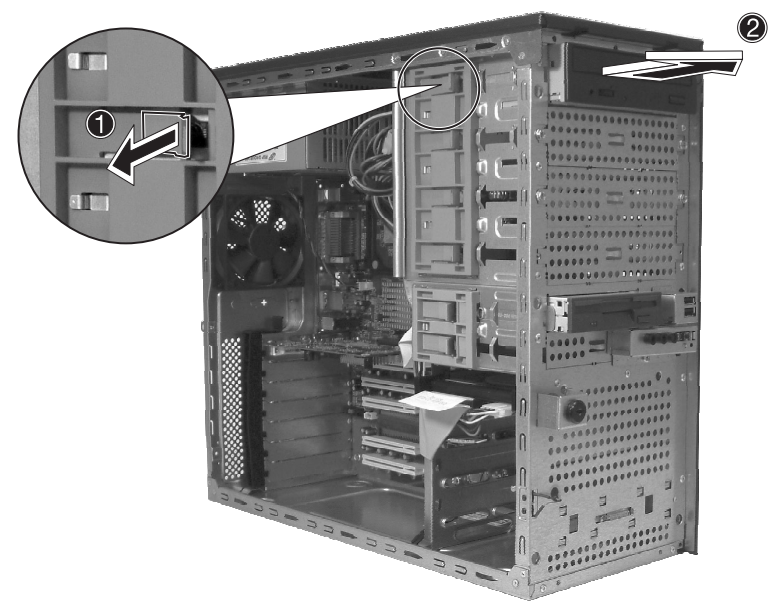

- 4 Trasferire le guide di fissaggio (su ciascun lato del vecchio dispositivo) al modulo del nuovo dispositivo.
- 5 Inserire la nuova unità CD-ROM nell'alloggio finché scatta in posizione con uno scatto udibile.

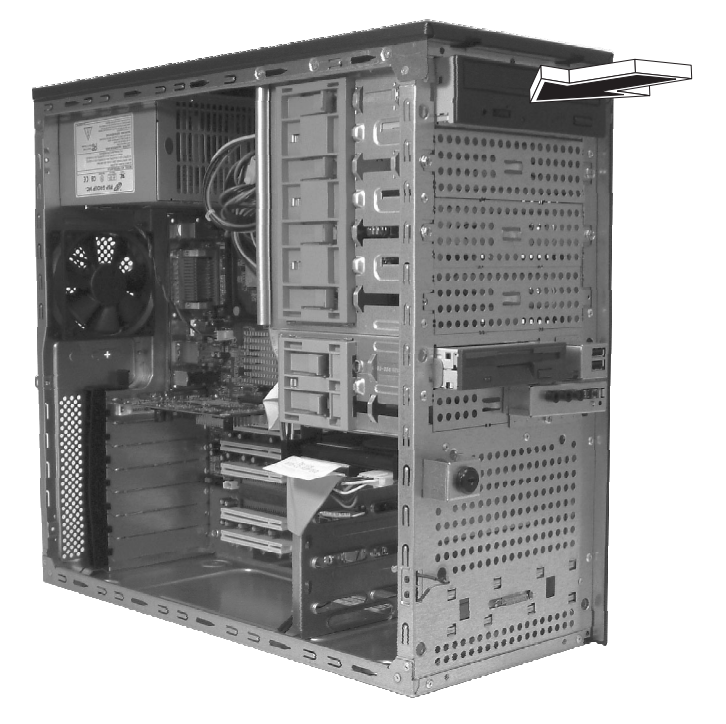

- 6 Collegare i cavi d'alimentazione ed IDE alla nuova unità.
- 7 Osservare le istruzioni di post-installazione descritte a pagina 39.

# Aggiornamento della CPU

Questa sezione include le istruzioni di rimozione ed installazione di una CPU.

# Per rimuovere una CPU con dispersore di calore

Prima di installare una nuova CPU in una presa, rimuovere innanzitutto da quella presa qualsiasi CPU installata in precedenza.

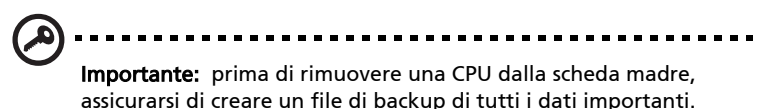

- 1 Osservare le precauzioni sulle scariche elettrostatiche e le procedure di pre-installazione descritte a pagina 38.
- 2 Individuare la presa CPU sulla scheda madre.
- 3 Attenersi alle fasi che seguono per rimuovere la CPU ed il gruppo dispersore di calore:
  - a Individuare il connettore CPU FAN sulla scheda madre e scollegare la ventolina prima di continuare.
  - b Rilasciare (1) e rimuovere (2) le leve di blocco che immobilizzano il gruppo dispersore di calore alla scheda madre.
  - c Rimuovere il dispersore di calore.

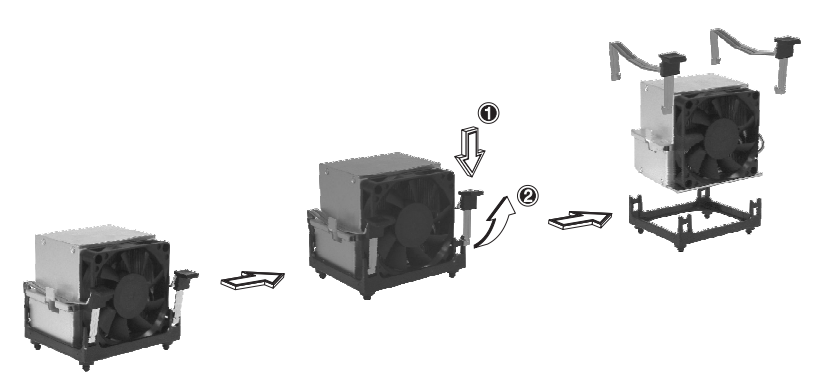

- 4 Attenersi alle fasi che seguono per sbloccare e rimuovere la CPU.
  - a Sollevare la leva di blocco CPU finché è completamente estesa.
  - b Con delicatezza allentare ed estrarre la CPU dalla presa.

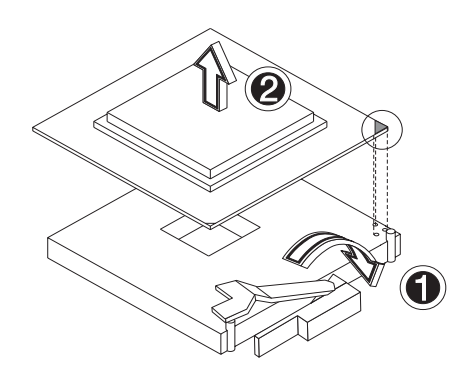

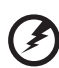

Avvertenza! Il dispersore di calore diventa molto caldo quando il sistema è attivo. NON toccare MAI il dispersore di calore con metalli o con le mani.

### Per installare una CPU con dispersore di calore

- 1 Osservare le precauzioni sulle scariche elettrostatiche e le procedure di pre-installazione descritte a pagina 38.
- 2 Individuare la presa CPU sulla scheda madre.
- 3 Allineare la CPU sulla sua presa, assicurandosi che il pin 1 (indicato dall'angolo dentellato) della CPU si inserisca nel foro 1 della presa (sull'angolo a destra nell'immagine che segue).
- 4 Attenersi alle fasi che seguono per installare la CPU nella sua presa:
  - a Inserire con fermezza la CPU nella presa.
  - b Abbassare la leva di blocco CPU per immobilizzare il processore.

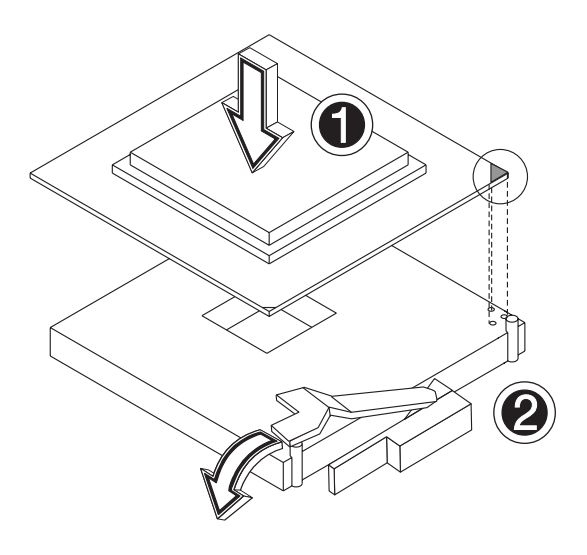

- 5 Dopo avere bloccato in sito la CPU, attenersi alle due rimanti fasi per riposizionare il dispersore di calore e la ventolina.
  - a Riposizionare il dispersore di calore sopra la CPU.
  - b Riposizionare le leve di blocco premendo verso il basso (1) e fissando i fermagli (2) per bloccare in sito il dispersore di calore.

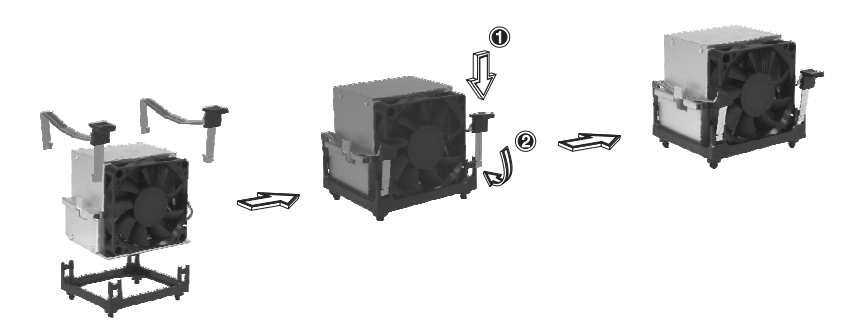

- Ricollegare il connettore CPU FAN alla scheda madre. Fare riferimento alla sezione "Struttura della scheda madre" di pagina
   9 se si riscontrano difficoltà nell'individuare il connettore CPU FAN.
- 7 Osservare le istruzioni di post-installazione descritte a pagina 39.

# Aggiornamento della memoria di sistema

# Configurazione della memoria

Questa sezione include le istruzioni di rimozione ed installazione di un modulo di memoria.

| Memory Channel A Memory Char |        | Channel B | Memory | Dynamic    | Through |           |
|------------------------------|--------|-----------|--------|------------|---------|-----------|
| DIMM 1                       | DIMM 2 | DIMM 3    | DIMM 4 | Interleave | Mode    | put level |
| 256 MB                       |        |           |        | 1-way      | Yes     | 2         |
| 512 MB                       |        |           |        |            |         |           |
| 1 GB                         |        |           |        |            |         |           |
| 256 MB                       |        | 256 MB    |        | 2-way      | Yes     | 4         |
| 512 MB                       |        | 512 MB    |        |            |         |           |
| 1 GB                         |        | 1 GB      |        |            |         |           |
| 256 MB                       | 256 MB | 256 MB    | 256 MB | 2-way      | Yes     |           |
| 512 MB                       | 512 MB | 512 MB    | 512 MB |            |         |           |
| 1 GB                         | 1 GB   | 1 GB      | 1 GB   |            |         |           |

Queste due tavole (di cui sopra e sotto) riassumono le caratteristiche delle configurazioni Interlave di memoria 1-way e 2-way con e senza impiego della modalità dinamica..

| Livello di rendimento<br>funzionale | Configurazione della memoria                          |
|-------------------------------------|-------------------------------------------------------|
| 4 (maggiore)                        | Interlave di memoria 2-way con modalità dinamica      |
| 3                                   | Interlave di memoria 2-way senza modalità<br>dinamica |
| 2                                   | Interlave di memoria 1-way con modalità dinamica      |
| 1 (minore)                          | Interlave di memoria 1-way senza modalità<br>dinamica |

Ø

**Avvertenza!** Si possono verificare problemi di funzionalità se sulla stessa scheda sono installati tipi di versi di memoria. Su Altos G310 devono essere installati moduli DIMM di tipo identico e di tecnologia Banking e Stacking identica.

# Per rimuovere modulo DIMM

Prima di installare un nuovo modulo DIMM in una presa, rimuovere innanzitutto da quella presa qualsiasi modulo DIMM installato in precedenza.

Importante: prima di rimuovere qualsiasi modulo DIMM dalla scheda madre, assicurarsi di creare un file di backup di tutti i dati importanti.

- 1 Osservare le precauzioni sulle scariche elettrostatiche e le procedure di pre-installazione descritte a pagina 39.
- 2 Individuare la presa DIMM sulla scheda madre.
- 3 Premere verso l'esterno i fermagli di blocco su entrambi i lati della presa per liberare il modulo DIMM **(1)**.
- 4 Tirare con delicatezza verso l'alto il modulo DIMM per rimuoverlo dalla presa (2).

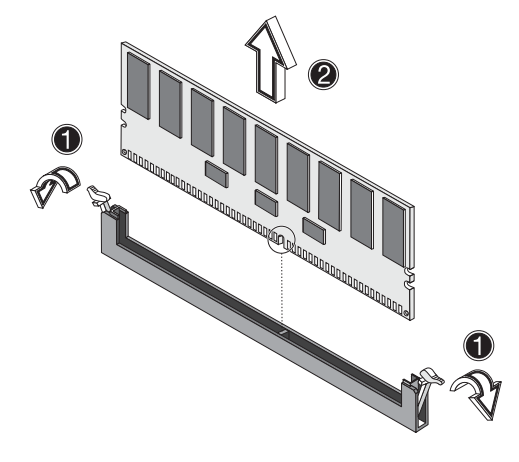

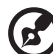

**Nota:** per sbloccare con delicatezza il modulo DIMM dalla presa, collocare la punta delle dita sul modulo prima di premere i fermagli di blocco.

## Per installare un modulo DIMM

- 1 Osservare le precauzioni sulle scariche elettrostatiche e le procedure di pre-installazione descritte a pagina 38.
- 2 Individuare le prese DIMM sulla scheda madre.
- 3 Aprire i fermagli sulla presa.
- 4 Allineare e poi inserire il modulo DIMM nella presa (1).
- 5 Premere vero l'interno i fermagli per bloccare in sito il modulo DIMM **(2)**.

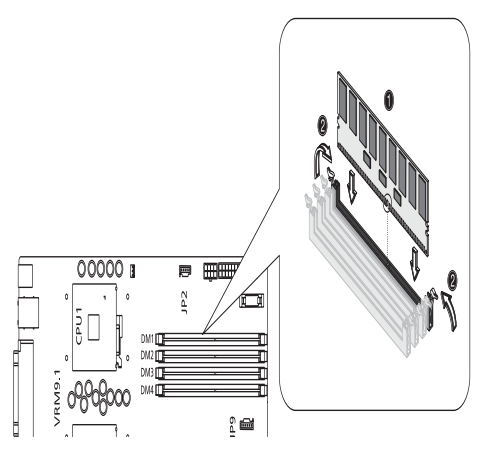

I moduli DIMM devono essere installati nell'ordine seguente: DM1, DM2, DM3 e DM4.

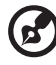

**Nota:** la presa DIMM è dotata di scanalature per assicurarne l'installazione appropriata.Se si inserisce un modulo DIMM e questo non si adatta facilmente alla presa, significa che il modulo è inserito in modo scorretto. Invertire l'orientamento del modulo DIMM ed inserirlo di nuovo.

6 Osservare le istruzioni di post-installazione descritte a pagina 39.

#### Riconfigurazione della memoria di sistema

Il sistema rileva automaticamente la quantità di memoria installata. Eseguire l'utilità BIOS Setup per visualizzare il nuovo valore totale della memoria di sistema, e prenderne nota.

# Installazione di una scheda d'espansione

Questa sezione spiega come installare una scheda d'espansione. Gli alloggiamenti d'espansione integrati supportano schede PCI (Peripheral Component Interconnect).

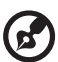

.....

**Nota:** L'utilità BIOS Setup rileva automaticamente ed assegna le risorse al nuovo dispositivo (applicabile solamente a schede d'espansione Plug and Play).

Per installare una scheda d'espansione

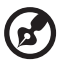

**Nota:** le illustrazioni utilizzate in questa sezione mostrano l'intelaiatura del server Altos G310.

- 1 Osservare le precauzioni sulle scariche elettrostatiche e le procedure di pre-installazione descritte a pagina 38.
- 2 Rimuovere il pannello laterale per accedere alla scheda madre. Fare riferimento a pagina 41 per maggiori informazioni.
- 3 Individuare un alloggiamento d'espansione vuoto sulla scheda madre.
- 4 Rimuovere la staffa di blocco della scheda(1).

5 Estrarre la staffa della scheda (2).

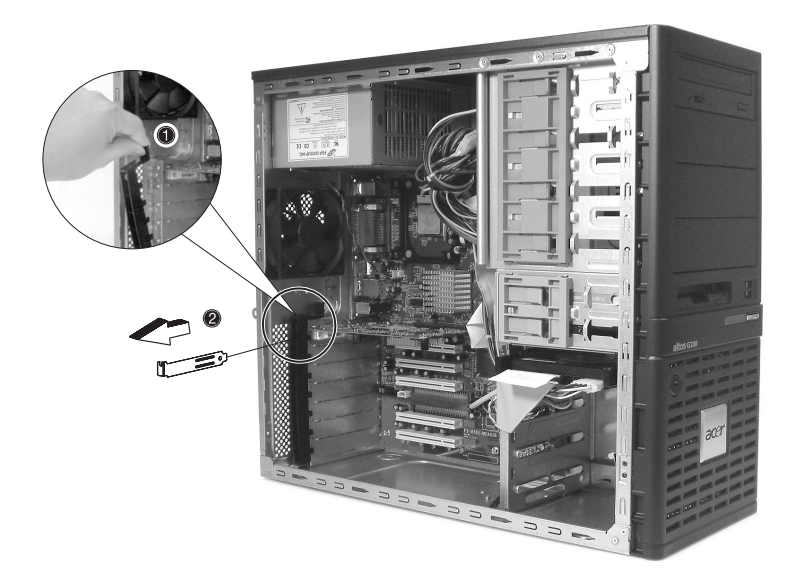

- 6 Rimuovere la scheda d'espansione dalla confezione protettiva.
- 7 Allineare la scheda nell'alloggiamento vuoto sulla scheda madre.

- 8 Inserire la staffa con la scheda nell'alloggiamento selezionato **(3)**. Assicurarsi che la scheda sia accomodata in modo appropriato.
- 9 Immobilizzare la scheda con la staffa di blocco rimossa alla fase tre di cui sopra **(4)**.

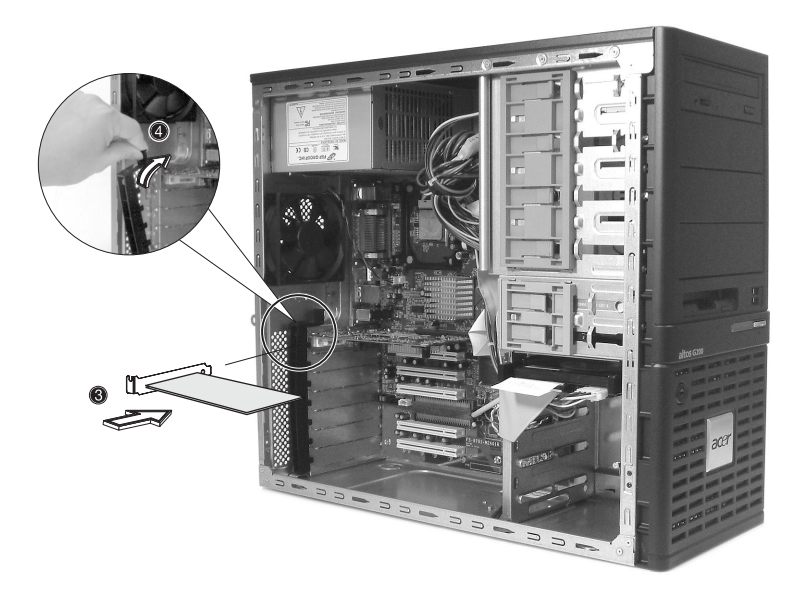

10 Osservare le istruzioni di post-installazione descritte a pagina 39.

# Installazione e rimozione di un disco rigido

Sebbene Altos G310 abbia quattro alloggiamenti disco rigido, la scheda di sistema ne supporta tre al massimo.

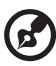

Nota: Acer raccomanda di utilizzare gli alloggiamenti 1 e 3 per configurazioni Dual HDD. Lasciando ulteriore spazio libero tra e unità si permette un maggiore circolo dell'aria.

# Per rimuovere un disco rigido

Attenersi alle fasi che seguono per sostituire il disco rigido del computer:

- 1 Rimuovere il pannello laterale e frontale (fare riferimento a pagina 41 e pagina 42).
- 2 Staccare i cavi dalle estremità esposte dell'unità disco rigido (1) e (2).
- 3 Comprimere le due linguette di blocco che immobilizzano l'unità all'alloggiamento dell'intelaiatura ed estrarre con delicatezza l'unità disco rigido dal sistema **(3)**.

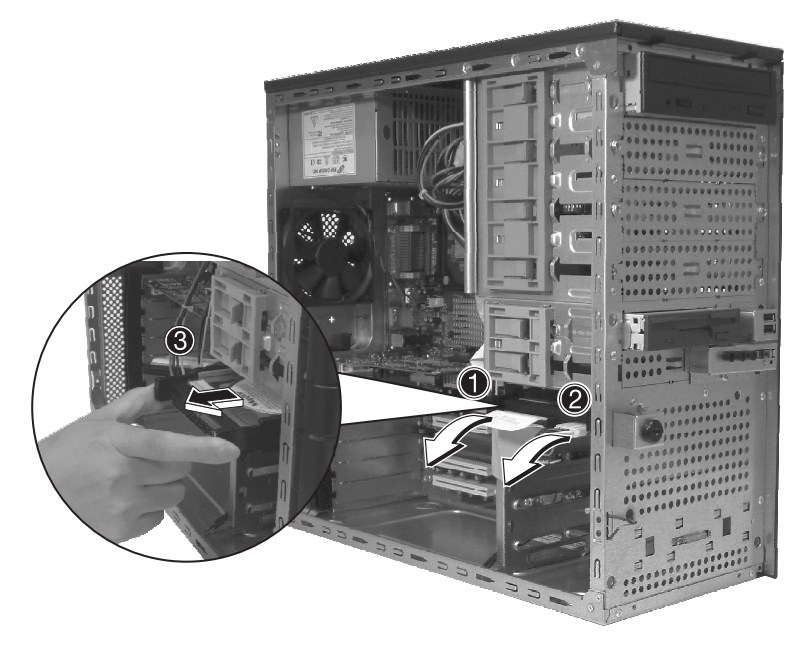

# Per installare un disco rigido

Osservare le precauzioni sulle scariche elettrostatiche e le procedure di pre-installazione descritte a pagina 38. Attenersi alle fasi che seguono per sostituire il disco rigido del computer:

- 1 Rimuovere il pannello laterale (fare riferimento a pagina 41).
- 2 Attaccare le guide dell'unità disco rigido ai lati dell'alloggiamento unità.
- 3 Inserire l'unità in un alloggiamento unità disco rigido vuoto (alloggiamento 1 o 3) finché scatta in posizione con uno scatto udibile (1).
- 4 Attaccare i cavi d'alimentazione ed IDE all'unità disco rigido (2) e
  (3).

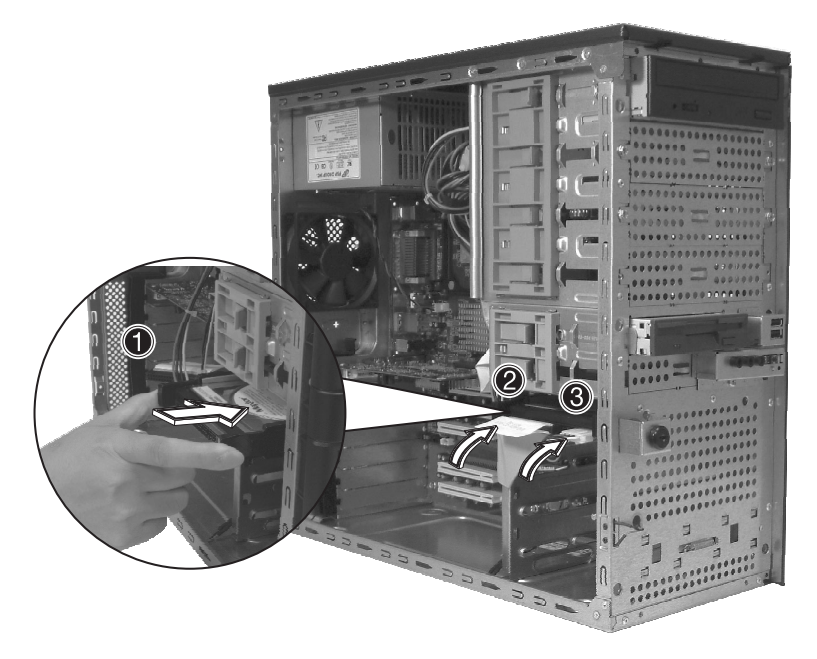

5 Riposizionare la copertura laterale ed osservare le istruzioni di post-installazione descritte a pagina 39.

# Configurazione dell'adattatore HBA SCSI/SCSI RAID

Questa sezione illustra brevemente come creare un volume RAID 1 (Mirror). Questa caratteristica richiede l'installazione / la presenza di controller SCSI LSI Logic 20320-R o LSI Logic 22320-R U32.

### Come utilizzare l'utilità SCSI HBA Setup

Durante il POST (Power On Self Test), premere <Ctrl > + <C> per accedere all'utilità LSI Logic Configuration.

Caricamento delle impostazioni predefinite dell'adattatore HBA

- Nell'utilità LSI Logic MPT SCSI Setup, premere F2 e selezionare Global Properties (Proprietà generali). Poi selezionare <Restore Defaults> (Ripristina predefiniti).
- 2 Premere ESC e poi selezionare <Save changes then exit this menu>(Salva modifiche ed esci da questo menu).
- 3 Spostare il cursore su <53C1020/1030> e premere Enter/Invio.
- 4 Spostare il cursore su <Restore Defaults> (Ripristina predefiniti) e premere Enter/Invio.
- 5 Premere ESC e poi selezionare <Save changes then exit this menu>(Salva modifiche ed esci da questo menu).

## Come utilizzare l'utilità SCSI RAID HBA Setup

Come creare il volume RAID 1 (Mirror) con un disco Hot Spare

- 1 Nell'utilità LSI Logic MPT SCSI Setup , selezionare <53C1020/1030> e premere Enter/Invio.
- 2 Spostare il cursore su <RAID Properties> (Proprietà RAID) e premere Enter/Invio.
- 3 Nel campo Array Disk (Combinazione dischi), premere la barra spaziatrice per modificare il disco rigido su [Yes] (Sì).

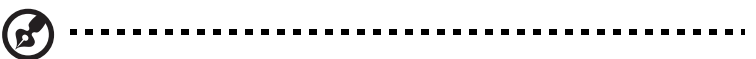

**Nota:** se si modificano le impostazioni nel campo Array Disk (Combinazione dischi), si vedranno i seguenti messaggi. Preme il tasto DEL per cancellare i dati.

F3 - keep Data (Create 2 disk array) [F3 - Mantieni i dati (crea una combinazione di 2 dischi)]

Delete - Erase Disk (Create 2 to 6 disk array) [Elimina – Cancella il disco (crea una combinazione da 2 a 6 dischi)]

4 Nel campo Hot Spare, premere la barra spaziatrice per modificare il disco rigido su [Yes] (Si).

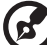

**Nota:** Se si modificano le impostazioni nel campo Hot Spare si vedranno i seguenti messaggi. Preme il tasto DEL per ignorarli.

WARNING: Data on drive will be LOST! (AVVERTENZA: i dati sull'unità andranno PERSI!)

Press DELETE if data loss OK or any other key to cancel. (Premere DEL se la cancellazione dei dati è OK oppure qualsiasi altro tasto per annullare.)

5 Premere ESC e poi selezionare <Save changes then exit this menu>(Salva modifiche ed esci da questo menu).

Inizializzazione del volume RAID

Dopo avere creato il volume RAID ed avere salvato le modifiche, il controller disco inizializzerà automaticamente il volume RAID. Poiché LSI Logic 20320-R/22320-R è in grado di supportare l'inizializzazione in background, non è necessario attendere il completamento dell'inizializzazione. Ora si può uscire dall'utilità LSI Logic Configuration.

Uscita e riavvio del server

- Premere ESC e poi selezionare <Exit the Configuration Utility> (Uscita dall'utilità di configurazione). Poi si vedrà il messaggio [Global properties saved. Hit any key to reboot.] (Proprietà generali salvate. Premere un tasto qualsiasi per riavviare.).
- 2 Premere un tasto qualsiasi per riavviare il sistema.

# Utilità MegaRAID Configuration

Accendere il sistema. Quando richiesto premere <Ctrl> + <M> per accedere all'utilità MegaRAID Configuration. Dopo avere avuto accesso all'utilità MegaRAID Configuration sullo schermo si vedrà il Management Menu (Menu gestione).

Caricamento impostazione impostazioni predefinite RAID

- 1 Selezionare Objects (Oggetti) da Management menu (Menu gestione).
- 2 Selezionare Adapter (Adattatore) da Objects (Oggetti). Sullo schermo apparirà l'impostazione dell'adattatore. In questo menu si può modificare l'impostazione.
- 3 Selezionare Factory Default (Impostazioni predefinite) e YES (Si) per caricare le impostazioni predefinite.
- 4 Premere <Ctrl> + <Alt> + <Del> per riavviare il server.

Creazione del volume RAID1

- 1 Dopo che il server si è riavviato, premere <Ctrl> + <M> per accedere di nuovo all'utilità MegaRAID Configuration.
- 2 Selezionare Configuration (Configurazione) da Management menu (Menu gestione).
- 3 Selezionare New Configuration (Nuova configurazione) dal menu Configuration (Configurazione) e selezionare YES (Si) per continuare. Una finestra di combinazione di dischi visualizza i dispositivi collegati all'attuale controller.
- 4 Premere i tasti freccia per scegliere le unità fisiche specifiche, e premere la barra spaziatrice per associare l'unità selezionata alla combinazione attuale. L'indicatore dell'unità selezionata cambia da READY (Predisposto) a ONLINE (In linea) A[numero combinazione]-[numero unità]. Per esempio: ONLINE A1-2 significa unità disco 2 nella combinazione 1.
- 5 Aggiungere due unità 2 alla combinazione attuale e premere <Enter/ Invio> per terminare la creazione della combinazione attuale.
- 6 Premere <F10> per configurare le unità logiche.
- 7 Il livello RAID predefinito per 2 unità disco è RAID1. Basta selezionare Accept (Accetta) per utilizzare l'impostazione predefinita e premere <Enter/Invio> per tornare al menu ARRAY SELECTION (Selezione combinazione).
- 8 Premere <Enter/Invio> per terminare la configurazione della combinazione.
- 9 Selezionare YES (Si) su Save Configuration (Salva configurazione) e preme un tasto qualsiasi per tornare al menu Configure (Configurazione).

#### Assegnazione del disco Hot Spare

- 1 Selezionare Add/View Configuration (Aggiungi/Mostra configurazione) dal menu Configuration (Configurazione).
- 2 Premere i tasti freccia per scegliere le unità fisiche specifiche e premere <F4> per impostare l'unità come disco Hot Spare. Selezionare YES (Sì) per confermare e l'indicatore dell'unità selezionata cambia da READY (Predisposto) a HOTSP (Hot Spare).
- 3 Premere <Enter/Invio> per terminare la configurazione della combinazione.
- 4 Selezionare YES (Si) su Save Configuration (Salva configurazione) e preme un tasto qualsiasi per tornare al menu Configure (Configurazione).

#### Inizializzazione del volume RAID

- 1 Premere <Esc> per tornare a Management Menu (Menu gestione).
- 2 Selezionare Initialize (Inizializza) da Management menu (Menu gestione). Tutte le unità logiche dovrebbero essere elencate sotto la voce Logical Drives (Unità logiche).
- 3 Premere la <Barra spaziatrice> per selezionare le unità da inizializzare. L'unità selezionata sarà mostrata in giallo.
- 4 Dopo avere selezionato le unità, premere <F10> e selezionare YES (Sì) per iniziare la procedura d'inizializzazione.
- 5 Quando l'inizializzazione è completata, premere un tasto qualsiasi per continuare.
- 6 Premere <Esc> per tornare a Management Menu (Menu gestione).

Salvataggio ed uscita dall'utilità MegaRAID Configuration

- 1 Quando la configurazione RAID è completata, premere <Esc> in Management Menu (Menu gestione) e selezionare YES (Sì) per uscire dall'utilità MegaRAID Configuration.
- 2 Premere <Ctrl> + <Alt> + <Del> per riavviare il server. Ora si può avviare l'installazione di un sistema operativo sulla combinazione RAID.

# Configurazione di dispositivi Parallel ATA e Serial ATA

# Modalità operativa ATA

Ci sono due modalità tra cui scegliere: modalità Legacy e modalità Native.

- 1 Modalità Legacy
- Il sistema BIOS assegna gli IRQ 14 e 15 per l'uso dell'unità disco rigido.
- I sistemi operativi meno recenti, che non supportano la modalità Native (DOS, Win2000, Win98/ME ...) devono impostare S-ATA e P-ATA sulla modalità Legacy.
- Massimo di 4 dispositivi ATA da collegare in modalità Combined o modalità Non-Combined.
  - Modalità Non-Combined: solamente dispositivi S-ATA; 2 dispositivi al massimo.
  - b Modalità Non-Combined: solamente dispositivi P-ATA; 4 dispositivi al massimo.
  - c Modalità Combined: dispositivi S-ATA e P-ATA; 2 dispositivi ciascuno (4 dispositivi al massimo).
- 2 Modalità Native
- Il sistema BIOS cercherà tutti gli IRQ disponibili per l'uso dell'unità disco rigido.
- I sistemi operativi più recenti, che supportano la modalità Native (Windowns<sup>®</sup>XP Professional, Windowns<sup>®</sup> 2000) possono impostare S-ATA e P-ATA sulla modalità Native.
- Comprende entrambe le modalità Legacy e/o Native.
- Può essere collegato un massimo di 6 dispositivi (4 P-ATA e 2 S-ATA).

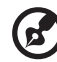

**Nota:** per un supporto appropriato il BIOS fornisce un'opzione che permette all'utente di selezionare la modalità Native o Legacy.

# Introduzione a ICH5R Serial ATA RAID

Il controller South Bridge ICH5R fornisce una soluzione ibrida che combina due porte SATA indipendenti per il supporto di due unità Serial ATA (RAID Serial ATA) al massimo.

Serial ATA (SATA) è l'ultima generazione dell'interfaccia ATA. Le unità disco rigido SATA procurano velocità di trasferimento dati fino a 150MB/secondo.

- Supporta trasferimenti 150 MB/s con controllo errori CRC.
- Ottimizzazione del trattamento dei dati che include TCQ (Tagged Command Queuing: riorganizzazione dei file in attesa, selezionando la sequenza più breve. In attesa della loro destinazione, i dati sono memorizzati nella memoria tampone), Elevator Seek (raccolta di richieste d'accesso di diversi dischi e loro ordinamento nei dischi fisici prima di ottenere i dati) e Packet Chain Command (concatenazione dei pacchetti).

# Configurazioni dispositivo Parallel ATA e Serial ATA supportate da Intel ICH5R

# Configurazione BIOS modalità operativa ATA

Intel RAID Option ROM dovrebbe essere integrato con il sistema BIOS su tutte le schede madre con un chipset Intel supportato. Premere <Ctrl> + <l> per accedere alla schermata di stato Intel<sup>(R)</sup> RAID for Serial ATA, che dovrebbe apparire all'avvio introduttivo del sistema, durante il POST (Power On Self Test).

## Utilizzo di Intel RAID Option ROM

#### Creazione, eliminazione e ripristino dei volumi RAID

Il volume Serial ATA RAID può essere configurato utilizzando l'utilità RAID Configuration ubicata su Intel RAID Option ROM. Durante il POST (Power On Self Test) apparirà per alcuni secondi la seguente schermata:
| Inte  | ∍l(R) R#                                                                                                    | AID for S | Gerial ATA - RAID B | IOS v3.0.0       | .2307       |          |
|-------|----------------------------------------------------------------------------------------------------|-----------|---------------------|------------------|-------------|----------|
| Cop   | right (C                                                                                                    | 2003      | Intel Corporation.  | All Right        | s Reserved. |          |
| סאדו  | Volume                                                                                                    |           |                     |                  |             |          |
| Non   | e define                                                                                                    | ad.       |                     |                  |             |          |
|       |                                                                                                    |           |                     |                  |             |          |
| Non   | RAID Di                                                                                                    | sks:      |                     |                  |             |          |
| Port  | : Drive                                                                                                    | Model     | Serial #            | Size             | Status      | Bootable |
|       | ST3120                                                                                                    | 023AS     | 3KA0J1ZJ            | 111.7GB          | Normal      | Yes      |
|       | ST3120                                                                                                    | 023AS     | 3KAOH0M0            | 111.7GB          | Normal      | Yes      |
| Press | <ctrl-i< td=""><td>&gt; to ent</td><td>er Configuration U</td><td>tilit<b>y</b>…</td><td></td><td></td></ctrl-i<> | > to ent  | er Configuration U  | tilit <b>y</b> … |             |          |
|       |                                                                                                    |           |                     |                  |             |          |

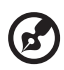

Nota: "Drive Model" (Modello unità), "Serial #" (Numero di serie) e "Size" (Dimensioni) mostrate nell'esempio di cui sopra possono essere diversi da quelli della propria configurazione di sistema.

Quando appare il messaggio di cui sopra, premere simultaneamente <Ctrl> + <l> per accedere all'utilità RAID Configuration.

Dopo avere premuto simultaneamente i tasti <Ctrl> + <l>, apparirà la seguente finestra:

| Intel(R) RAID for Serial ATA - RAID Configuration Utility<br>Copyright(C) 2003 Intel Corporation. All Rights Reserved. v3.0.0.2307 |                                          |                                                                  |                            |                        |  |
|----------------------------------------------------------------------------------------------------|------------------------------------------|------------------------------------------------------------------|----------------------------|------------------------|--|
|                                                                                                    | 1. Crea<br>2. Dele<br>3. Rese<br>4. Exit | te RAID Volum<br>te RAID Volum<br>te RAID Volum<br>t Disks to No | e<br>n-RAID                |                        |  |
| RAID Volumes:<br>None defined.                                                                                                    | [ DISK/VOLU                              | ME INFORMATIO                                                    | N ]———                     |                        |  |
| Non-RAID Disks:<br>Port Drive Model<br>0 ST3120023AS<br>1 ST3120023AS                                                              | Serial #<br>3KAOJ1ZJ<br>3KAOHOMO         | <b>Size</b><br>111.7GB<br>111.7GB                                | Status<br>Normal<br>Normal | Bootable<br>Yes<br>Yes |  |
| [ <sub>↑↓</sub> ]-Select                                                                                                    | [E                                       | SC]-Exit                                                         | [ENT                       | ER]-Select Menu        |  |

Opzione 1: Create RAID Volume (Crea volume RAID)

Per creare un volume RAID, selezionare questa opzione sullo schermo e premere <Enter/Invio>. Apparirà la seguente schermata:

|                             | Name:<br>Strip Size:<br>RAID Level:<br>Capacity: | RAID Volume1<br>128KB<br>RAIDO (Striping)<br>223.5GB<br>Create Volume    |                                            |                                |
|-----------------------------|--------------------------------------------------|--------------------------------------------------------------------------|--------------------------------------------|--------------------------------|
| Enter a str.<br>to uniquely | ing between 1 a<br>identify the )<br>can not o   | [ HELP ]<br>and 16 characters<br>RAID volume. This<br>contain special ch | in length tha<br>name is case<br>aracters. | t can be used<br>sensitive and |
|                             |                                                  | t [ESC]-Previou                                                          | s Menu [ENI                                | ER]-Select                     |

Nota: la seguente procedura è disponibile solamente con un sistema di nuova creazione, oppure se si sta installando il sistema operativo. Non deve essere utilizzata per trasferire un sistema esistente su RAID 0.

Specificare un nome per il volume RAID e poi premere il tasto <Tabulazione> o <Enter/Invio> per passare al campo successivo.

| Intel(R) RAID for Serial ATA - RAID Configuration Utility<br>Copyright(C) 2003 Intel Corporation. All Rights Reserved. v3.0.0.2307<br>CREATE ARRAY MENU ]<br>Name: RAID Volume1<br>Strip Size: RAID (Volume1<br>RAID Level: RAID0(Striping)<br>Capacity: 223.5GB |  |  |  |  |  |
|----------------------------------------------------------------------------------------------------|--|--|--|--|--|
| Create Volume                                                                                                    |  |  |  |  |  |
| [ HELP ]                                                                                                    |  |  |  |  |  |
| Choose the strip value best suited to your RAID usage model.                                                                                                    |  |  |  |  |  |
| The following are typical values.                                                                                                    |  |  |  |  |  |
| 16XB - Best for sequential transfers<br>64XB - Good general purpose strip size<br>128XB - Best performance for most desktops and workstations                                                                                                    |  |  |  |  |  |
| [+] Change [TAB] -Next [ESC] -Previous Menu [ENTER] -Select                                                                                                    |  |  |  |  |  |

Selezionare il valore Strip per la combinazione RAID 0 scorrendo tra i valori disponibili utilizzando i tasti "freccia su" o "freccia giù". Poi premere il tasto <Enter/Invio> per selezionare ed avanzare al campo successivo.

I valori disponili vanno da 4KB a 128 KB con incrementi di potenza di 2 unità. Il valore Strip dovrebbe essere scelto in base all'utilizzo prefissato dell'unità. Alcuni suggerimenti per la selezione:

- 16 KB Migliore per i trasferimenti sequenziali
- 64 KB Buona dimensione strip per fini generici
- 128 KB Migliori prestazioni per la maggior parte di computer e workstation

L'impostazione predefinita del valore Strip è 128 KB.

Da Strip Size (Dimensione Strip), premere il tasto <Tabulazione> o <Enter/Invio> per avanzare al comando Create Volume (Crea volume). La finestra apparirà come segue:

| Intel(R)<br>Copyright(C) 200 | RAID for Serial ATA - RAID Configuration Utility<br>3 Intel Corporation. All Rights Reserved. v3.0.0.2307<br>[ CREATE ARRAY MENU ]<br>Name: RAID_Volume1<br>Strip Size: 128KB<br>RAID Level: RAID0(Striping)<br>Capacity: 223.5GB |
|------------------------------|----------------------------------------------------------------------------------------------------|
|                              | [ HELP ]                                                                                                    |
| [↑↓] Change                  | [TAB]-Next [ESC]-Previous Menu [ENTER]-Select                                                                                                    |

Premere <Enter/Invio> per creare il volume specificato ed apparirà il seguente messaggio:

| Intel(R)<br>Copyright(C) 20 | RAID for Serial ATA - RAID Configuration Utility<br>3 Intel Corporation. All Rights Reserved. v3.0.0.2307<br>[ CREATE ARRAY MENU ]<br>Name: RAID_Volume1<br>Strip Size: 124KB<br>RAID Level: RAID0(Striping)<br>Capacity: 223.508<br>StortesWolume<br>rou sure you want to create this RAID volume (Y/N) |  |
|-----------------------------|----------------------------------------------------------------------------------------------------|--|
|                             | Press "ENTER" to Create the specified volume                                                                                                    |  |
| [†↓] Change                 | [TAB]-Next [ESC]-Previous Menu [ENTER]-Select                                                                                                    |  |

Premere <Y> (Si) per confermare la selezione, oppure premere <N> (No) per tornare alla schermata precedente e creare di nuovo il volume RAID.

Poi si tornerà al menu principale che visualizzerà lo stato aggiornato, come mostrato di seguito:

| Intel (R) F<br>Copyright (C) 2003                                        | AID for Serial A<br>Intel Corporati<br>[MAI<br>1. Create<br>2. Delete<br>3. Reset<br>4. Exit | TA - RAI<br>on. All<br>N MENU ]<br>RAID Vo<br>RAID Vo<br>Disks to | D Configur<br>Rights Re<br>           | ation Util<br>served. v3             | ity<br>.0.0.2307 |
|--------------------------------------------------------------------------|----------------------------------------------------------------------------------------------|-------------------------------------------------------------------|---------------------------------------|--------------------------------------|------------------|
|                                                                          | [ DISK/VOLUME                                                                                | INFORMA                                                           | TION ]                                |                                      |                  |
| RAID Volumes:<br>ID Name<br>0 RAID Volume1<br>5T3120023AS<br>5T3120023AS | Level<br>RAIDO(Stripe)<br>3KAOJ1ZJ<br>3KAOHOMO                                               | Strip<br>128KB<br>Port0<br>Port1                                  | Size<br>223.5GB<br>111.7GB<br>111.7GB | Status<br>Normal<br>Normal<br>Normal | Bootable<br>Yes  |
| Non-RAID Disks:<br>None defined.                                         |                                                                                              |                                                                   |                                       |                                      |                  |
| [†↓]-Select                                                              | [ESC                                                                                         | ]-Exit                                                            |                                       | ENTER]-Sel                           | ect Menu         |

Scorrere all'opzione 4 Exit (Uscita) e premere <Enter/Invio> per uscire dall'utilità RAID Configuration. Appare il seguente messaggio:

| RAID Volumes:       Strip       Size       Status       Bootable         ID Name       Level       Strip       Size       Status       Bootable         0 RAID_Volume1       RAID0(Stripe)       128KB       223.5GB       Normal       Yes         1 ST3120023AS       3KA0JIZJ       PortO       111.7GB       Normal         ST3120023AS       3KA0HOMO       Port1       111.7GB       Normal         Non-RAID Disks:       None defined.       None       None | Intel(R) 1<br>Copyright(C) 2003                                                                              | RAID for Serial 3<br>Intel Corporat:<br>[ MA<br>1. Creat<br>2. Delet<br>3. Reset<br>4. Exit<br>Are you sure you | ATA - RAI<br>ion. All<br>IN MENU ]<br>P RAID Vo<br>P RAID Vo<br>Disks to<br>NFIRM EXI<br>DU WANT t | D Configura<br>Rights Ren<br>lume<br>lume<br>Non-RAID<br>T ]<br>o exit? (Y, | ation Util:<br>served. v3<br>/N):    | ity<br>.0.0.2307 |
|----------------------------------------------------------------------------------------------------|----------------------------------------------------------------------------------------------------|----------------------------------------------------------------------------------------------------|----------------------------------------------------------------------------------------------------|-----------------------------------------------------------------------------|--------------------------------------|------------------|
|                                                                                                    | RAID Volumes:<br>ID Name<br>0 RAID Volume1<br>5T3120023AS<br>ST3120023AS<br>Non-RAID Disks:<br>None defined. | Level<br>RAIDO(Stripe)<br>3KAOJIZJ<br>3KAOHOMO                                                                  | Strip<br>128KB<br>PortO<br>Portl                                                                   | Size<br>223.5GB<br>111.7GB<br>111.7GB                                       | Status<br>Normal<br>Normal<br>Normal | Bootable<br>Yes  |

Premere <Y> (Si) per confermare ed uscire, oppure <N> (No) per tornare alla schermata precedente.

Opzione 2: Delete RAID Volume (Elimina volume RAID)

Qui si può eliminare il volume RAID; ma si prega di notare che tutti i dati, incluse le impostazioni delle unità RAID, andranno perse.

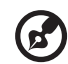

.....

Nota: se il sistema si avvia attualmente su RAID e si elimina il volume RAID in Intel RAID Option ROM, il sistema diventerà non avviabile. Selezionare l'opzione 2 Delete RAID Volume (Elimina volume RAID) dal menu principale e premere <Enter/Invio> per selezionare il volume RAID da eliminare. Apparirà la seguente finestra:

| Intel(R) RAID for Serial ATA - RAID Configuration Utility<br>Copyright(C) 2003 Intel Corporation. All Rights Reserved. v3.0.0.2307 |                                                                                                    |                                 |                                                             |                            |                 |
|----------------------------------------------------------------------------------------------------|----------------------------------------------------------------------------------------------------|---------------------------------|-------------------------------------------------------------|----------------------------|-----------------|
| Name<br>RAID_Volume1                                                                                                    | Level<br>RAIDO(Stripe)                                                                                                  | Drives<br>2                     | Capacity<br>223.5GB                                         | Status<br>Normal           | Bootable<br>Yes |
|                                                                                                    |                                                                                                    | [ HELP ]-                       |                                                             |                            |                 |
| Deleting<br>cause                                                                                                    | a volume will de<br>any member disks                                                                                    | stroy the volu<br>to become ava | me data on th<br>ilable as nor                              | ne drive(s)<br>n-RAID dis} | and cs.         |
| WARNING: EX                                                                                                    | ISTING DATA WITHI                                                                                                    | N THIS VOULME                   | WILL BE LOST                                                | AND NON-RE                 | ECOVERABLE      |
| [[↑↓]Se                                                                                                    | lect [ <esc< th=""><td>&gt;]-Previous Me</td><th>enu [<dei< th=""><th>- Delete</th><th>e Volume</th></dei<></th></esc<> | >]-Previous Me                  | enu [ <dei< th=""><th>- Delete</th><th>e Volume</th></dei<> | - Delete                   | e Volume        |

Selezionare un volume e premere <Del> per eliminare il volume RAID. Appare il seguente messaggio:

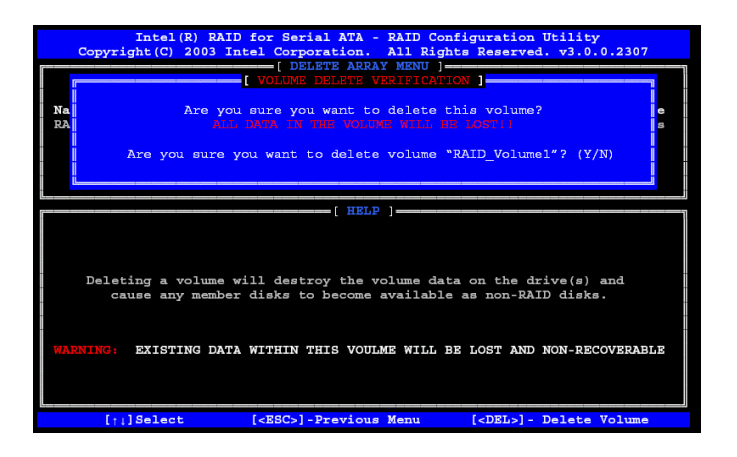

Premere <Y> (Sì) per eliminare il volume selezionato.

Opzione 3: Reset Disks to Non-RAID (Ripristina i dischi su Non-RAID)

Selezionare l'opzione 3 Reset Disks to Non-RAID (Ripristina i dischi su Non-RAID) e premere <Enter/Invio> per eliminare il volume RAID e rimuovere qualsiasi struttura RAID dalle unità. Appare la seguente schermata:

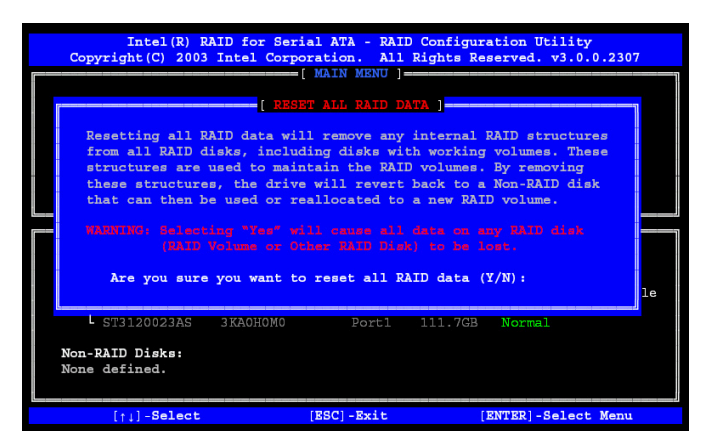

Premere il tasto <Y> (Sì) per accettare la selezione.

Nota: quando si esegue questa operazione si perderanno tutti i dati delle unità RAID e qualsiasi struttura interna RAID.

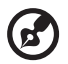

**Nota:** questa operazione può provocare problemi come incompatibilità della configurazione RAID, guasto di un volume o di un disco.

### Installazione dell'utilità Intel Application Accelerator RAID

Intel<sup>®</sup> Application Accelerator RAID Edition è il pacchetto software che abilita le massime prestazioni delle combinazioni RAID 0 o RAID 1 su Windows<sup>®</sup> XP. Questa versione di Intel<sup>®</sup> Application Accelerator contiene le seguenti caratteristiche:

• Driver Serial ATA RAID per Windowns<sup>®</sup> XP/2000

- Utilità Intel<sup>®</sup> Application Accelerator RAID Edition
- Funzione Migration (Trasferimento)

Inserire il CD Acer System e fare clic su "Intel IAA RAID Edition" per installare il software.

Il programma d'installazione guidata avvierà automaticamente la procedura d'installazione.

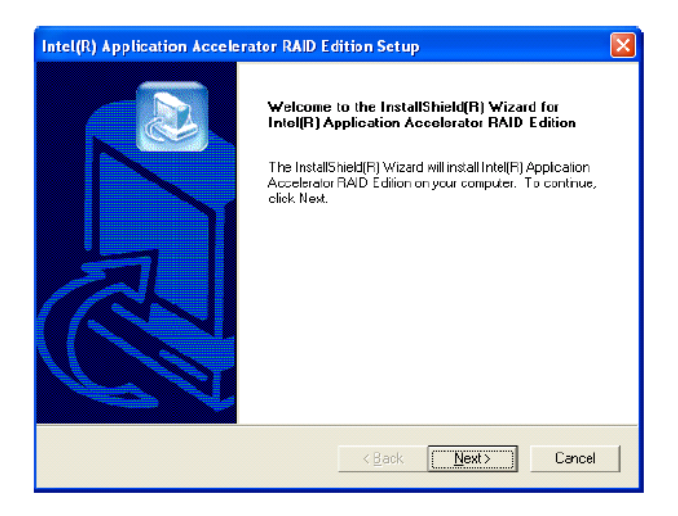

Fare clic sul tasto Avanti per procedere dalla finestra di benvenuto.

Dopo avere letto il contratto di licenza della finestra seguente, fare clic sul tasto Sì per continuare.

| Intel(R) Application Accelerator RAID Edition Setup                                                                                                    | × |
|----------------------------------------------------------------------------------------------------|---|
| License Agreement Please read the following license agreement carefully.                                                                                                    |   |
| Press the PAGE DOWN key to see the rest of the agreement.                                                                                                    |   |
| INTEL SOFTWARE LICENSE AGREEMENT (Alpha / Beta. Organizational Use)         IMPORTANT - READ BEFORE COPYING, INSTALLING OR USING.         Do not use or load this software and any associated materials (collectively, the<br>"Software") until you have carefully read the following terms and conditions. By bading or<br>using the Software, you agree to the terms of this Agreement. If you do not wish to so<br>agree, do not install or use the Software.         The Software contains pre-release "alpha" or "beta" code, which may not be fully         Do you accept all the terms of the preceding License Agreement? If you choose No, the<br>setup will closs. To install Intel(R) Application Accelerator RAID Edition, you must accept this<br>and preceder. |   |
| InstallShield < Back Yes No                                                                                                    |   |

Nella finestra seguente selezionare la cartella di destinazione del programma e fare clic sul tasto Avanti per avviare l'installazione.

| Intel(R) Application Accelerator RAID Edition Setup                                               | ×                   |
|---------------------------------------------------------------------------------------------------|---------------------|
| Choose Destination Location<br>Select folder where Setup will install files.                      |                     |
| Setup wil install Intel(R) Application Accelerator RAID Edition in the f                          | following folder.   |
| To install to this folder, click Next. To install to a different folder, click<br>another folder. | . Browse and select |
| Destination Folder                                                                                |                     |
| C:\Program Files\Intel\Intel Application Accelerator                                              | Browse              |
| InstallShield                                                                                     | Next > Cancel       |

Nella finestra seguente selezionare la cartella programmi nella quale si vuole che l'Installazione guidata aggiunga l'icona di programma. La cartella predefinita è "Intel Application Accelerator RAID Edition".

| Intel(R) Application Accelerator RAID Edi                                                                                         | ition Setup 🛛 🔀                                                        |
|----------------------------------------------------------------------------------------------------|------------------------------------------------------------------------|
| Select Program Folder<br>Please select a program folder.                                                                          |                                                                        |
| Setup wil add program icons to the Program Fold<br>name, or select one from the existing folders ist.<br>Preason Folders:         | der listed below. You may type a new folder<br>Click Next to continue. |
| Intel Application Accelerator RAID Edition                                                                                        |                                                                        |
| 3DForce Xabre series, Xabre<br>Accessories<br>Administrative Tools<br>Games                                                       | <u>^</u>                                                               |
| Intel Application Accelerator RAID Edition<br>Intel Network Adapters<br>Jasc Software<br>Network Associates<br>Drange Micro IBDT2 |                                                                        |
| InstallShield                                                                                                    |                                                                        |
|                                                                                                    | < Back Next > Cancel                                                   |

Appare la seguente finestra che mostra il progresso dell'installazione di Intel Application Accelerator RAID Edition.

| Intel(R) Application Accelerator RAID Edition Setup                                        |
|--------------------------------------------------------------------------------------------|
| Setup Status                                                                               |
| Inte(R) Application Accelerator RAID Edition Setup is performing the requested operations. |
| Installing.                                                                                |
| 95%                                                                                        |
|                                                                                            |
| InstallShield                                                                              |
| Cancel                                                                                     |

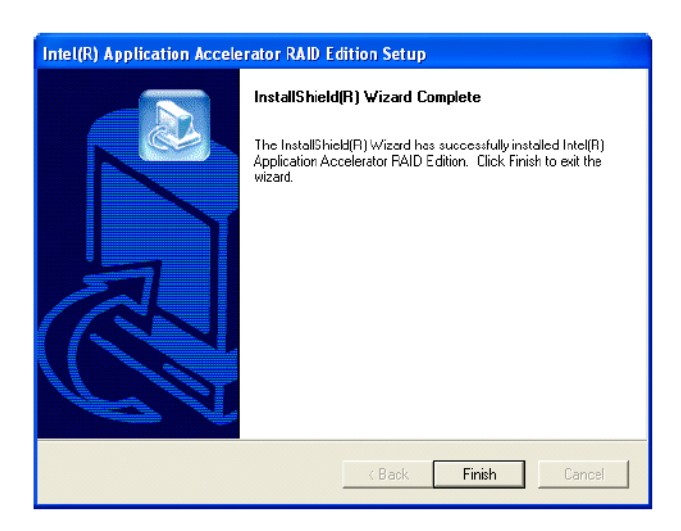

Una volta che l'installazione è completata, appare la seguente finestra.

Fare clic sul tasto Fine per terminare l'installazione ed uscire dal programma d'installazione guidata.

### Istruzioni di trasferimento RAID

L'utilità Intel Application Accelerator RAID Edition offre la flessibilità di aggiornare da un singolo disco rigido Serial ATA (SATA) ad una configurazione RAID-0 di due dischi rigidi quando al sistema è aggiunto un disco rigido SATA aggiuntivo. Questa procedura creerà un nuovo volume RAID da un disco esistente. Tuttavia, per trarre vantaggio dal RAID quando si aggiorna ad un secondo disco rigido SATA, devono essere seguite diverse fasi importanti quando il sistema è configurato per la prima volta.

- Il BIOS deve essere configurato per il RAID prima di installare Windowns<sup>®</sup> XP/2000 sulla singola unità disco rigido SATA.
- Installare il driver Intel Application Accelerator RAID durante l'installazione di Windows.
- Installare Intel Application Accelerator RAID Edition dopo avere installato il sistema operativo.

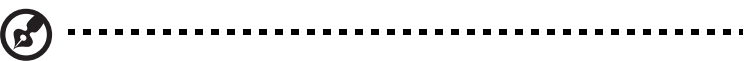

Nota: Una operazione Create from Existing Disk (Crea da disco esistente) eliminerà tutti i dati esistenti dal disco aggiunto ed i dati non potranno essere recuperati. È d'importanza fondamentale creare il backup di tutti i dati importanti sul disco aggiunto prima di procedere. Durante la procedura di trasferimento, i dati sul disco d'origine saranno conservati.

#### Creazione del volume RAID da dischi esistenti

Per creare un volume RAID da un disco esistente, fare clic col tasto destro del mouse su "RAID Volume" (Volume RAID) e selezionare "Create From Existing Disk" (Crea da disco esistente) per creare un nuovo volume RAID, come mostrato nella seguente schermata. Si può anche utilizzare il menu a discesa RAID e fare clic su "Create Volume from Existing Disk" (Crea volume da disco esistente).

| Intel(R) Application Accelerator RAD Edition                                                                                                    |                     |
|----------------------------------------------------------------------------------------------------|---------------------|
| File RAID View Help                                                                                                    |                     |
| RAID         Device Information         Report         Device Information           RAID         SubSystem         Intel(R) 82801ER state         Intel(R) 82801ER state           Report         Matel(R) 92801ER state         Parameter         V | ATA RAID Controller |
| Pot 1: ST3120023AS                                                                                                    |                     |
| Right click on RAID Volumes' to create a new RAID volume.                                                                                                    |                     |

1 Selezionare il disco d'origine che si vuole utilizzare e fare clic su Next (Avanti).

| ore creating your new I<br>cs. The current data on<br>r new RAID Volume. | RAID Volume you n<br>the disk you choo | nust choose a source disk f<br>se will automatically be tran | rom existin<br>sferred to |
|--------------------------------------------------------------------------|----------------------------------------|--------------------------------------------------------------|---------------------------|
| elect Existing Disk.<br>Member                                           | Serial Number                          | GB (Free/Total)                                              |                           |
| Port 0: ST3120023AS                                                      | SKAU1ZJ                                | 111.77111.7                                                  |                           |
| -ort 1:51312002385                                                       | 3KAUHUMU                               | 111.7.7.111.7                                                |                           |
|                                                                          |                                        |                                                              |                           |
|                                                                          |                                        |                                                              |                           |
|                                                                          |                                        |                                                              |                           |
|                                                                          |                                        |                                                              |                           |
|                                                                          |                                        | < Back Next >>                                               | Cance                     |

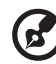

Importante: è molto importante prendere nota di quale è il disco d'origine (quello contenente tutte le informazioni da trasferire) e quale è il disco di destinazione. In un sistema RAID Ready (Predisposto RAID), ciò può essere determinato prendendo nota, durante il POST, su quale porta (e.g. porta 0 o 1) è collegato il disco singolo. Si può anche utilizzare l'utilità Intel Application Accelerator RAID Edition prima di installare il secondo disco per verificare la porta ed il numero di serie dell'unità che contiene tutti i dati.

2 Selezionare nome e dimensioni Strip del volume RAID e fare clic su Next (Avanti).

| Step 2 of 3                                                                                                    | × |
|----------------------------------------------------------------------------------------------------|---|
| Select the RAID volume name, RAID level, and strip size.                                                                                                    |   |
| Select Name (Maximum of 16 characters) RAID_Volume1                                                                                                    |   |
| Select RAID Level<br>© RAID 0 C RAID 1                                                                                                    |   |
| Select Strip Size<br>C 4KB C 8KB C 16KB C 32KB C 64KB C 128KB                                                                                                    |   |
| The recommended setting is 125KB.<br>4KB - For specialized usage models requiring 4KB strips<br>8KB - For specialized usage models requiring 8KB strips<br>16KB - Best for sequential transfers<br>32KB - Good for sequential transfers<br>64KB - Good general purpose strip size<br>128KB - Best performance for most desktops and workstations |   |
| << Back Next>>> Cancel                                                                                                    |   |

- Nome del volume RAID Il nome desiderato per il volume RAID deve essere inserito dove appare il testo RAID\_Volume1, come mostrato sopra. Il nome del volume RAID ha un limite massimo di 16 caratteri. Il nome del volume RAID deve essere composto di caratteri alfanumerici ASCII inglesi.
- Dimensione Strip Selezionare l'impostazione desiderata per la dimensione Strip. Come indicato, l'impostazione ottimale è 128KB. La selezione di qualsiasi altra opzione può risultare in un degrado delle prestazioni. Sebbene l'impostazione 128KB è quella raccomandata per la maggior parte degli utenti, si può scegliere il valore della dimensione Strip che meglio si addice al proprio modello specifico d'impiego RAID. Le più tipiche impostazioni della dimensione Strip sono:
  - 4KB: per modelli d'impiego specializzato che richiedono Strip 4KB
  - 8KB: per modelli d'impiego specializzato che richiedono Strip 8KB
  - 16KB: migliore per i trasferimenti sequenziali
  - 32KB: buona per i trasferimenti sequenziali

- 64KB: buona dimensione Strip per fini generici
- 128KB: migliori prestazioni per la maggior parte di computer e workstation

Prima di continuare alla Fase 3 [facendo clic su Next (Avanti) nella Fase 2)], leggere con attenzione le due seguenti finestre di dialogo. Si prega di notare che quando si è selezionato Migrate (Trasferisci) nella Fase 3, Intel Application Accelerator RAID Edition avrà approvato i dischi da utilizzare per la creazione di un nuovo volume e questa operazione non può essere annullata. È d'importanza fondamentale creare il backup di tutti i dati importanti prima di procedere selezionare Yes (Si) in queste finestre di dialogo:

| ⚠       | The Intel Application Accelerator will now claim disks to be used in creating a new<br>volume.                                                                                                    |
|---------|----------------------------------------------------------------------------------------------------|
|         | This operation will DELETE ALL EXISTING DATA from the RAID-controlled hard drive(s)<br>and the data cannot be recovered. Backup all important data before proceeding.                                                     |
|         | The following disk(s) will be claimed:<br>Port 1: ST3120023A5                                                                                                    |
|         | Do you want to continue?                                                                                                    |
|         |                                                                                                    |
|         | Yes No                                                                                                    |
|         | Yes No                                                                                                    |
|         | Yes No                                                                                                    |
| ntel(R) | Application Accelerator                                                                                                    |
| ntel(R) | Yes No Application Accelerator This operation will DELETE ALL EXISTING DATA from the RAID-controlled hard drive(6) and the data cance be recovered. Badua all important data before proceeding.                           |
| ntel(R) | Ves No Application Accelerator This operators will DELETE ALL EXISTING DATA from the RAID-controlled hard drive(s) and the data control be recovered. Bedup olimportant data before proceeding. Do you want to continue?  |
| ntel(R) | Ves No Application Accelerator This operation will DELITE ALL EXISTING DATA from the RAID-controlled hard drive(s) and the data cannot be recovered. Dadup all important data before proceeding. Do you want to continue? |

3 Conferma della creazione di un nuovo volume RAID

Nella Fase 3, confermare la creazione del nuovo volume RAID e poi fare clic su Migrate (Trasferisci):

| Step  | 3 of 3                            | X         |
|-------|-----------------------------------|-----------|
| Confi | m creation of the new RAID volum  | ne        |
| F     | arameter                          | Value     |
| B     | AID Volume Name                   | Example   |
| H     | AD Level                          | 122 E C D |
| 2     | IZE<br>Inin Cino                  | 120 VD    |
| S     | ap size<br>aurce Disk             | 120 ND    |
| ľ     | Non-BAID Disk                     | 3KADJ17J  |
| S     | erial Number(s) of Target Disk(s) |           |
|       | Member Disk                       | 3KAQJ1ZJ  |
|       | Member Disk                       | 3KA0H0M0  |
| Ĺ     |                                   |           |
|       |                                   | <         |

Procedura di trasferimento

La procedura di trasferimento può impiegare fino a due ore per essere completata, in base alle dimensioni dei dischi impiegati ed alla dimensione Strip selezionata. Apparirà una finestra di dialogo informando che la procedura di trasferimento può impiegare una quantità considerevole di tempo; bisogna fare clic su Yes (Sì) per avviare il trasferimento.

Si può continuare ad utilizzare il computer durante la procedura di trasferimento però, una volta avviata, la procedura non può essere fermata. Se per qualsiasi motivo la procedura è interrotta, ed il sistema è riavviato, il trasferimento sarà ripreso da dove è stato sospeso.

Una volta che la procedura di trasferimento è stata avviata, sarà visualizzato il tempo stimato di completamento (che dipende dal proprio sistema) come illustrato nel seguente esempio:

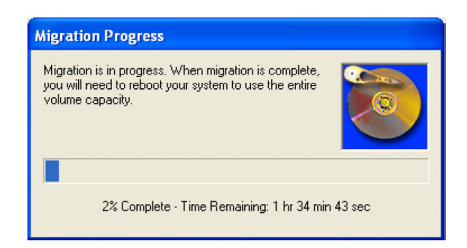

Se la procedura di trasferimento è completata correttamente, appare la seguente schermata. Bisogna quindi riavviare il sistema per utilizzare le capacità complessive del nuovo volume.

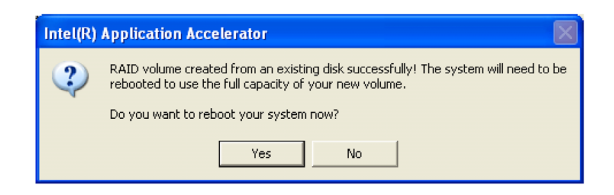

5 BIOS Setup

Questo capitolo fornisce informazioni sul sistema BIOS e discute la configurazione del sistema cambiando le ipostazioni dei parametri BIOS.

## **BIOS Setup**

Il BIOS Setup è un programma di configurazione hardware integrato nel BIOS (Basic Input/Output System). Dato che la maggior parte dei sistemi è già configurata ed ottimizzata in modo appropriato, non è necessario eseguire questa utilità. Sarà necessario eseguire questa unità nelle seguenti condizioni:

- Quando si modifica la configurazione del sistema.
- Quando il sistema rileva un errore di configurazione ed è richiesto di eseguire modifiche al BIOS Setup (messaggio "Run Setup" : Esegui Setup).

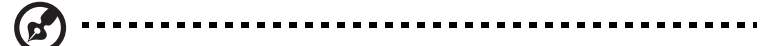

**Nota:** Se si riceve ripetutamente il messaggio Run Setup (Esegui Setup), significa che la batteria potrebbe essere guasta. In questo caso il sistema non può trattenere in valori di configurazione nella CMOS. Richiedere l'assistenza di un tecnico qualificato.

- Quando si ridefiniscono le porte di comunicazione per evitare conflitti.
- Quando si eseguono modifiche nella configurazione Power Management (Risparmio energetico).
- Quando si cambia la password o si eseguono altre modifiche all'impostazione della protezione.

Il BIOS Setup carica i valori della configurazione in una memoria permanente supportata da batteria chiamata CMOS RAM. Questa area di memoria non è parte del sistema RAM che consente ai dati di configurazione di essere mantenuti quando si disattiva l'alimentazione.

Prima di eseguire il BIOS Setup, assicurarsi di avere salvato tutti i file in esecuzione. Il sistema si riavvia immediatamente dopo avere chiuso il Setup.

### Accesso al BIOS Setup

Accendere il server per avviare la procedura POST (Power On Self Test) di sistema. Durante l'avvio premere **F2** per accedere alla schermata BIOS Setup.

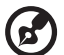

**Nota:** bisogna premere **F2** mentre il sistema si sta avviando. Questa combinazione di tasti non funziona in nessuna altra condizione.

Ci sono diverse schede nella schermata Setup che corrispondono ai sei menu principali del BIOS:

- Main (Principale)
- Advanced (Avanzate)
- Power (Alimentazione)
- Boot (Avvio)
- Security (Protezione)
- Exit (Uscita)

I parametri su schermo mostrati in questa Guida dell'utente visualizzano i valori predefiniti del sistema. Questi valori potrebbero non essere uguali a quelli del proprio sistema.

Prendere nota dei seguenti promemoria quando ci sposta nella schermata Setup:

 Utilizzare il tasto freccia Sinistra e Destra per passare alla pagina successiva o per tornare alla schermata precedente.

**Nota:** Il parametro che è messo tra parentesi quadrate può essere configurato. Le voci in grigio hanno impostazioni determinate e

- Utilizzare il tasto freccia **Su** e **Giù** per selezionare una voce.
- Utilizzare il tasto + e per selezionare una opzione.

non sono configurabili da parte dell'utente.

Utilizzare il tasto Tabulazione per selezionare un campo.

• Utilizzare il tasto **Enter/Invio** per visualizzare la schermata di un menu secondario.

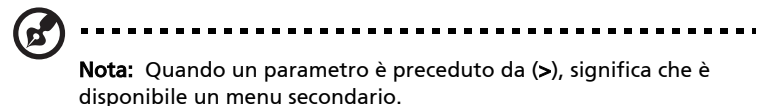

• Premere **F1** per ottenere la guida generica General Help all'uso del BIOS Setup.

- Premere **F10** per salvare le modifiche e chiude la finestra BIOS Setup.
- Premere **Esc** per chiudere la finestra BIOS Setup.

Nelle tavole descrittive che seguono ciascuna schermata, le impostazioni in **grassetto** sono predefinite e consigliate per i parametri.

### Menu Main (Principale)

Il menu Main (Principale) visualizza informazioni di base ed importanti sul sistema. Queste informazioni sono essenziali per la risoluzione dei problemi e possono essere necessarie quando si richiede l'assistenza tecnica.

Gli ultimi due parametri della schermata permettono di definire ora e data del sistema. L'orologio in tempo reale del sistema mantiene la data e l'ora del sistema. Dopo avere impostato data ed ora, non è necessario inserirle ogni volta che si accende il sistema. Fintanto che la batteria interna rimane in buono stato e collegata, l'orologio mantiene accuratamente data ed ora anche quando l'alimentazione è disattivata.

| Main Advanced Pou                                                      | Acer BIOS Setup Utility<br>wer Boot Security Exi | t                                                                                                    |
|------------------------------------------------------------------------|--------------------------------------------------|----------------------------------------------------------------------------------------------------|
| BIOS Build Date<br>BIOS Version<br>SMBIOS Version                      | 01/10/04<br>08.00.09<br>2.3.4                    | Use [ENTER], [TAB]<br>or [SHIFT-TAB] to<br>select a field.<br>Use [+] or [-] to                                                                                                    |
| System The<br>System Date<br>System Information<br>Product Information | [Sat 01/10/2004]                                 | Contigure 39300m 11mes                                                                                                    |
|                                                                        |                                                  | <ul> <li>↔ Select Screen</li> <li>14 Select Item</li> <li>← Change Field</li> <li>Tab Select Field</li> <li>F1 General Help</li> <li>F10 Save and Exit</li> <li>ESC Exit</li> </ul> |
| u02.53 (C) Cm                                                          | nuright 1985-2002, American Me                   | watrends, Inc.                                                                                                    |

| Parametro       | Descrizione                           |
|-----------------|---------------------------------------|
| BIOS Build Date | Data di creazione del BIOS Setup.     |
| BIOS Version    | Numero identificativo del BIOS Setup. |

| Parametro      | Descrizione                                                                                                    |
|----------------|----------------------------------------------------------------------------------------------------|
| SMBIOS Version | Versione SMBIOS del BIOS.                                                                                                    |
| System Time    | Imposta l'ora nel formato ore - minuti - secondi.<br>I valori validi per ore, minuti e secondi sono:<br>Ore: da 00 a 23<br>Minuti: da 00 a 59<br>Secondi: da 00 a 59                                                                                                    |
| System Date    | Imposta la data seguendo il formato giorno della<br>settimana - mese - giorno - anno. I valori validi per<br>giorno della settimana, mese, giorno, anno sono:<br>Giorno della settimana: Sun, Mon, Tue, Wed, Thu,<br>Fri, Sat<br>Mese: da 1 a 12<br>Giorno: da 1 a 31<br>Anno: da 1980 a 2079 |

### Menu Advanced (Avanzate)

Il menu Advanced (Avanzate) contiene i valori dei parametri che definiscono come il sistema si comporta all'avvio.

Avvertenza!Prestare attenzione quando si impostano i valori dei parametri nel menu Advanced (Avanzate) poiché qualsiasi valore scorretto può provocare il malfunzionamento del sistema.

Premere **Enter/Invio** per accedere alla schermata del menu secondario dei parametri mostrati nella seguente schermata.

|                                                                                                    |                                                                                                    | Âc                                                                                       | er <mark>BIO</mark> S | Setup <mark>Ut</mark> il | lity     |                                                                                                    |
|----------------------------------------------------------------------------------------------------|----------------------------------------------------------------------------------------------------|------------------------------------------------------------------------------------------|-----------------------|--------------------------|----------|----------------------------------------------------------------------------------------------------|
| Main                                                                                                    | Advanced                                                                                                    | Power                                                                                    | Boot                  | Security                 | Exit     | t                                                                                                    |
| <ul> <li>Per i</li> <li>IDE</li> <li>Flop</li> <li>PCII</li> <li>Boot</li> <li>OuBc</li> <li>Ever</li> <li>Remc</li> <li>Syst</li> </ul> | ipheral Confi<br>Configuratio<br>npy Configura<br>PnP Configura<br>: Settings Co<br>ard Device C<br>at Log Config<br>ote Access Co<br>te Access Co | guration<br>n<br>tion<br>nfiguratio<br>onfiguratio<br>uration<br>nfiguration<br>nitoring | n<br>on<br>n          |                          |          | Configure SuperIO<br>Chipset Nat373.<br>↔ Select Screen<br>↑↓ Select Item<br>Enter Go to Sub Screen<br>F1 General Help<br>F10 Save and Exit<br>ESC Exit |
|                                                                                                    |                                                                                                    |                                                                                          |                       |                          |          |                                                                                                    |
|                                                                                                    | v02.53 (                                                                                                    | C) Copyr igh                                                                             | t 1985-               | 2002, Ameri              | ican Meg | gatrends, Inc.                                                                                                    |

# Menu secondario Peripheral Configuration (Configurazione periferiche)

Il menu secondario Peripheral Configuration (Configurazione periferiche) permette di definire le impostazioni dei parametri per le porte parallele e seriali del sistema.

| Acer BIOS Setup Utilit                                                                                                    | y <b>a</b> lla a la <b>s</b> a                                                                                                    |
|----------------------------------------------------------------------------------------------------|----------------------------------------------------------------------------------------------------|
| Advanced         Peripheral Configuration         Serial Port A (Address/IRQ)       [3F8/IRQ4]         Serial Port B (Address/IRQ)       [2F8/IRQ3]         Parallel Port Address       [378]         Parallel Port Mode       [Normal]         Parallel Port IRQ       [IRQ7] |                                                                                                    |
|                                                                                                    | <ul> <li>↔ Select Screen</li> <li>↑↓ Select Item</li> <li>+- Change Option</li> <li>F1 General Help</li> <li>F10 Save and Exit</li> <li>ESC Exit</li> </ul> |
| v02.53 (C)Copyright 1985-2002, America                                                                                                    | n Megatrends, Inc.                                                                                                    |

| Parametro                      | Descrizione                                                               |
|--------------------------------|---------------------------------------------------------------------------|
| Serial Port A<br>(Address/IRQ) | Impostazione indirizzo porta seriale 1 ed IRQ (richiesta<br>interruzione) |
| Serial Port B<br>(Address/IRQ) | Impostazione indirizzo porta seriale 2 ed IRQ (richiesta<br>interruzione) |
| Parallel Port<br>Address       | Imposta un indirizzo di base logica per la porta parallela                |
| Parallel Port<br>Mode          | Imposta la modalità operativa per la porta parallela                      |

| Parametro            | Descrizione                                                                                                    |
|----------------------|----------------------------------------------------------------------------------------------------|
| Parallel Port<br>IRQ | Assegna un IRQ alla porta parallela.<br>Se si installa una scheda aggiuntiva che ha una porta<br>parallela il cui indirizzo è in conflitto con la porta<br>parallela integrata, sullo schermo appare un messaggio<br>d'avviso. Controllare l'indirizzo della porta parallela<br>della scheda aggiuntiva e modificarlo con un indirizzo<br>che non crea conflitti. |

Menu secondario IDE Configuration (Configurazione IDE)

Il menu secondario IDE Configuration (Configurazione IDE) permette di definire le ipostazioni dei parametri relative al disco rigido / ai dischi rigidi.

| Advanced                                                                                                    |                                                                                                    |                                                                                                    |  |  |
|----------------------------------------------------------------------------------------------------|----------------------------------------------------------------------------------------------------|----------------------------------------------------------------------------------------------------|--|--|
| IDE Configuration<br>IDE Configuration<br>S-ATA Running Enhanced Mode<br>S-ATA Ports Definition<br>Configure S-ATA as RAID<br>Primary IDE Master<br>Primary IDE Master<br>Secondary IDE Slave<br>Third IDE Master<br>Fourth IDE Master | IP-ATA Model<br>IEnabledJ<br>IPO-3rd.M/P1-4th.MJ<br>IDisableJ<br>: IHard DiskJ<br>: INONEJ<br>: INONEJ<br>: INONEJ<br>: INONEJ<br>: INONEJ<br>: INONEJ | PATA:Enable PATA IDE<br>Controller.Support<br>Max. of 4 PATA and 2<br>SATA IDE devices<br>when S-ATA Enhanced<br>Mode is "Enabled".<br>Combined: Support<br>Max. of 2 PATA and 2<br>SATA IDE devices.<br>SATA HDD will use<br>PATA Channel.<br>↔ Select Screen<br>14 Select Item<br>+- Change Option<br>F1 General Help<br>F10 Save and Exit<br>ESC Exit |  |  |
| v02.53 (C)Copyright 1985-2002, American Megatrends, Inc.                                                                                                    |                                                                                                    |                                                                                                    |  |  |

| Parametro                      | Descrizione                                                                                                    |
|--------------------------------|----------------------------------------------------------------------------------------------------|
| IDE Configuration              | <b>P-ATA Mode:</b> impostazione predefinita. Il dispositivo P-<br>ATA è configurato in modalità Legacy.                                                                                                    |
|                                | <b>Combined Mode:</b> permette la configurazione di dispositivi P-ATA e S-ATA in modalità Legacy.                                                                                                    |
|                                | <b>Disabled:</b> disabilita il controller IDE per i dispositivi P-<br>ATA e S-ATA.                                                                                                    |
| S-ATA Running<br>Enhanced Mode | <b>Enabled:</b> l'impostazione predefinita di IF IDE<br>Configuration è P-ATA Mode. I dispositivi S-ATA sono<br>configurati in modalità Normal ed i dispositivi P-ATA in<br>modalità Legacy.<br><b>Disabled:</b> disabilita questa funzione. |

| Parametro               | Descrizione                                                                                                    |
|-------------------------|----------------------------------------------------------------------------------------------------|
| Primary IDE<br>Master   | Visualizza il tipo di dispositivo rilevato (se presente).<br>Visualizza <b>NONE</b> (se non ne è stato rilevato nessuno).<br>Premere <b>Enter/Invio</b> per accedere al menu secondario. |
| Primary IDE Slave       | Visualizza il tipo di dispositivo rilevato (se presente).<br>Visualizza <b>NONE</b> (se non ne è stato rilevato nessuno).<br>Premere <b>Enter/Invio</b> per accedere al menu secondario. |
| Secondary IDE<br>Master | Visualizza il tipo di dispositivo rilevato (se presente).<br>Visualizza <b>NONE</b> (se non ne è stato rilevato nessuno).<br>Premere <b>Enter/Invio</b> per accedere al menu secondario. |
| Secondary IDE<br>Slave  | Visualizza il tipo di dispositivo rilevato (se presente).<br>Visualizza <b>NONE</b> (se non ne è stato rilevato nessuno).<br>Premere <b>Enter/Invio</b> per accedere al menu secondario. |
| Third IDE Master        | Visualizza il tipo di dispositivo rilevato (se presente).<br>Visualizza <b>NONE</b> (se non ne è stato rilevato nessuno).<br>Premere <b>Enter/Invio</b> per accedere al menu secondario. |
| Fourth IDE Master       | Visualizza il tipo di dispositivo rilevato (se presente).<br>Visualizza <b>NONE</b> (se non ne è stato rilevato nessuno).<br>Premere <b>Enter/Invio</b> per accedere al menu secondario. |

#### Voci di menu Primary IDE Master

Queste voci permettono di selezionare i parametri del disco rigido IDE supportati dal sistema.

| Primary IDE Master     Select the of device to the system       Device : Hard Disk     to the system       Vendor : MAXTOR 6L040J2     Size : 40.06B       LBA Mode : Supported     Block Mode: 16Sectors       PIO Mode : 4     Async DMA : MultiWord DMA-2       Ultra DMA : Ultra DMA-2     State of the system |                                                                            |  |
|----------------------------------------------------------------------------------------------------|----------------------------------------------------------------------------|--|
| Device : Hard Disk<br>Vendor : MAXTOR 6L040J2<br>Size : 40.0GB<br>LBA Mode : Supported<br>Block Mode: 16Sectors<br>PIO Mode : 4<br>Async DMA : MultiWord DMA-2<br>Ultra DMA : Ultra DMA-2                                                                                                    | he type                                                                    |  |
| S.M.A.R.T.: Supported                                                                                                    | of device connected<br>to the system.                                      |  |
| TypeIAutol↔SelaLBA/Large ModeIAutol14SelaBlock (Multi-Sector Transfer)IAutol+-ChaiPIO ModeIAutolF1GemDMA ModeIAutolF10SawS.M.A.R.T.IAutolESCExis32Bit Data TransferIDisabledl-                                                                                                    | lect Screen<br>lect Item<br>ange Option<br>meral Help<br>we and Exit<br>it |  |

| Parametro         | Descrizione                                                                                                    | Opzione                                        |
|-------------------|----------------------------------------------------------------------------------------------------|------------------------------------------------|
| Device            | Tipo di dispositivo IDE                                                                                                    |                                                |
| Vendor            | Produttore del dispositivo IDE selezionato                                                                                  |                                                |
| Size              | Dimensioni del dispositivo selezionato                                                                                      |                                                |
| Туре              | Tipo di unità                                                                                                    | <b>Auto</b><br>CD-ROM<br>ARMD<br>Not Installed |
| LBA/Large<br>Mode | Seleziona il metodo di traduzione<br>dell'unità disco rigido. Per unità con più<br>di 504 MB, è necessaria la modalità LBA. | <b>Auto</b><br>Disabled                        |

|  | Parametro               | Descrizione                                                                                                    | Opzione                                  |
|--|-------------------------|----------------------------------------------------------------------------------------------------|------------------------------------------|
|  | Block Mode              | Migliora le prestazioni del disco in base<br>all'unità disco rigido in uso.<br>Se questo parametro è impostato su Auto<br>(Automatico), il BIOS Setup rileverà<br>automaticamente se le unità disco rigido<br>installate supportano la funzione Block<br>Mode). Se supportata permette il<br>trasferimento dei dati in blocchi (settori<br>multipli) ad una velocità di 256 per ciclo.<br>Se si imposta questo parametro su<br>Disabled (Disabilitato), il trasferimento<br>dei dati dal ed al dispositivo avviene un<br>settore alla volta. | <b>Auto</b><br>Disabled                  |
|  | PIO Mode                | Quando impostato su <b>Auto</b> (Automatico),<br>Il BIOS Setup rileva automaticamente se i<br>dischi rigidi installati supportano la<br>funzione. Se supportata permette un<br>recupero più rapido dei dati e permette<br>una temporizzazione di lettura/scrittura<br>che riduce i tempi d'attività del disco<br>rigido. Ciò risulta in prestazioni migliori<br>del disco rigido. Le modalità da 0 a 4<br>forniscono in successione un aumento<br>nelle prestazioni.                                                                         | Auto<br>0<br>1<br>2<br>3<br>4            |
|  | DMA Mode                | Seleziona la modalità DMA (Direct<br>Memory Access). Le opzioni includono:<br>Auto: rilevamento automatico<br>SWDMAn: SingleWordDMAn<br>MWDMAn: MultiWordDMAn<br>UDMAn: UltraDMAn                                                                                                    | <b>Auto</b><br>SWDMAn<br>MWDMAn<br>UDMAn |
|  | S.M.A.R.T               | Abilita o disabilita la funzione S.M.A.R.T<br>(Self-Monitoring, Analysis and Reporting<br>Technology) del disco rigido interno.<br>Se è selezionato "Auto" (Automatico) il<br>BIOS Setup abiliterà la funzione S.M.A.R.T<br>, se l'unità la supporta.                                                                                                    | <b>Auto</b><br>Disabled<br>Enabled       |
|  | 32-bit Data<br>Transfer | Abilita o disabilita la funzione di<br>trasferimento dati 32-bit                                                                                                    | <b>Disabled</b><br>Enabled               |

Menu secondario Floppy Configuration (Configurazione floppy)

Il menu secondario Floppy Configuration (Configurazione floppy) visualizza il tipo di unità floppy installata sul server.

| Advanced             | Acer BIOS Setup Utility          |                                                                                                    |
|----------------------|----------------------------------|----------------------------------------------------------------------------------------------------|
| Floppy Configuration |                                  | Select the type of                                                                                                    |
| Floppy Drive A       | [1.44 MB/1.25 MB]                | floppy drive<br>connected to the<br>system.<br>↔ Select Screen<br>↑↓ Select Item<br>+- Change Option<br>F1 General Help<br>F10 Save and Exit<br>ESC Exit |
| v02.53 (C)C          | opyright 1985-2002, American Meg | gatrends, Inc.                                                                                                    |

| Parametro      | Descrizione                     | Opzione                        |
|----------------|---------------------------------|--------------------------------|
| Floppy Drive A | Tipo di unità dischetti floppy. | <b>1.44 MB/1.25 MB</b><br>None |

Menu secondario PCI/PnP Configuration (Configurazione PCI/PnP)

Il menu secondario PCI/PnP Configuration (Configurazione PCI/PnP) permette di specificare le impostazioni per i dispositivi PCI.

| Ace<br>Advanced                                                                                                    | r BIOS Setup Utility                                                           |                                                                                                    |
|----------------------------------------------------------------------------------------------------|--------------------------------------------------------------------------------|----------------------------------------------------------------------------------------------------|
| PCI/PnP Settings                                                                                                    |                                                                                | Enables USB host<br>controllers.                                                                                                    |
| USB Function<br>Legacy USB Support<br>PCI Slot-1 IRQ Reference<br>PCI Slot-2 IRQ Reference<br>PCI Slot-3 IRQ Reference<br>PCI Slot-4 IRQ Reference<br>PCI Slot-5 IRQ Reference | [Enable]<br>[Auto]<br>[Auto]<br>[Auto]<br>[Auto]<br>[Auto]<br>[Auto]<br>[Auto] |                                                                                                    |
|                                                                                                    |                                                                                | <ul> <li>↔ Select Screen</li> <li>↑↓ Select Item</li> <li>← Change Option</li> <li>F1 General Help</li> <li>F10 Save and Exit</li> <li>ESC Exit</li> </ul> |
| v02.53 (C) Copyright                                                                                                    | . 1985-2002, American Me                                                       | gatrends, Inc.                                                                                                    |

| Parametro             | Descrizione                                                                                                    | Opzione                    |
|-----------------------|----------------------------------------------------------------------------------------------------|----------------------------|
| USB Function          | Abilita le porte USB di sistema.                                                                                                    | <b>Enabled</b><br>Disabled |
| Legacy USB<br>Support | Abilitare questo parametro quando si<br>intende utilizzare un dispositivo USB e si<br>sta utilizzando un sistema operativo non<br>Plug and Play come DOS. | <b>Disabled</b><br>Auto    |

| Parametro                   | Descrizione                        | Opzione |
|-----------------------------|------------------------------------|---------|
| PCI Slot-1 IRQ<br>Reference | Imposta i parametri per i bus PCI. | Auto    |
| fino a                      |                                    |         |
| PCI Slot-5 IRQ<br>Reference |                                    |         |

Menu secondario Boot Settings Configuration (Configurazione impostazioni d'avvio)

Il menu secondario Boot Settings Configuration (Configurazione impostazioni d'avvio) permette di specificare le impostazioni preferite per l'avvio del sistema.

| Advanced Act                                                                                             | er BIOS Setup Utility                            |                                                                                                    |  |
|----------------------------------------------------------------------------------------------------|--------------------------------------------------|----------------------------------------------------------------------------------------------------|--|
| Boot Settings Configuration                                                                              |                                                  | Allows BIOS to skip                                                                                                    |  |
| Quick Boot<br>Quiet Boot                                                                                 | [Enabled]<br>[Enabled]                           | booting. This will<br>decrease the time<br>needed to boot the                                                              |  |
| Hyper Threading Technology<br>Auto-detect CPU Frequency<br>CPU Frequency to Bus Ratio<br>Bootup Num-Lock | IEnabled]<br>IEnabled]<br>[ 8]<br>[On]           | system.                                                                                                    |  |
| Wait For 'F1' If Error<br>MPS 1.4 Support<br>Memory Test                                                 | EEnabled)<br>EEnabled]<br>EEnabled]<br>Disabled] | ↔ Select Screen                                                                                                    |  |
|                                                                                                    |                                                  | <ul> <li>\$\$ Select Item</li> <li>Change Option</li> <li>General Help</li> <li>Save and Exit</li> <li>ESC Exit</li> </ul> |  |
| v02.53 (C) Copyright                                                                                     | . 1985-2002, American M                          | legatrends, Inc.                                                                                                    |  |

| Parametro  | Descrizione                                                                            | Opzione                    |
|------------|----------------------------------------------------------------------------------------|----------------------------|
| Quick Boot | Consente al sistema di avviarsi più<br>rapidamente ignorando alcune procedure<br>POST. | <b>Enabled</b><br>Disabled |

| Parametro                    | Descrizione                                                                                                    | Opzione                    |
|------------------------------|----------------------------------------------------------------------------------------------------|----------------------------|
| Quiet Boot                   | Abilita o disabilita la funzione Quiet Boot.<br>Quando impostato su Enabled (Abilitato) il<br>BIOS Setup è in modalità grafica e<br>visualizza solamente un logo<br>d'identificazione durante il POST e l'avvio.<br>Dopo l'avvio, lo schermo visualizza il<br>comando del sistema operativo (come<br>DOS) oppure il logo (come Windows). Se si<br>verifica qualsiasi errore durante l'avvio, il<br>sistema passa automaticamente alla<br>modalità di testo.<br>Anche se il parametro è impostato su<br>Enabled (Abilitato) si può passare alla<br>modalità di testo premendo il tasto F2<br>quando sullo schermo si vede il messaggio<br>"Press F2 key to enter setup" (Premere il<br>tasto F2 per accedere al Setup).<br>Quando è impostato su Disabled<br>(Disabilitato) il BIOS Setup è in modalità di<br>testo convenzionale, dove sullo schermo si<br>vedono i dettagli dell'inizializzazione del<br>sistema. | <b>Enabled</b><br>Disabled |
| Hyperthreading<br>Technology | Abilita o disabilita la funzione<br>Hyperthreading del processore.<br>Quando il parametro è abilitato, un<br>processore fisico agisce come due<br>processori logici elaborando in flussi<br>paralleli due serie di istruzioni di dati. Il<br>processore può gestire simultaneamente i<br>dati provenienti da diverse applicazioni<br>senza perdere traccia dello stato<br>d'elaborazione di ciascuno di essi.                                                                                                    | Enabled<br>Disabled        |
| Auto-Detect<br>CPU Frequency | Il BIOS imposterà la velocità ottimale della<br>CPU al suo livello più alto senza accedere di<br>nuovo al BIOS Setup per caricare le<br>impostazioni predefinite.                                                                                                    | Enabled                    |

| Parametro                     | Descrizione                                                                                                    | Opzione                    |
|-------------------------------|----------------------------------------------------------------------------------------------------|----------------------------|
| CPU Frequency<br>to Bus Ratio | Rapporto CPU/bus del sistema. Il registro<br>della velocità del bus non deve<br>necessariamente uguagliare quello della<br>CPU. Nella maggior parte dei casi il registro<br>della velocità del bus è inferiore al registro<br>della velocità della CPU.<br>Se il parametro Auto-Detect CPU<br>Frequency è Enabled (Abilitato) il valore<br>ottimale è visualizzato in grigio. | XX                         |
| Boot up Num<br>Lock           | Attiva la funzione Num Lock all'avvio.                                                                                                    | <b>On</b><br>Off           |
| PS/2 Mouse<br>Support         | Abilitare questo parametro se si intende<br>utilizzare un mouse o Trackball con<br>un'interfaccia PS/2.                                                                                                    | <b>Enabled</b><br>Disabled |
| Wait for 'F1' if<br>Error     | Quando questa voce è abilitata sarà<br>richiesto di premere <b>F1</b> quando è rilevato<br>un errore durante l'avvio.                                                                                                    | <b>Enabled</b><br>Disabled |
| MPS 1.4<br>Support            | Se si abilita questa voce, la tavola di<br>sistema BIOS MP sarà compatibile con<br>le specifiche MultiProcessor versione 1.4.                                                                                                    | <b>Enabled</b><br>Disabled |
| Memory Test                   | Permette al BIOS di evitare alcuni test<br>durante l'avvio. Diminuisce il tempo<br>necessario all'avvio del sistema.                                                                                                    | <b>Enabled</b><br>Disabled |
Menu secondario OnBoard Device Configuration (Configurazione dispositivi integrati)

Il menu secondario OnBoard Device Configuration (Configurazione dispositivi integrati) visualizza i tipi di dispositivo che la scheda di sistema può supportare.

| Advanced                                    | Acer BIOS Setup Utility      |        |                                                                                        |
|---------------------------------------------|------------------------------|--------|----------------------------------------------------------------------------------------|
| Onboard LAN1 Device<br>Onboard S-ATA Device | LEnabled]<br>IEnabled]       |        | Select Screen<br>Select Item<br>Change Option<br>General Help<br>Save and Exit<br>Exit |
| v02.53 (C) Copy                             | right 1985-2002, American Me | yatren | ds, Inc.                                                                               |

| Parametro     | Descrizione                | Opzione                    |
|---------------|----------------------------|----------------------------|
| OnBoard LAN   | Supporto Ethernet Gigabit. | <b>Enabled</b><br>Disabled |
| OnBoard S-ATA | Supporto unità Serial ATA. | <b>Enabled</b><br>Disabled |

# Menu secondario Event Log Configuration (Configurazione registro eventi)

Il menu secondario Event Log Configuration (Configurazione registro eventi) permette di specificare le impostazioni appropriate per la funzione di gestione degli eventi di sistema.

Il registro eventi di sistema abilita a registrare e monitorare gli eventi che hanno luogo nel sistema (e.g. modifiche della temperatura del sistema, blocchi delle ventolina, eccetera).

| Acer<br>Advanced                                                                                                    | BIOS Setup Utility                                                         |        |                                                                                        |
|----------------------------------------------------------------------------------------------------|----------------------------------------------------------------------------|--------|----------------------------------------------------------------------------------------|
| Event Log Configuartion                                                                                                    |                                                                            |        |                                                                                        |
| Event Logging<br>Clear Event Log<br>• View Event Log<br>Event Log Control Interface:                                                          | [Enabled]                                                                  |        |                                                                                        |
| BIOS POST Event Logging<br>ECC Event Logging<br>PCI Device Event Logging<br>AC Power Lost/Recovery<br>Intrusion Event Logging<br>Software NMI | [Enabled]<br>[Enabled]<br>[Enabled]<br>[Enabled]<br>[Enabled]<br>[Enabled] |        | Select Screen<br>Select Item<br>Change Option<br>General Help<br>Save and Exit<br>Exit |
| v02.53 (C) Comminist                                                                                                    | 1985-2002, American Me                                                     | ratren | ds. Inc.                                                                               |

| Parametro              | Descrizione                                                                                                    | Opzione                    |
|------------------------|----------------------------------------------------------------------------------------------------|----------------------------|
| Event Logging          | Abilita o disabilita la funzione di<br>registrazione degli eventi del sistema.                                                                                                    | <b>Enabled</b><br>Disabled |
| Clear All Event<br>Log | Quando questa voce è impostata su<br>Enabled (Abilitato) il registro degli eventi è<br>azzerato ed il parametro è impostato su<br>Disabled (Disabilitato) per il successivo<br>avvio del sistema. | <b>No</b><br>Yes           |

| Parametro                   | Descrizione                                                                                                    | Opzione                    |
|-----------------------------|----------------------------------------------------------------------------------------------------|----------------------------|
| View Event<br>Logs          | Apre il registro eventi di sistema per<br>visualizzare il contenuto del file.                                                                                                    |                            |
| BIOS POST<br>Event Logging  | Durante la procedura del POST, il BIOS<br>controlla i processori ed i moduli di<br>memoria guasti. Quando questo<br>parametro è abilitato, eseguirà una<br>registrazione dell'operazione.                                                                                                    | <b>Enabled</b><br>Disabled |
| ECC Event<br>Logging        | ECC (Error Correcting Code) verifica<br>l'accuratezza dei dati come entrano ed<br>escono dalla memoria. Quando questo<br>parametro è abilitato, gli errori di memoria<br>single-bit e multi-bit saranno registrati nel<br>registro eventi.                                                                  | <b>Enabled</b><br>Disabled |
| PCI Device<br>Event Logging | Il PCI (Peripheral Component Interconnect)<br>è un bus 32-bit che supporta un'estensione<br>64-bit per i nuovi processori come i<br>Pentium. Può operare a velocità di 33 o 66<br>MHz. Quando questo parametro è<br>abilitato, qualsiasi errore dei dispositivi PCI<br>sarà registrato nel registro eventi. | <b>Enabled</b><br>Disabled |
| AC Power<br>Lost/Recovery   | Quando questo parametro è abilitato,<br>qualsiasi circostanza di perdita<br>d'alimentazione CA sarà monitorata e<br>registrata nel registro eventi.                                                                                                    | <b>Disabled</b><br>Enabled |
| Intrusion<br>Event Logging  | Consente la registrazione degli eventi<br>d'intrusione nell'intelaiatura.                                                                                                    | <b>Enabled</b><br>Disabled |
| Software NMI                | L'impostazione predefinita è Enabled<br>(Abilitato).                                                                                                    | <b>Enabled</b><br>Disabled |

Menu secondario Remote Access Configuration (Configurazione accesso remoto)

Il menu secondario Remote Access Configuration (Configurazione accesso remoto) permette di specificare le impostazioni relative alle funzioni di gestione remota del sistema.

| Advanced         | Acer BIOS Setup Utility              |                                                                                                    |
|------------------|--------------------------------------|----------------------------------------------------------------------------------------------------|
| Configure Remote | Select Remote Access                 |                                                                                                    |
| Remote Access    | [Disabled]                           | type.<br>↔ Select Screen<br>↑↓ Select Item<br>← Change Option<br>F1 General Help<br>F10 Save and Exit<br>ESC Exit |
| u02.53           | (C) Comuniant 1985-2002, American Me | matrends. Inc.                                                                                                    |

| Parametro             | Descrizione                                                                                                    | Opzione                                    |
|-----------------------|----------------------------------------------------------------------------------------------------|--------------------------------------------|
| Remote Access         | Abilita o disabilita l'accesso remoto.<br>La selezione di Serial (Seriale) abilita<br>l'accesso remoto ed apre un menu<br>secondario per configurare i parametri<br>di sistema. | <b>Disabled</b><br>Serial                  |
| Serial Port<br>Number | L'impostazione predefinita è COM1<br>quando Remote Access (Accesso<br>remoto) è impostato su Serial (Seriale).                                                                  | COM1<br>COM2                               |
| Serial Port<br>Mode   | L'impostazione predefinita di COM1 è<br>115.2K.<br>L'impostazione predefinita di COM2 è<br>19.2K.                                                                               | 115200 8,n,1<br>57600 8,n,1<br>19200 8,n,1 |

| Parametro            | Descrizione                                                                                                    | Opzione                            |
|----------------------|----------------------------------------------------------------------------------------------------|------------------------------------|
| Post-Boot<br>Support | L'impostazione predefinita è Disabled<br>(Disabilitato)<br>Se abilitata il sistema manterrà la<br>connessione di reindirizzamento attiva<br>dopo l'avvio sul sistema operativo.<br>Se disabilitata la connessione sarà<br>disattivata. | <b>Disabled</b><br>Enabled         |
| Terminal Type        | L'impostazione predefinita è PC-ANSI,<br>che è lo standard terminale tipo PC.<br>VT100 funziona con Inglese come<br>lingua selezionata. VT-UTF8 utilizza<br>Unicode.                                                                   | <b>PC ANSI</b><br>VT100<br>VT-UTF8 |
| Flow Control         | La selezione di Hardware abilita il controllo del flusso dell'accesso remoto.                                                                                                    | <b>None</b><br>Hardware            |

#### Menu secondario System Health Monitoring (Monitoraggio integrità del sistema)

Il menu secondario System Health Monitoring (Monitoraggio integrità del sistema) permette di controllare vari parametri del sistema. Queste informazioni sono solo per riferimento, nessun parametro di questo menu secondario può essere modificato.

| Advanced                              | A <mark>cer BIOS Set</mark> up Utility |                  |                                       |
|---------------------------------------|----------------------------------------|------------------|---------------------------------------|
| System Health Monitoring              | ı                                      |                  |                                       |
| CPU Temperature<br>System Temperature | = 58°C/136°F<br>= 33°C/91°F            |                  |                                       |
| CPU Fan Speed<br>System Fan Speed     | 2616 RPM<br>9121 RPM                   |                  |                                       |
| Chassis Status                        | Opened                                 |                  |                                       |
| 2.5 Voltage<br>CPU Voltage            | 2.671 V<br>1.329 V                     |                  |                                       |
| 3.3 Voltage SB<br>5 Voltage           | 3.344 V<br>5.131 U                     | t ↔              | Select Screen<br>Select Item          |
| 12 Voltage                            | 11.750 U                               | F1<br>F10<br>ESC | General Help<br>Save and Exit<br>Exit |
|                                       |                                        |                  |                                       |
| v02.53 (C) Copy                       | jright 1985-2002, Americar             | n Megatren       | ds, Inc.                              |

# Menu Power (Alimentazione)

Il menu Power (Alimentazione) permette di configurare la funzione di risparmio energetico del sistema.

| Main Advanced                                                                 | Acer BIOS Setup Utilit<br>Power Boot Security                   | ty<br>Exit                                                                                                    |
|-------------------------------------------------------------------------------|-----------------------------------------------------------------|----------------------------------------------------------------------------------------------------|
| ACPI Aware D/S<br>Power Management<br>Restore on AC Powe<br>Power Button Mode | [Yes]<br>[Enabled]<br>er Loss [Last State]<br>[Instance On/Off] | Enable / Disable<br>ACPI support for<br>Operating System.<br>ENABLE: If OS<br>supports ACPI.<br>DISABLE: If OS<br>does not support<br>ACPI.                |
|                                                                               |                                                                 | <ul> <li>↔ Select Screen</li> <li>↑↓ Select Item</li> <li>← Change Option</li> <li>F1 General Help</li> <li>F10 Save and Exit</li> <li>ESC Exit</li> </ul> |
| v02.53 (                                                                      | (C)Copyright 1985-2002, America                                 | an Megatrends, Inc.                                                                                                    |

| Parametro           | Descrizione                                                                                                    | Opzione                    |
|---------------------|----------------------------------------------------------------------------------------------------|----------------------------|
| ACPI-aware O/S      | Questo parametro indica se il sistema<br>operativo supporta lo standard di<br>risparmio energetico ACPI (Advanced<br>Configuration and Power Interface).               | <b>Yes</b><br>No           |
| Power<br>Management | Quando questo parametro è abilitato<br>permette ad alcuni sistemi operativi, come<br>Windows 95/98, di implementare le<br>funzioni APM (Advanced Power<br>Management). | <b>Enabled</b><br>Disabled |

| Parametro                   | Descrizione                                                                                                    | Opzione                                  |
|-----------------------------|----------------------------------------------------------------------------------------------------|------------------------------------------|
| Restore on AC<br>Power Loss | Definisce lo stato d'alimentazione da<br>recuperare dopo uno spegnimento del<br>sistema dovuto ad una interruzione<br>dell'erogazione dell'alimentazione CA.<br>Quando impostato su Last State (Ultimo<br>stato) il sistema tornerà allo stato<br>d'alimentazione attivo precedentemente<br>lo spegnimento.<br>Quando impostato su Stay Off (Resta<br>disattivo) il sistema rimane disattivo dopo<br>lo spegnimento. | <b>Last State</b><br>Always On<br>Off    |
| Power Button<br>Mode        | Quando impostato su Instant On/Off<br>(Attivazione/Disattivazione istantanea) il<br>tasto d'alimentazione serve come un<br>normale tasto d'accensione / spegnimento.<br>Quando impostato su Suspend<br>(Sospensione) la pressione del tasto<br>d'alimentazione attiverà la modalità<br>Sospensione del risparmio energetico.                                                                                         | Instant On/<br>Off<br>4-Sec<br>Overwrite |

### Menu Boot (Avvio)

Il menu Boot (Avvio) permette di specificare le impostazioni preferite durante l'avvio del sistema.

Premere **Enter/Invio** per accedere alla schermata del menu secondario dei parametri mostrati nella seguente schermata.

| Main       Advanced       Power       Boot       Security       Exit         > Boot Device Priority       >       Boot Device       Priority sequence.         > Removable Drives       >       ATAPI CDROM Drives       Select Screen         + ATAPI CDROM Drives       +       Select Screen       +         Figure 1       Select Item       Enter Go to Sub Scr       F1         General Help       F10       Save and Exit       ESC       Exit |                                      |                                                          | Ĥ                     | cer BIOS | Setup Utili  | ty     |                                                                                                    |
|----------------------------------------------------------------------------------------------------|--------------------------------------|----------------------------------------------------------|-----------------------|----------|--------------|--------|----------------------------------------------------------------------------------------------------|
| <ul> <li>Boot Device Priority</li> <li>Hard Disk Drives</li> <li>Removable Drives</li> <li>ATAPI CDROM Drives</li> <li>ATAPI CDROM Drives</li> <li>↔ Select Screen</li> <li>t Select Item</li> <li>Enter Go to Sub Scription</li> <li>F10 General Help</li> <li>F10 Save and Exit</li> <li>ESC Exit</li> </ul>                                                                                                    | Main                                 | Advanced                                                 | Power                 | Boot     | Security     | Exit   | ;                                                                                                    |
|                                                                                                    | ► Boot<br>► Hard<br>► Remo<br>► ATAP | Device Priv<br>Disk Drive<br>vable Drive<br>I CDROM Driv | rity<br>5<br>5<br>Jes |          | Security     | LXII   | Specifies the<br>Boot Device<br>Priority sequence.<br>↔ Select Screen<br>14 Select Item<br>Enter Go to Sub Screen<br>F1 General Help<br>F10 Save and Exit<br>ESC Exit |
| u02.54 (C)Comunight 1985-2003. American Megatronde Inc                                                                                                    |                                      | uA2 54                                                   | (f) formuria          | ht 1985- | 2003. Americ | an Mee | atrends. Inc                                                                                                    |

Menu secondario Boot Device Priority (Priorità dispositivo d'avvio)

Il menu secondario Boot Device Priority (Priorità dispositivo d'avvio) permette di specificare la sequenza di ricerca d'avvio durante la procedura POST.

Il BIOS Setup visualizzerà un messaggio d'errore se le unità specificate non sono avviabili.

|                                                                               | Acer BIOS Setup Utility<br>Boot                                   |                                                                                                    |
|-------------------------------------------------------------------------------|-------------------------------------------------------------------|----------------------------------------------------------------------------------------------------|
| Boot Device Priority<br>1st Boot Device<br>2nd Boot Device<br>3rd Boot Device | List FLOPPY DRIVEI<br>LPM-MAXTOR 6L040J21<br>LIBA GE Slot 0208 v] | Specifies the boot<br>sequence from the<br>available devices.<br>A device enclosed in<br>parenthesis has been<br>disabled in the<br>corresponding type<br>menu. |
|                                                                               |                                                                   | <ul> <li>↔ Select Screen</li> <li>↑↓ Select Item</li> <li>↔ Change Option</li> <li>F1 General Help</li> <li>F10 Save and Exit</li> <li>ESC Exit</li> </ul>      |
| 002.53 (C) Copu                                                               | right 1985-2002, American Me                                      | gatrends, Inc.                                                                                                    |

| Parametro       | Descrizione                                                                                                    |
|-----------------|----------------------------------------------------------------------------------------------------|
| 1st Boot Device | Imposta il primo dispositivo dal quale il sistema tenterà<br>di avviarsi.                                       |
| 2nd Boot Device | Imposta il secondo dispositivo dal quale il sistema<br>tenterà di avviarsi quando il primo tentativo è fallito. |
| 3rd Boot Device | Imposta il terzo dispositivo dal quale il sistema tenterà<br>di avviarsi quando il secondo tentativo è fallito. |

# Menu Security (Protezione)

Il menu Security (Protezione) permette di salvaguardare e proteggere il sistema da utilizzi non autorizzati impostando password d'accesso.

|                                                                                                    | Acer 1                                     | BIOS <mark>Set</mark> | up Util <mark>it</mark> y | J                                            |                                                                                                    |
|----------------------------------------------------------------------------------------------------|--------------------------------------------|-----------------------|---------------------------|----------------------------------------------|----------------------------------------------------------------------------------------------------|
| Main Advanced                                                                                             | Power Boo                                  | ot <mark>Se</mark>    | curity                    | Exit                                         |                                                                                                    |
| Supervisor Password<br>User Password<br>Change Supervisor P<br>Change User Passwor<br>Clear User Password | Not Instal:<br>Not Instal:<br>assword<br>d | led<br>led            | curity                    | Exit<br>I<br>p<br>t<br>E<br>F<br>F<br>F<br>E | nstall or Change the<br>assword.<br>→ Select Screen<br>↓ Select Item<br>nter Change<br>1 General Help<br>10 Save and Exit<br>SC Exit |
|                                                                                                    |                                            |                       |                           |                                              |                                                                                                    |
| v02.53 (C                                                                                                 | )Copyright 19                              | 985-2002              | , American                | n Megat                                      | rends, Inc.                                                                                                    |

| Parametro              | Descrizione                                                                                                    | Opzione                    |
|------------------------|----------------------------------------------------------------------------------------------------|----------------------------|
| Supervisor<br>Password | Previene accessi non autorizzati al<br>BIOS Setup.                                                                                                    | Not Installed<br>Installed |
| User Password          | Protegge il sistema da utilizzi non<br>autorizzati. Una volta impostata<br>questa password è necessario inserirla<br>ogni volta che si avvia il sistema. User<br>password (password utente) è<br>disponibile solamente quando è stata<br>impostato il parametro Supervisor<br>password (password supervisore). | Not Installed<br>Installed |

| Parametro                        | Descrizione                                                        | Opzione |
|----------------------------------|--------------------------------------------------------------------|---------|
| Change<br>Supervisor<br>Password | Premere <b>Enter/Invio</b> per modificare la password supervisore. |         |
| Change User<br>Password          | Premere <b>Enter/Invio</b> per modificare la<br>password utente.   |         |
|                                  |                                                                    |         |

## Menu Exit (Uscita)

Il menu Exit (Uscita) visualizza le varie opzioni per uscire da BIOS Setup. Evidenziare una qualsiasi delle opzioni d'uscita e poi premere **Enter/ Invio**.

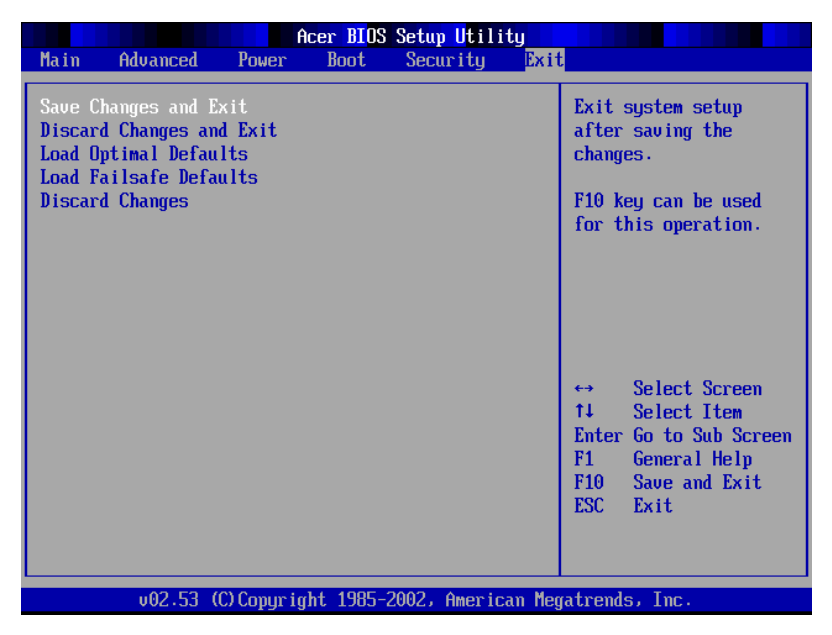

| Parametro                      | Descrizione                                           |
|--------------------------------|-------------------------------------------------------|
| Save Changes<br>and Exit       | Salva le modifiche eseguite e chiude il BIOS Setup.   |
| Discard<br>Changes and<br>Exit | Annulla le modifiche eseguite e chiude il BIOS Setup. |

| Parametro                 | Descrizione                                                                                                    |
|---------------------------|----------------------------------------------------------------------------------------------------|
| Load Optimal<br>Defaults  | Carica le impostazioni ottimali per tutti i parametri del<br>BIOS Setup.                                                                                                    |
|                           | Le impostazioni ottimali sono alquanto esigenti in<br>termini di consumo di risorse. Se si impiegano chip di<br>memoria a bassa velocità, o altri tipi di componenti a<br>basse prestazioni, e si sceglie di caricare queste<br>impostazioni, il sistema potrebbe non funzionare in<br>modo appropriato. |
| Load Failsafe<br>Defaults | Carica le impostazioni Failsafe per tutti i parametri del<br>BIOS.                                                                                                    |
|                           | Le impostazioni Failsafe, se paragonate a quelle ottimali,<br>non sono così esigenti in termini di consumo di risorse,<br>quindi si è certi di avere un sistema dalle prestazioni<br>stabili anche se si utilizzano componenti di basso livello.                                                         |
| Discard<br>Changes        | Annulla tutte le modifiche eseguite nel BIOS Setup.                                                                                                    |

# Appendice A: Istallazione del software di gestione

Questa appendice mostra come installare i pacchetti software ASM ed EasyBUILD™.

# Installazione di ASM

Acer Server Manager (ASM) consiste di ASM Console e di ASM Agent. Entrambi questi due componenti sono necessari per eseguire le operazioni di gestione del server.

### Requisiti del sistema

ASM richiede la connettività TCP/IP tra ASM Console ed ASM Agent.

#### ASM Agent

- Sistema server Altos
- Un minimo di 128 MB di RAM
- Disco rigido SCSI/IDE con almeno 100 MB di spazio su disco
- Edizione Windows 2000 server/advanced server, Windows server 2003 web/standard/Enterprise. RedHat Linux 7.3/8.0

### ASM Console

- Processore Intel Pentium III (500 MHz) o superiore
- 128 MB di RAM
- Disco rigido SCSI/IDE con almeno 100 MB di spazio su disco
- Sistema operativo Microsoft Windows 2000 Professional/XP/Server/ Advanced Server
- Scheda Ethernet
- Edizione Windows 2000 professional, Windows XP, Windows 2000 server/advanced server, Windows server 2003 web/standard/ Enterprise

# Configurazione del sistema

Assicurarsi di possedere tutti i requisiti sopra elencati prima di procedere. Modificare anche la risoluzione dello schermo su 800 x 600, o superiore, per una visualizzazione ottimale. Installazione di ASM Agent (versione per Windows)

Per installare ASM Agent:

- 1 Accedere al server gestito utilizzando un account Amministratore.
- 2 Inserire il CD EasyBUILD<sup>™</sup> Management nell'unità CD-ROM del server.

La sequenza d'installazione sarà visualizzata automaticamente.

3 Selezionare l'opzione per l'installazione di ASM.

Il programma d'installazione guidata sarà inizializzato.

4 Seguire tutte le istruzioni su schermo per completare l'installazione.

Per istruzioni dettagliate sull'installazione di ASM Agent, fare riferimento al Manuale dell'utente di ASM.

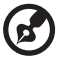

ASM Agent si avvierà automaticamente come un servizio di Windows dopo avere riavviato il sistema.

Installazione di ASM Console (versione per Windows)

Per installare ASM Console:

- 1 Accedere al computer di destinazione su base Windows utilizzando l'account Amministratore.
- 2 Inserire il CD EasyBUILD<sup>™</sup> Management nell'unità CD-ROM del computer.

La sequenza d'installazione sarà visualizzata automaticamente.

3 Selezionare l'opzione per l'installazione di ASM.

Il programma d'installazione guidata sarà inizializzato.

4 Seguire tutte le istruzioni su schermo per completare l'installazione.

Per istruzioni dettagliate sull'installazione di ASM Console, fare riferimento al Manuale dell'utente di ASM.

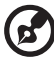

Per avviare il programma, sulla barra delle applicazioni di Windows fare clic sul tasto **Start**, puntare su **Programmi**, selezionare **Acer Server Manager** e fare clic su **Acer Server Manager**  Installazione di ASM Agent (versione per Linux)

Per installare ASM6 Agent su RedHat Linux 8.0

- 1 Inserire il CD d'installazione ASM6 nell'unità ottica del computer.
- 2 Caricare l'unità CD-ROM con il comando "mount /dev/cdrom /mnt/ cdrom". Per maggiori informazioni sul comando mount e le opzioni, fare riferimento alla Guida dell'utente RedHat Linux.
- 3 Modificare la directory operativa sulla directory secondaria ASM6 Linux Agent con il comando "cd /mnt/cdrom/LinuxAgent".
- 4 Scrivere il comando "./asmsetup install" per installare ASM6 Linux Agent. Attenersi alle richieste dell'installazione guidata e si installerà ASM6 Linux Agent con facilità.
- 5 Scaricare l'unità CD-ROM con il comando "umount /mnt/cdrom".

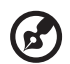

.....

ASM Agent avvierà automaticamente un servizio demon dopo avere riavviato il sistema. Non c'è una versione Linux per ASM Console.

# Indice

#### Α

Accensione del sistema 24 Problemi d'accensione 25, 43 Acer Server Manager (ASM) 115 Configurazione del sistema 115 Installazione di ASM Agent 116 Installazione di ASM Console 116 Requisiti del sistema 115 ASM Agent 115 ASM Console 115 Adattatore HBA SCSI 57 Adattatore HBA SCSI RAID 57 Aggiornamento del sistema 37 Aggiornamento della CPU 45 Aggiornamento di sistema 37 Istruzioni di post-installazione 39 Istruzioni di pre-installazione 39 Precauzioni sulle scariche elettrostatiche 38 Altri punti di controllo del Bus 32 Apertura del sistema 40 Rimuovere il pannello laterale 41 Aprire il sistema 40 Archiviazione 4 Avvisi iii В

BIOS Setup 81 Accesso 82 Advanced (Avanzate) 86 **Boot Settings Configuration** (Configurazione impostazioni d'avvio) 96 Event Log Configuration (Configurazione registro eventi) 100 Floppy Configuration (Configurazione floppy) 93 IDE Configuration (Config-

urazione IDE) 89 Primary IDE Master 91 OnBoard Device Configuration (Configurazione dispositivi integrati) 99 PCI/PnP Configuration (Configurazione PCI/PnP) 94 Peripheral Configuration (Configurazione periferiche) 87 Remote Access Configuration (Configurazione accesso remoto) 102 System Health Monitoring (Monitoraggio integrità del sistema) 103 Boot (Avvio) 106 Boot Device Priority (Priorità dispositivo d'avvio) 107 Exit (Uscita) 110 Main (Principale) 84 Power (Alimentazione) 104 Security (Protezione) 108 Supervisor Password 108 User Password 108

#### С

Caratteristiche d'efficienza 5 Codici d'avviso sonoro 33 Codici dei punti di controllo del POST 29 Codici dei punti di controllo della seguenza POST del BIOS 26 Codici di inizializzazione Bootblock 26 Codici di recupero Bootblock 27 Componenti interni 19 Configurazione della memoria 49 Contenuti della confezione 23

#### D

Disco riaido Installazione 56 Rimozione 55 Dispositivi Parallel ATA e Serial ATA 61

#### G

Grafica 4

#### I

Impostazione del BIOS (BIOS Setup) 23 Impostazioni del jumper (J13) 12 Installare una CPU 47 Installazione e rimozione di dispositivi d'archiviazione 43 Intel ICH5R Serial ATA RAID 62 Istruzioni di post-installazione 39 Istruzioni di pre-installazione 39

#### Μ

Mascherina frontale 13 MegaRAID Configuration 59 Memoria 3 Installazione 51 Riconfigurazione 51 Rimozione 50

#### Ρ

Pannello frontale 15 Pannello posteriore 17 Porte I/O 4 Precauzioni d'installazione 38 Precauzioni sulle scariche elettrostatiche 38 Processore 3

#### R

Requisiti di pre-installazione 23 Rete 4 Rimozione CPU 45 Rimozione del pannello frontale 42 Rimozione del pannello laterale 41

#### S

Scheda d'espansione Installazione 52, 61 Schede di sistema Struttura della scheda madre 9 SCSI HBA Setup 57 SCSI RAID HBA Setup 57 Specifiche del prodotto 6 Spegnimento del sistema 25

#### Т

Trasferimento RAID 73

#### U

Utilità Intel Application Accelerator RAID 69